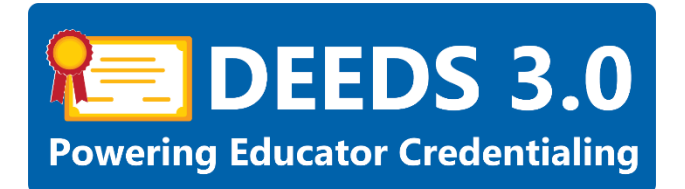

# LEA Dashboard User Guide

This user guide will provide an overview of the functionality contained within the LEA Dashboard.

| Delaw<br>Department * E                                                                                                   | /are<br>docation                                                                                                    |                                                                                                   | Delaware Department of Education                                                                                                    | Compared Control Control Contr |
|----------------------------------------------------------------------------------------------------|----------------------------------------------------------------------------------------------------|---------------------------------------------------------------------------------------------------|----------------------------------------------------------------------------------------------------|----------------------------------------------------------------------------------------------------|
| LEA Dashboard Find Educato                                                                                                | r ReviewQ Emergencies & (                                                                                                  | COEs LEA Mentoring Cent                                                                           | er Reports                                                                                                    |                                                                                                    |
| Welcome to DEEDS 3.0. Ti<br>you will be able to inform<br>Announcements:<br>Comra seen                                    | his newly revised system is a com<br>the DDE about your educators                                                          | nprehensive entryway into<br>, initiate applications for t                                        | Welcome to the LEA Dashboard your LEA's educator data and the credentialing information that you need. Once an educator has an account in DEEDS 3.0, then from this point,<br>he educator's approval, upload Files, and input LEA approval where necessary. | Useful Links<br>Mill.Roms<br>Mill.Roms<br>Attennisti: Boden to Certification (ARTC)<br>Scaduart Level Salary Incoments                                                                                                    |
| LEA Dashboard Site Map<br>The table below lists all the menu<br>ReviewQ<br>Continuing License Renewals<br>Permit Renewals | options available in the LEA dashboard.<br>Emergencies & COEs<br>Emergency/COE Recommendations<br>Emergency/COE Extensions | Based on the user role some of 1<br>Mentoring Center<br>Manage Mentors<br>Manage Teaching Mentees | te menu options will not be available for the currently logged in wax.<br>Reports                                                                                                    |                                                                                                    |
| Graduate Salary Increment<br>Approvals                                                                                    | Emergency/COE Upgrades<br>91 Day Application                                                                               | Add Mentees to Mentors<br>Mentor Forms                                                            |                                                                                                    |                                                                                                    |
|                                                                                                    |                                                                                                    |                                                                                                   |                                                                                                    |                                                                                                    |

The LEA Dashboard consists of a number of sections, namely Header, Main Menu, Bulletin Board, Useful Links and Navigational Site Map. The sections and their contents will be described in this user guide.

#### Sections:

- <u>Header</u>
- Main Menu
  - o <u>LEA Dashboard</u>
  - o <u>Find Educator</u>
    - Search Results Panel
    - Status Section
    - <u>Single Educator Search</u>
    - <u>Multiple Educator Search</u>
      - Allow Fuzzy Search On
      - Allow Fuzzy Search Off
      - <u>Change Sort Order</u>
    - Educator Data Tabs
      - Application Data
      - <u>Correspondence</u>
      - <u>Coursework</u>
      - <u>Credentials</u>

- <u>Documents</u>
- <u>Experience</u>
- <u>National/Professional Certificates</u>
- <u>Other</u>
- Personal Info
  - o <u>Personal Info Section</u>
  - o Address Contact Details Section
  - o <u>Aliases Section</u>
  - o Military Section
- <u>Student Teaching</u>
- <u>Transcripts</u>
- DIEEC (EL)
- PD Training (EL)
- <u>Class Schedule</u>
- <u>Clock Hours</u>
- Emergency/COE
- Employment History
- Evaluations
- <u>Financial</u>
- Grad Salary Increments
- Mentoring
- OOS Credentials
- <u>Stipends</u>
- <u>Tests</u>
- Document Generation
- o <u>ReviewQ</u>
- o Emergencies & COEs
  - Emergency Recommendations
  - Emergency Extensions
  - Emergency Upgrades
  - 91 Day Application
- o <u>LEA Mentoring Center</u>
  - Mentor Forms
- Bulletin Board
- Useful Links
- Navigational Site Map
- General Instructions
  - o <u>Associate Document</u>
  - o Upload Document

# DEEDS 3.0 Access

To access DEEDS 3.0, you must have an EdAccess account.

If you do not have an EdAccess account, then you will need to Register an EdAccess Account.

**DDOE Licensure & Certification** 

If you already have an EdAccess Account, Login to EdAccess Account

Via the EdAccess dashboard, click the DEEDS 3.0 icon.

User is directed to *LEA Dashboard*.

#### Header

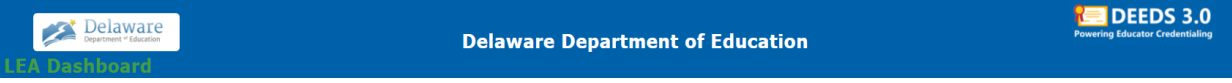

Figure DDB-HDR-01: LEA Dashboard Header Information

The header information appears at the top of the page and contains elements inactive, meaning that they do not have any action and are not clickable. These header items include titles and logos that are informational in nature and do not offer any action. Inactive items in the header include the **Delaware Department of Education** logo, **Delaware Department of Education** header text, **LEA Dashboard** header text and **DEEDS 3.0** logo. To confirm that an item is inactive, move the mouse over the item and the pointer remains unchanged.

Depending upon your role, there may also be a dropdown list on the right-hand side of the page for selection of the district or charter. This control is only available to users that are permitted to view information across districts.

#### Main Menu

LEA Dashboard Find Educator ReviewQ Emergencies & COEs LEA Mentoring Center Reports

Figure DDB-MNU-01: LEA Dashboard Main Menu

The blue bar that spans the page just below the headers is the Main Menu. The menu bar represents the high-level categories of functionality contained within DEEDS for the District or Charter user.

To select a main menu option, click on the menu title. The menu option that is selected will appear as a white tab to indicate that it has been selected. There are two types of menus offered: single menu and dropdown menu. A brief description of each menu type follows.

**Single menu items**: There are three single menu items (*LEA Dashboard, Find Educator, ReviewQ*) and a simple click will load a page for performing the selected function.

**Dropdown menu items**: The remaining main menu items (*Emergencies & COEs, LEA Mentoring Center, Reports*) offer a dropdown list of options, or sub-menu options. When the menu option on the blue bar is clicked, there is a dropdown list with sub-menus to choose from. A sub-menu option must be selected in order to load a page for performing the selected function.

An overview of each of the menus and sub-menus follows along with links to specific user guides, if applicable.

### LEA Dashboard

LEA Dashboard Find Educator ReviewQ Emergencies & COEs LEA Mentoring Center Reports

Figure DDB-HOM-01: LEA Dashboard Menu Option

**LEA Dashboard** is a single menu option that represents the landing or home page for the District or Charter school user and is arguably the most important button on the dashboard. Whenever the user wishes to get back "home", selecting the **LEA Dashboard** menu will bring them back to the home page.

#### **Find Educator**

*Find Educator* is a single menu option used for searching educators within the system. With this option, the District or Charter user is not restricted to educators within their district or charter. The Find Educator function enables a search across all DEEDS users. However, data associated with educators from other districts or charters are read-only and cannot be edited. A detailed description of the *Find Educator* search functionality follows.

Select the *Find Educator* main menu option.

| LEA Dashboard Find Educator Revi | ewQ Emergencies & COEs | LEA Mentoring Center | Reports |                |               |
|----------------------------------|------------------------|----------------------|---------|----------------|---------------|
|                                  |                        |                      |         | w Fuzzy Search |               |
| Search By Name:                  |                        |                      |         |                |               |
| First Name:                      |                        |                      |         | Last Name:     |               |
| License#:                        |                        |                      |         | License Type:  | - Select V    |
| SSN:                             |                        |                      |         | Date of Birth: | MM/DD/YYYY    |
| Person Id:                       |                        |                      |         | Email:         |               |
|                                  |                        |                      |         |                |               |
|                                  |                        |                      |         |                | Search Cancel |

Figure DDB-FEI-01: Find Educator Search Form

Find Educator page is loaded to enter search terms for finding educators.

None of the fields are mandatory, as the user may enter either specific or general search criteria to find an educator, or educators that match the search criteria. The search terms are not case sensitive, so there is no need to enter capitalized letters to find educators. Enter search terms in the entry fields.

| LEA Dashboard Find Educator Review | Q Emergencies & COEs LEA Mentoring Center Reports |                    |               |
|------------------------------------|---------------------------------------------------|--------------------|---------------|
|                                    |                                                   | Allow Fuzzy Search |               |
| Search By Name:                    |                                                   |                    |               |
| First Name:                        | anna                                              | Last Name:         | embers        |
| License#:                          | [                                                 | License Type:      | - Select V    |
| SSN                                |                                                   | Date of Birth:     | MM/DD/YYYY    |
| Person Id:                         |                                                   | Email:             |               |
|                                    |                                                   |                    |               |
|                                    |                                                   |                    | Search Cancel |

Figure DDB-FEI-02: Find Educator Search Criteria Entered

Click Search button.

| LEA Dashboard Find Educator ReviewQ                                                                                     | Emergencies & COEs LEA Mentoring Center Reports                                                                                                    |
|----------------------------------------------------------------------------------------------------|----------------------------------------------------------------------------------------------------|
| Search Results                                                                                                    | Active Delets S Q D 🗭 🖉                                                                                                    |
| Last Name First Name License#<br>Embers Anna 235815 ○+                                                                  | Status :                                                                                                    |
| At a Glance -                                                                                                    | Application Data         Correspondence         Coursework         Credentals         Documents         Experience         Nat/Pro-Certificates         Other         Personal Info         Student Teaching         Transcripts         DEEC         PD Training         Class Schedule         Clock Hours         Emergency/COE           Employment History         Evaluations         Financial         Mentoring         Ood Credentals         Oracle Statery Incrementals         Stephen         Tests         Document Ownerston         Financial         Clock Hours         Emergency/COE |
| Person Id: 211104<br>Legal Name: Anna Embers<br>Username: scd712@mailinator.com<br>Emait: scd712@mailinator.com         | Application Data                                                                                                    |
| SSN: X0X-XX-2712<br>DOB: 07/12/1982<br>Gender: F<br>SSO:                                                                | Application Type Submitted Date View PDF Salary Increment for Masters Degree 06/29/2021 View Application                                                                                                    |
| Employeeld:<br>- Open Applications - (4)<br>1). New Applicant Registration : Registration Re<br>quested                 | Completed Completed Completed                                                                                                    |
| 2): Emergency Application for 91 Day applicatio     n : Withdrawn     3). New Application for License and/or Certificat | Deficiency Details Deficiency Name Notes Date                                                                                                    |

Figure DDB-FEI-03: Find Educator Search Results

*Search Results* are displayed on the page for the educator or educators that match the search criteria entered. The page can also be configured in many ways as described in the details that follow. Initially, the Search Results page is divided into two major sections: *Search Results* panel on the left-hand side and *Status* section in the middle. These two sections are described in detail below.

### **Search Results Panel**

On the left side of the page is a panel where high level details of the educator are displayed. At the top of the panel, *Last Name*, *First Name* and *License#* are shown in table format. Directly below the header information is a section labeled *At a Glance* that displays data including *Demographics, Open Applications, Test Scores, Transcripts, Employment* and *Out of State (OOS)* records.

The *At a Glance* section within the *Search Results* panel includes a scroll bar in the event that all the information does not fit within the panel. To expand the *Search Results* so that the data can be viewed more clearly, click the arrow pointing right (indicated with a red arrow below) in the upper right-hand corner of the panel:

| LEA Dashb | loard Find B | ducator | ReviewQ  | Q Emergencies & COEs LEA Mentoring Center Reports                                                                                                    |           |          |   |
|-----------|--------------|---------|----------|----------------------------------------------------------------------------------------------------|-----------|----------|---|
| Search Re | sults        |         | <b>→</b> | Archive Dokle                                                                                                    | Q (       | )<br>•   | C |
| Last Name | First Name   | License |          |                                                                                                    |           |          |   |
| Embers    | Anna         | 235815  | 0+       | Status :                                                                                                    |           | <u>_</u> | + |
|           | At a Glanc   | e       | -        | Application Data Correspondence Coursework Credentials Documents Experience Nat/Pro-Certificates Other Personal Info Student Teaching Transcripts DEEC PD Training Class Schedule Clock Ho | irs Emerg | jency/CO | E |
| - Demogra | phics        |         | Î        | Employment History Evaluations Financial Mentoring OOS Credentials Grad Salary Increments Stipends Tests Document Generation                                                               |           |          |   |

Figure DDB-FER-01: Find Educator Search Results Expand Button

The information is expanded horizontally to include additional fields across the top and the *Search Results* panel overlays the *Status* section of the page as:

| LE       | A Dashl                                                                                                    | board                                                                | Find Educ                                                                       | ator                                            | Review                                                        | Q Emerger                   | ncies & C    | OEs LE          | A Mentoring    | Center     | Reports                 |                    |                           | _                                    |        |                          |       |             |                 |             |          |            |   |
|----------|----------------------------------------------------------------------------------------------------|----------------------------------------------------------------------|---------------------------------------------------------------------------------|-------------------------------------------------|---------------------------------------------------------------|-----------------------------|--------------|-----------------|----------------|------------|-------------------------|--------------------|---------------------------|--------------------------------------|--------|--------------------------|-------|-------------|-----------------|-------------|----------|------------|---|
| Se       | arch Re                                                                                                    | esults                                                               |                                                                                 |                                                 |                                                               |                             |              |                 |                |            |                         |                    |                           |                                      | •      |                          |       |             |                 | M           | Q 🖶      | <b>9</b> ( | ſ |
| Li<br>Na | nst<br>me                                                                                                    | First<br>Name                                                        | Middle<br>Name                                                                  | Suffix                                          | License#                                                      | License Type                | Person<br>Id | SSN             | Employee<br>Id | S SO<br>Id | License Status          | Expiration<br>Date | Email                     | Address                              |        |                          |       |             |                 |             |          | 2 4        | - |
| Emb      | ers Ar                                                                                                    | nna                                                                  |                                                                                 |                                                 | 235815                                                        | Advanced Licen se           | 211104       | XXX-XX-27<br>12 |                |            | Application Pend<br>ing | 06/29/2026         | scd712@mailinator.<br>com | 712 West St, Millsboro, DE,<br>19966 | 0<br>+ | ent Teaching Transcripts | DIFFC | PD Training | Class Schedule  | Clock Hours | Emergen  | ev/COF     |   |
|          |                                                                                                    |                                                                      |                                                                                 |                                                 |                                                               |                             |              |                 | At a Glance    |            |                         |                    |                           |                                      | -      |                          | 0.220 | . o maning  | 0.000 00.000.00 | 0.000       | Linergen |            |   |
| •        | Demogra<br>Person<br>Legal M                                                                                                    | aphics<br>1d: 211104<br>Name: Ann                                    | 4<br>a Embers                                                                   |                                                 |                                                               |                             |              |                 |                |            |                         |                    |                           |                                      |        |                          |       |             |                 |             |          | -          |   |
|          | Utername sch712@mailtantcom<br>Email:sch712@mailtantcom<br>SSN XXXX-XX-2712<br>DOB: ch7127#82<br>Gender: F<br>SSO.<br>Employed d |                                                                      |                                                                                 |                                                 |                                                               |                             |              |                 |                |            |                         |                    |                           |                                      |        |                          |       |             |                 |             |          |            |   |
| •        | Open Ap<br>1). New A<br>2). Emerg<br>3). New A<br>4). Salary                                                                     | plications<br>Applicant R<br>gency Appl<br>Application<br>/ Incremen | e - (4)<br>Registration :<br>lication for 91<br>for License a<br>tt for Masters | Registrat<br>1 Day app<br>and/or Ce<br>1 Degree | tion Reques<br>plication : W<br>ertificate : Ap<br>: Approved | ted<br>lithdrawn<br>oproved |              |                 |                |            |                         |                    |                           |                                      |        |                          |       |             | Date            |             |          |            |   |

Figure DDB-FER-02: Find Educator – Search Results Panel Expanded

The arrow that was previously pointing right in the upper right-hand corner of the *Search Results* panel has rotated and is now pointing left. To collapse the section back, click the same arrow pointing left (indicated with a red arrow above). The *Search Results* panel is restored to its original size:

| LEA Dashboard Find Educator ReviewQ                                                                                   | Emergencies & COEs LEA Mentoring Center Reports                                                                                                    |
|----------------------------------------------------------------------------------------------------|----------------------------------------------------------------------------------------------------|
| Search Results                                                                                                    | Archive Delete                                                                                                    |
| Last Name First Name License#                                                                                         |                                                                                                    |
| Embers Anna 235815 🔿 🕇                                                                                                | Statua :                                                                                                    |
| At a Glance                                                                                                    | Application Data Correspondence Courseverk Dredentials Documents Experience Nat.Pric Cettificates Other Personal Info Student Teaching Transcripts DIEEC PD Training Class Schedule Clock Hours Emergency/CO |
| Demographics     Person Id: 211104                                                                                    | Employment History Evaluations Financial Mentioning 00S Credentials Orad Salary Increments Stipends Tests Document Generation                                                                                |
| Legal Name: Anna Embers                                                                                               | Application Data                                                                                                    |
| Email: scd712@mailinator.com<br>SSN: XXX-XXI-2712                                                                     | Application Type Submitted Date View PDF                                                                                                    |
| DOB: 07/12/1982<br>Gender: F<br>SSO:                                                                                  | Application Table Ocusely Review Analysi Review Finalize                                                                                                    |
| Employeeld:<br>— Open Applications - (4)<br>1). New Applicant Registration : Registration Re<br>quested               | Completed Completed Completed Completed                                                                                                    |
| 2). Emergency Application for 91 Day applicatio<br>n : Withdrawn<br>3). New Application for License and/or Certificat | Deliciency Details Deficiency Name Notes Date                                                                                                    |

Figure DDB-FER-03: Find Educator – Search Results Panel Collapsed

The **At a Glance** section (indicated with a red arrow above) can also be collapsed and expanded. Click the – button in the **At a Glance** header to collapse the data. When the – button is clicked, the data is collapsed and a + button appears in its place. The **At a Glance** section, when collapsed, appears as:

| LEA Dashb           | oard Find          | Educator           | ReviewQ | Emergencies & COEs LEA Mentoring Center Reports                                                                                                    |                    |            |
|---------------------|--------------------|--------------------|---------|----------------------------------------------------------------------------------------------------|--------------------|------------|
| Search Re           | sults              |                    | •       | Archive Delete                                                                                                    | <b>2</b> Q B       | <b>p</b> 3 |
| Last Name<br>Embers | First Namo<br>Anna | License#<br>235815 | 0+      | Status :                                                                                                    |                    | <u>*</u> + |
|                     | At a Glan          | :e                 | +       | Application Data Correspondence Courtework Credentials Documents Experience Nat. Pro. Certificates Other Personal Info Student Teaching Transcripts DEEC PD Training Class Schedule C<br>Employment History Evaluations Financial Mentoring OOS Credentials Grad Salary Increments Stipends Tests | Nock Hours Emergen | cy/COE     |
|                     |                    |                    |         | Application Data                                                                                                    |                    | -          |
|                     |                    |                    |         | 1 2 3 4 5 Application Type Submitted Date                                                                                                    | View PDF           |            |
| 10<br>-             |                    |                    |         | Application Completed Completed Completed Completed                                                                                                    | View Application   |            |

Figure DDB-FER-04: Find Educator - At A Glance Panel Collapsed

Click the + button to expand the educator information again.

| LEA Dashboard Find Educator ReviewQ            | Emergencies & COEs LEA Mentoring Center Reports                                                                                         |                                                                       |  |  |  |  |  |  |  |
|------------------------------------------------|----------------------------------------------------------------------------------------------------|-----------------------------------------------------------------------|--|--|--|--|--|--|--|
| Search Results                                 | Archive Delete                                                                                                    |                                                                       |  |  |  |  |  |  |  |
| Last Name First Name License#                  |                                                                                                    |                                                                       |  |  |  |  |  |  |  |
| mbers Anna 235815 🔿 🕇                          | Status :                                                                                                    | A                                                                     |  |  |  |  |  |  |  |
| At a Glance                                    | Application Data Correspondence Coursework Credentials Documents Experience Nat./Pro. Certificates Other Personal Info Student Teaching | Transcripts DIEEC PD Training Class Schedule Clock Hours Emergency/CC |  |  |  |  |  |  |  |
| -                                              | Employment History Evaluations Financial Mentoring OOS Credentials Grad Salary Increments Stipends Tests Document Generation            |                                                                       |  |  |  |  |  |  |  |
| - Demographics                                 |                                                                                                    |                                                                       |  |  |  |  |  |  |  |
| Person Id: 211104                              |                                                                                                    |                                                                       |  |  |  |  |  |  |  |
| Legal Name: Anna Embers                        | Application Data                                                                                                    |                                                                       |  |  |  |  |  |  |  |
| Usemame: scd712@mailinator.com                 |                                                                                                    |                                                                       |  |  |  |  |  |  |  |
| Email: scd712@mailinator.com                   |                                                                                                    | Extension Dec                                                         |  |  |  |  |  |  |  |
| SSN: XXX-XX-2712                               | Application Type                                                                                                    | Submitted Date View PDF                                               |  |  |  |  |  |  |  |
| DOB: 07/12/1982                                | Salary Increment for Masters De                                                                                                    | agree 06/29/2021 View Application                                     |  |  |  |  |  |  |  |
| Gender: F                                      |                                                                                                    |                                                                       |  |  |  |  |  |  |  |
| SSU:                                           | Application Intake Cularly Review Analyst Review Finalize                                                                               |                                                                       |  |  |  |  |  |  |  |
| Open Applications (4)                          | Completed Completed Completed Completed                                                                                                 |                                                                       |  |  |  |  |  |  |  |
| 1) New Applications - (4)                      |                                                                                                    |                                                                       |  |  |  |  |  |  |  |
| masted                                         |                                                                                                    |                                                                       |  |  |  |  |  |  |  |
| 2) Emergency Application for 91 Day applicatio | Definition Definition                                                                                                    |                                                                       |  |  |  |  |  |  |  |
| n : Withdrawn                                  |                                                                                                    |                                                                       |  |  |  |  |  |  |  |
|                                                | Deficiency Name Notes                                                                                                    | Data                                                                  |  |  |  |  |  |  |  |

Figure DDB-FER-05: Find Educator - At A Glance Panel Expanded

In addition to expanding and collapsing the entire **At a Glance** section, parts of the data can be collapsed as well. Click the individual - buttons (indicated with red arrows above) to the left of the **Demographics**, **Open Applications**, **Test Scores**, **Transcripts**, **Employment** and **OOS** headers to collapse the data, as desired. To expand the data again, click the corresponding + button. The individual sections collapsed within the **At a Glance** panel appears as:

| Last Name       Licensed         Enters       Ans       23515       Image: Compose Disconce       Compose Disconce                                                                                                    | Search Results                                                     | Archive Defete                                                                                                    | S Q & Ø                  |
|----------------------------------------------------------------------------------------------------|--------------------------------------------------------------------|----------------------------------------------------------------------------------------------------|--------------------------|
| Application Data Carrespondence Coursework Credentals Document Experience Nat Pric Cartification Other Personal Info Student Teaching Transcripts DECC PD Training Cases Schedule Cook Hours Emergency<br>Demographics<br>Open Applications - (4)<br>Tests Consci<br>Document Carrespondence Coursework Credentals Obsci Personal Info<br>Demographics<br>Open Applications - (4)<br>Tests Consci<br>Document Carrespondence Coursework Credentals Obsci Personal Info<br>Demographics<br>Open Applications - (4)<br>Tests Consci<br>Document Carrespondence Coursework Credentals Obsci Personal Info<br>Document Carrespondence Coursework Credentals Obsci Personal Info<br>Demographics<br>Open Applications - (4)<br>Tests Consci<br>Document Carrespondence Coursework Credentals Obsci Personal Info<br>Document Carrespondence Coursework Credentals Obsci Personal Info<br>Demographics<br>Open Application Type Submitted Data<br>Application Type Submitted Data<br>Completed<br>Data Personal Info<br>Completed                                                                                                    | Last Name First Name License#<br>Embers Anna 235815 O+             | Status :                                                                                                    | <u><u>\$</u></u>         |
| Transcripts (2)<br>Transcripts (2)<br>Transc | - Demographics<br>- Open Applications - (4)<br>- Text Scrops - (0) | Application Data Correspondence Coursework Cindentials Documents Exerting Nat/Pio Certificates Other Personal Info Student Teaching Transcripts DEEC PD Traning Class Scheduk<br>Employment History Evaluations Financial Mentoring 000 Ciredentials Grad Salary Increments Stipends Tests Document Generation                                                                                                    | Clock Hours Emergency/CC |
| Application<br>Completed<br>Completed                                                                                                    | ) Transcripts - (2)<br>Employment<br>OOS - (0)                     | 1 2 3 4 3 Application Type Submitted Date                                                                                                    | View PDF                 |
|                                                                                                    |                                                                    | Application         Image         Operating         Operating | View Application         |

Figure DDB-FER-06: Find Educator - At A Glance Panel Sub-Sections Collapsed

Lastly the entire *Search Result* panel can be hidden completely by clicking the arrow pointing right (indicated with a red arrow above) in the middle of the left side of the panel. When this arrow is clicked, the entire *Search Result* panel is hidden and the *Status* section expands to fit the whole page. The entire *Search Results* panel hidden appears as:

| LEA Dashboard Find Educator ReviewQ                                                                | Emergencies & COEs LEA Mentoring Cer                                              | ter Reports                                                                                                    |         |
|----------------------------------------------------------------------------------------------------|-----------------------------------------------------------------------------------|----------------------------------------------------------------------------------------------------|---------|
| Archive Delete                                                                                     |                                                                                   | <b>Z</b> Q                                                                                                    | ₽ 9     |
|                                                                                                    |                                                                                   | Status :                                                                                                    | -       |
| Application Data Correspondence Coursework Cre<br>Mentoring OOS Credentials Grad Salary Increments | edentials Documents Experience Nat /Pro. Ce<br>Stipends Tests Document Generation | ficates Other Personal Info Student Teaching Transcripts DEEC PD Training Class Schedule Clock Hours Emergency/COE Employment History Evaluations Fin                                                | nancial |
|                                                                                                    |                                                                                   | Application Data                                                                                                    |         |
| Application<br>Completed                                                                           | Completed                                                                         | Bit         Submitted Date         View PDF           Satary Increment for Masters Degree         06/29/2021         View Application           Completed         Completed         View Application |         |
|                                                                                                    |                                                                                   |                                                                                                    |         |

Figure DDB-FER-07: Find Educator – Search Panel Hidden

The arrow that was previously pointing right has rotated as is now pointing left. To restore the *Search Result* panel, click the same arrow pointing left (indicated with the red arrow above). The *Search Results* panel is restored to the left side of the page and appears as:

| LEA Dashboard Find Educator                                               | ReviewQ | Emergencies & COEs LEA Mentoring Center Reports                                                                                                    |
|---------------------------------------------------------------------------|---------|----------------------------------------------------------------------------------------------------|
| Search Results                                                            | +       | Archive Dolete                                                                                                    |
| Last Name First Name License#<br>Embers Anna 235915                       | 0+      | Status :                                                                                                    |
| At a Glance                                                               | -       | Application Data Correspondence Courtework Credentials Documents Experience Nat.Prix Cettificates Other Personal Info Student Teaching Transcripts DEEC PD Training Class Schedule Clock Hours Emergency/COE<br>Employment History Evaluations Pinancial Mentioning OOS Credentials Grad Salary Increments Stopends Tests Document Ceterration                                                                                                    |
| - Test Scores - (0)<br>- Transcripts - (2)<br>- Employment<br>- OOS - (0) |         | Application Data                                                                                                    |
|                                                                           |         | Application         Oppleted         Oppleted |
|                                                                           |         | Deficiency Details                                                                                                    |
|                                                                           |         | Delicioncy Name Notes Date                                                                                                    |

Figure DDB-FER-08: Find Educator – Search Panel Restored

#### **Status Section**

In the middle side of the page is a section labeled *Status:* where all the data for the selected educator is made available.

|                                       | Status :                        |                         |                            |              |                           |             |                          |                |                               |                                 |             |       |             |                       |                |                    |
|---------------------------------------|---------------------------------|-------------------------|----------------------------|--------------|---------------------------|-------------|--------------------------|----------------|-------------------------------|---------------------------------|-------------|-------|-------------|-----------------------|----------------|--------------------|
| Application Data<br>Employment Histor | Correspondence<br>y Evaluations | Coursework<br>Financial | k Credentia<br>Mentoring C | Is Documents | Experience<br>Grad Salary | Nat./Pro. C | Certificates<br>Stipends | Other<br>Tests | Personal Info<br>Document Ger | Student Teaching                | Transcripts | DIEEC | PD Training | Class Schedule        | Clock Hours    | Emergency/COE      |
|                                       |                                 |                         |                            |              |                           |             | A                        | pplicati       | on Data                       |                                 |             |       |             |                       |                | -                  |
|                                       |                                 | 2                       | 3                          |              | 4                         |             |                          |                | Application<br>Salary Inc.    | on Type<br>rement for Masters ( | )egree      |       | Sub<br>06/2 | mitted Date<br>9/2021 | View<br>View J | PDF<br>Application |
| Applic                                | ation                           | Intake                  | Quality F                  | Review Ana   | alyst Review              | Fina        | lize                     |                |                               |                                 |             |       |             |                       |                |                    |
| Comp                                  | leted C                         | ompleted                | Compi                      | eted         | completed                 | Comp        | neted                    |                |                               |                                 |             |       |             |                       |                |                    |

Figure DDB-FES-01: Find Educator Status Section

Since there is a vast amount of information stored for each educator in the system, the data is broken into categories. These data categories appear as tabs across the top of the *Status* section and are

broken into three major categories that are color coded for ease of access. The green tabs represent data that is common to both K-12 and Early Learning users; the orange tabs represent data specific to Early Learning users only; the blue tabs represent data specific to K-12 users only. Within the categories, the data tabs are sorted in alphabetical order.

The *Application Data* tab is selected by default, showing applications that are associated with the selected educator. Note that the *Application Data* tab appears as a lighter shade of green, to indicate that this tab is selected. To change the data view, click on another tab. In this example, the *Employment History* tab is selected.

|                                                                                                    | Status : |               |                                  |                           |            |                                            |                    |                |               |                |                |        | <u> </u>             |                               |           |                     |                         |  |
|----------------------------------------------------------------------------------------------------|----------|---------------|----------------------------------|---------------------------|------------|--------------------------------------------|--------------------|----------------|---------------|----------------|----------------|--------|----------------------|-------------------------------|-----------|---------------------|-------------------------|--|
| Application                                                                                                    | Data Co  | rrespondence  | Coursework Cre                   | dentials Do               | ocuments E | perience Nat./                             | Pro. Certificates  | Other          | Personal Info | Student Teachi | ng Transcripts | DIEEC  | PD Training          | Class Schedule                | Clock Hou | rs Emerge           | ncy/COE                 |  |
| Employment History Evaluations Financial Mentoring OOS Credentials Grad Salary Increments Stipends Tests Document Generation |          |               |                                  |                           |            |                                            |                    |                |               |                |                |        |                      |                               |           |                     |                         |  |
|                                                                                                    |          |               |                                  |                           |            |                                            |                    |                |               |                |                |        |                      |                               |           |                     |                         |  |
| Employment History                                                                                                    |          |               |                                  |                           |            |                                            |                    |                |               |                |                |        |                      |                               |           |                     |                         |  |
|                                                                                                    |          |               | Select an Application            | Se                        | elect      |                                            |                    |                |               |                |                |        | ~                    |                               |           |                     |                         |  |
|                                                                                                    |          |               |                                  |                           |            |                                            |                    |                |               |                |                |        |                      |                               | 1         | Showing <b>1</b> to | wing 1 to 1 of 1 record |  |
| Туре                                                                                                    | Method   | Years         | District                         | School                    | Grade      | Position                                   | Employment<br>Type | Action         | FTE           | Hired          | Effective      | Loaded | Full or<br>Part Time | Used<br>toward<br>Application | Accepted  | Verified            | Actions                 |  |
|                                                                                                    | Manual   | 2020-<br>2021 | BRANDYWINE<br>SCHOOL<br>DISTRICT | Hanby<br>Middle<br>School | Seventh    | Teacher,<br>Middle,<br>Physical<br>Science | Current            | DEM -<br>Other | 100           |                |                |        | F                    |                               |           |                     |                         |  |

Figure DDB-FES-02: Find Educator – Employment History Tab Selected

To note, the *Employment History* tab is a blue tab, which means that the data is specific to K-12 users only and the tab appears as a lighter shade of blue to indicate that the tab is selected. The data view has changed to display *Employment History* information for the selected educator.

The tabs allow the District or Charter user to view or edit data, as needed, for an educator. Educator data may only be edited for those within your District or Charter. Information for educators outside your District or Charter is read-only and cannot be edited. Refer to the <u>Educator Data Tabs</u> section for a detailed description of each of the educator tabs.

#### **Single Educator Search**

Select the *Find Educator* main menu option to reset the search, if necessary.

To find a specific educator, enter search terms such as *First Name* and *Last Name*, or Social Security Number (*SSN*) as a unique identifier. The search terms are not case sensitive, so there is no need to enter capitalized letters to find educators.

| LEA Dashboard Find Educator Rev | iewQ Emergencies & COEs | LEA Mentoring Center | Reports |                |               |
|---------------------------------|-------------------------|----------------------|---------|----------------|---------------|
|                                 |                         |                      | Allow   | Fuzzy Search   |               |
| Search By Name:                 |                         |                      |         |                |               |
| First Name:                     | noah                    |                      |         | Last Name:     | embers        |
| License#:                       |                         |                      |         | License Type:  | - Select 🗸    |
| SSN:                            |                         |                      |         | Date of Birth: | MM/DD/YYYY    |
| Person Id:                      |                         |                      |         | Email:         |               |
|                                 |                         |                      |         |                |               |
|                                 |                         |                      |         |                | Search Cancel |

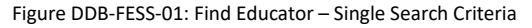

Click the *Search* button.

| LEA Dashboard Find Educator ReviewQ                                                                    | Emergencies & COEs LEA Mentoring Center Reports                                                                                                    |           |
|----------------------------------------------------------------------------------------------------|----------------------------------------------------------------------------------------------------|-----------|
| Search Results                                                                                         | Archive Delete Z Q                                                                                                    | 8 ø Ø     |
| Last Name         First Name         License#           Embers         Noah         234691         • + | Status :                                                                                                    | <u>+</u>  |
| At a Glance                                                                                            | Application Data Correspondence Coursework Credentials Documents Experience Nat/Pro Certificates Other Personal Info Student Teaching Transcripts DIEEC PD Training Class Schedule Cle | ock Hours |
| - Demographics                                                                                         | Emergency/COE Employment History Evaluations Financial Mentoring OOS Credentials Grad Salary Increments Stipends Tests Document Generation                                             |           |
| Person Id: 211448<br>Legal Name: Noah Embers<br>Username: scd904@mailinator.com                        | Application Data                                                                                                    | -         |
| Email: scd904@mailinator.com<br>SSN: XXX-XX-4904                                                       | 1 3 4 5 Application Type Submitted Date View PDF                                                                                                    |           |
| DOB: 09/04/1974<br>Gender: M                                                                           | Advanced License 07/20/2021 View Application                                                                                                    |           |
| SSO:<br>Employeeld:<br>— Open Applications - (4)                                                       | Application Inflate Outarity Review Analyst Review Finalize Completed Completed Completed Completed                                                                                    |           |

Figure DDB-FESS-02: Find Educator – Single Search Results

*Search Results* are displayed on the page for the educator that matches the search criteria entered. Note that the first and last name search fields exactly match the search results returned.

#### **Multiple Educator Search**

Select the *Find Educator* main menu option to reset the search, if necessary.

To find a group of educators that match certain search criteria, enter search terms such as just *Last Name* or *License Type*. For this example, *Last Name* is specified as *embers*. Note that the search terms are not case sensitive, so there is no need to enter capitalized letters to find educators.

| LEA Dashboard Find Educator Review | Q Emergencies & COEs | LEA Mentoring Center | Reports |                |               |
|------------------------------------|----------------------|----------------------|---------|----------------|---------------|
|                                    |                      |                      | Allow   | / Fuzzy Search |               |
| Search By Name:                    |                      |                      |         |                |               |
| First Name:                        |                      |                      |         | Last Name:     | embers        |
| License#:                          |                      |                      |         | License Type:  | - Select V    |
| SSN:                               |                      |                      |         | Date of Birth: | MM/DD/YYYY    |
| Person Id:                         |                      |                      |         | Email:         |               |
|                                    |                      |                      |         |                |               |
|                                    |                      |                      |         |                | Search Cancel |

Figure DDB-FEMS-01: Find Educator – Multiple Search Criteria

#### Click Search button.

| LEA Dashboard Find Educator ReviewQ                                                 | Emergencies & COEs LEA Mentoring Center Reports                                                                                                    |                                    |
|-------------------------------------------------------------------------------------|----------------------------------------------------------------------------------------------------|------------------------------------|
| Search Results                                                                      | Archive Delete                                                                                                    | <b>Z</b> Q <del>B</del> <b>p</b> C |
| Last Name First Name License#<br>Embers Andrew 234712 O+                            | Status :                                                                                                    | <u>*</u> +                         |
| At a Glance                                                                         | Application Data Correspondence Coursework Credentials Documents Experience NatJPro. Certificates Other Personal Info Student Teaching Transcripts DIEEC PD Training Class Schedule | B Clock Hours                      |
| Demographics     Person Id: 211455                                                  | Emergency/COE Employment History Evaluations Financial Mentoring OOS Credentials Grad Salary Increments Stipends Test Document Centention                                           |                                    |
| Legal Name: Andrew Embers<br>Username: scd909@mailinator.com                        | Application Data                                                                                                    | -                                  |
| Email: scd909@mailinator.com<br>SSN: XXX-XX-9909                                    | 1 2 3 4 5 Application Type Submitted Date                                                                                                    | View PDF                           |
| DOB: 09/09/1979<br>Gender: M                                                        | Accilentee Intelle Order Busiev Ander Excision Excision                                                                                                    | View Application                   |
| Employeeld:     Open Applications - (3)     In New Applicant Revisitation - Revisit | Completed In Progress Not Started Not Started                                                                                                    |                                    |
| ested<br>2). New Application for Paraeducator Permit and/or                         |                                                                                                    |                                    |
| Certificate : Approved                                                              | Application Type Submitted Date View                                                                                                    | v PDF                              |
| 3). Renewal : Submitted                                                             | Paraeducator Permit 07/21/2021 View                                                                                                    | v Application                      |
| O- Test Scores - (0)                                                                |                                                                                                    |                                    |
| No records                                                                          | Application Intake Quality Review Analyst Review Finalize                                                                                                    |                                    |
| 1). UNIVERSITY OF DELAWARE : B : :                                                  | Completed Completed Completed Completed                                                                                                    |                                    |
| Employment                                                                          |                                                                                                    |                                    |
| No records                                                                          |                                                                                                    |                                    |

Figure DDB-FEMS-02: Find Educator – Multiple Search Showing First Record

**Search Results** are displayed on the page for the educator(s) that matched the search criterion entered. The view defaults to Application Data, showing the educator's applications. Complete data is listed for the first educator that meets the search criteria, in this case **Andrew Embers**. Click the plus icon (indicated with a red arrow above) in the top row of the Search Results panel table.

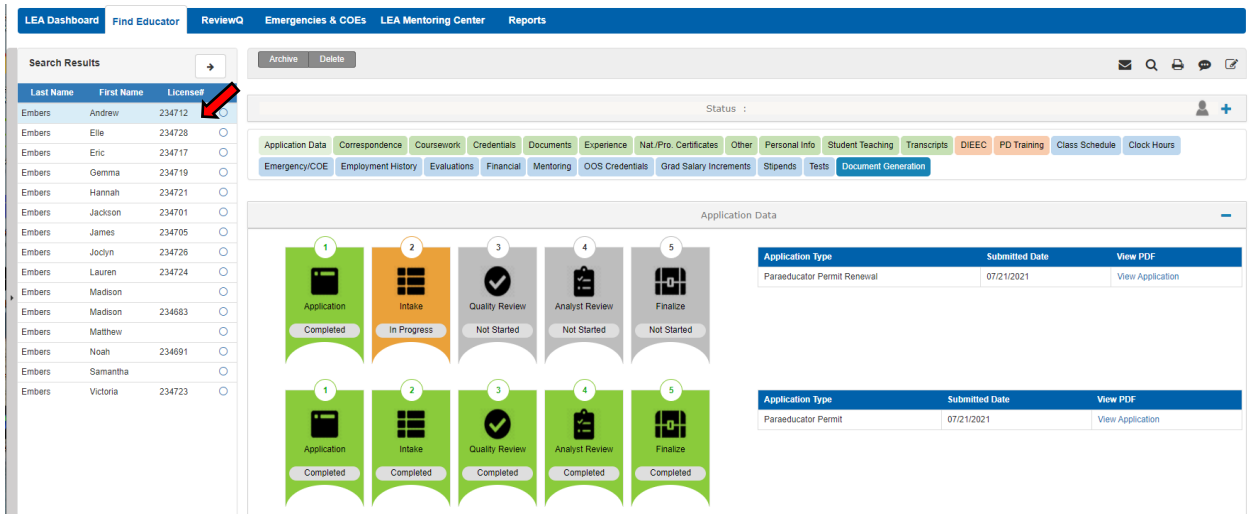

Figure DDB-FEMS-03: Find Educator – Multiple Search Showing Multiple Records

The **Search Results** table view is expanded to show the entire list of educators that meet the search criteria. By default, the data is listed in alphabetical order by Last Name and then First Name. For details on how to change the sort order, refer to the <u>Multiple Educator Search – Change Sort Order</u> section.

The top row is highlighted blue to indicate the record is selected, and the data in the *Status* section shows information for the selected educator. Click the record in the top row (indicated with a red arrow above) of the *Search Results* panel table again.

| LEA Dashboard Find Educator ReviewQ Emergencies & COEs LEA Mentoring Center Reports                                                                                                    |           |   |       |
|----------------------------------------------------------------------------------------------------|-----------|---|-------|
| Search Pesuits                                                                                                    | 0 0       | _ |       |
|                                                                                                    | 7 8       | ~ | Les . |
| Last Name First Name License#                                                                                                    |           |   |       |
| Embers Andrew 234712 O+ Status :                                                                                                    |           | 2 | +     |
| At a Charge                                                                                                    |           |   |       |
| At a Guardice Application Data Correspondence Coursevork Credentials Documents Experience Nat/Pro. Certificates Othe Personal Info                                                                                                    | Hours     |   |       |
| Emergency/COE Employment History Evaluations Financial Mentoring OOS Credentials Grad Salary Increments Stipends Tests Document Generation                                                                                                    |           |   |       |
| Demographics                                                                                                    |           |   |       |
| Person ld: 211455                                                                                                    |           |   |       |
| Legal Name: Andrew Embers Application Data                                                                                                    |           |   | -     |
| Username:scd999@mailinator.com                                                                                                    |           |   |       |
| email: scool/uggmailinatic.com                                                                                                    | DF        |   |       |
|                                                                                                    | plication |   |       |
|                                                                                                    | plication |   |       |
| SSO: Application Intake Quality Review Analyst Review Finalize                                                                                                    |           |   |       |
| Employeeld:                                                                                                    |           |   |       |
| Open Applications - (3)     Complete     O     In Progress     Not Started     Not Started     Not Started     Not Started                                                                                                    |           |   |       |
| 1). New Applicant Registration : Registration Requ                                                                                                    |           |   |       |
| ested                                                                                                    |           |   |       |
| 2). New Application for Paraeducator Permit and/or                                                                                                    |           |   | _     |
| Centricate: Approved Application Type Submitted Date View PDF                                                                                                    |           |   |       |
| The Foreign Control of the second control of the second control of | ion       |   |       |
|                                                                                                    |           |   |       |
| Constricts - (1)     Constricts - (1)     Constricts - (1)                                                                                                    |           |   |       |
| 1) UNIVERSITY OF DELAWARE : B :: Completed Completed Completed Completed                                                                                                    |           |   |       |
| - Employment                                                                                                    |           |   |       |
| No records                                                                                                    |           |   |       |

Figure DDB-FEMS-04: Find Educator – Multiple Search Toggle Back to First Record

The view reverts back to the previous view, hiding the entire list of educators and focusing on the selected educator in the *At a Glance* section. Clicking on the educator record acts as a toggle to move

between views in the *Search Results* panel. Click the plus icon or the top row (indicated with a red arrow above) again to return to view of educator list.

| LEA Dashbo | oard Find Ed | ucator  | ReviewQ  | Emergencies (    | & COEs     | LEA Mentoring        | g Center Rep      | oorts     |            |                   |              |               |                   |             |                   |                 |            |                |   |   |
|------------|--------------|---------|----------|------------------|------------|----------------------|-------------------|-----------|------------|-------------------|--------------|---------------|-------------------|-------------|-------------------|-----------------|------------|----------------|---|---|
| Search Res | ults         |         | •        | Archive Del      | ete        |                      |                   |           |            |                   |              |               |                   |             |                   |                 | <b>2</b> ( | م <del>ا</del> | ø | Ø |
| Last Name  | First Name   | License | <b>a</b> |                  |            |                      |                   |           |            |                   |              |               |                   |             |                   |                 |            |                |   |   |
| Embers     | Andrew       | 234712  | 0        |                  |            |                      |                   |           |            |                   | Status :     |               |                   |             |                   |                 |            |                | - | + |
| Embers     | Elle         | 234728  | 0        | Application Data | Correspond | lence Coursew        | ork Credentials   | Documents | Experience | Nat /Pro Cartific | ates Other   | Personal Infr | Student Teaching  | Transcripte | DIFEC PD Training | Class Schedule  | Clock      | Hours          |   |   |
| Embers     | Eric         | 234717  | 0        | Emorroanau/COE   | Employmou  | at History Evolution | untions Einansial | Montoring | OOR Crader | tiolo Orad Palar  |              | Stinondo 1    | anto Decument Co  | numberipto  | Dicco ronaning    | Citabo Concours | 0.00       | 110010         |   |   |
| Embers     | Gemma        | 234719  | 0        | Emergency/COE    | Employmen  | Eval                 | uations Financiai | mentoring | 003 Creden | illais Grau Salai | y increments | Superios      | ests Document Ger | leraboli    |                   |                 |            |                |   |   |
| Embers     | Hannah       | 234721  | •        |                  |            |                      |                   |           |            |                   |              |               |                   |             |                   |                 |            |                |   |   |
| Embers     | Jackson      | 234701  |          |                  |            |                      |                   |           |            |                   | Application  | Data          |                   |             |                   |                 |            |                |   | - |
| Embers     | James        | 234705  |          |                  |            |                      |                   |           | 0          |                   |              |               |                   |             |                   |                 |            |                |   |   |
| Embers     | Joclyn       | 234726  | 0        |                  |            |                      |                   |           |            |                   |              | Application   | Туре              |             | Submitted Date    | e               | View PE    | F              |   |   |
| Embers     | Lauren       | 234724  | 0        |                  |            |                      |                   |           | <u> </u>   | 1.o.)             |              | Paraeducato   | r Permit Renewal  |             | 07/21/2021        |                 | View Ap    | plication      |   |   |
| Embers     | Madison      |         | 0        | Applica          | tion       | Intake               | Quality Review    | ( Analy   | st Review  | Finalize          |              |               |                   |             |                   |                 |            |                |   |   |
| Embers     | Madison      | 234683  | 0        |                  |            |                      |                   |           | 0          |                   |              |               |                   |             |                   |                 |            |                |   |   |
| Embers     | Matthew      |         | 0        | Comple           | ted        | in Progress          | Not Started       | Not       | Started    | Not Started       |              |               |                   |             |                   |                 |            |                |   |   |
| Embers     | Noah         | 234691  | 0        |                  |            |                      |                   |           |            |                   |              |               |                   |             |                   |                 |            |                |   |   |
| Embers     | Samantha     | 00.0700 | 0        | G                |            |                      |                   |           |            |                   |              |               |                   |             |                   |                 |            |                |   |   |
| Empers     | victoria     | 234723  | 0        |                  |            |                      |                   |           |            |                   |              | Application   | Туре              | 5           | ubmitted Date     | View            | PDF        |                |   |   |
|            |              |         |          |                  |            |                      |                   |           | <u>é</u>   | 1                 |              | Paraeducato   | r Permit          | 0           | 7/21/2021         | View            | Applicat   | ion            |   |   |
|            |              |         |          | Applica          | tion       | Intake               | Quality Review    | Analy     | st Review  | Finalize          |              |               |                   |             |                   |                 |            |                |   |   |
|            |              |         |          | Comple           |            | Completed            | Completed         |           | nelated    | Completed         |              |               |                   |             |                   |                 |            |                |   |   |
|            |              |         |          | Comple           | iteu       | Completed            | Completed         | Cor       | inhiered   | Completed         |              |               |                   |             |                   |                 |            |                |   |   |
|            |              |         |          |                  |            |                      |                   |           |            |                   |              |               |                   |             |                   |                 |            |                |   |   |

Figure DDB-FEMS-05: Find Educator – Multiple Search Toggle Back to Multiple Records

To view data for another educator, click on the desired row (indicated with a red arrow above).

| LEA Dashboard Find Educator ReviewQ                                                                 | Emergencies & COEs LEA          | Mentoring Center Rep       | orts                  |                              |                                                                                                    |                                                 |                  |            |
|----------------------------------------------------------------------------------------------------|---------------------------------|----------------------------|-----------------------|------------------------------|----------------------------------------------------------------------------------------------------|-------------------------------------------------|------------------|------------|
| Search Results                                                                                      | Archive Delete                  |                            |                       |                              |                                                                                                    |                                                 | <b>≥</b> Q ⊕     | <b>p</b> 🕑 |
| Last Name First Name License#<br>Embers James 234705 O+                                             |                                 |                            |                       | Status :                     |                                                                                                    |                                                 |                  | <u>*</u> + |
| At a Glance                                                                                         | Application Data Correspondence | Coursework Credentials     | Documents Experience  | Nat./Pro. Certificates Other | Personal Info Student Teaching Transcripts DIEEC                                                                                                    | PD Training Class Schedul                       | e Clock Hours    |            |
|                                                                                                    | Emergency/COE Employment Hi     | tory Evaluations Financial | Mentoring OOS Credent | ials Grad Salary Increments  | Stipends Tests Document Generation                                                                                                    |                                                 |                  |            |
| Demographics     Person id: 211449     Legal Name: James Embers     Legamers = 2005 @mmillingto.com |                                 |                            |                       | Application                  | Data                                                                                                    |                                                 |                  | -          |
| Email: scd905@mailinator.com<br>SSN: XXX-XX-5905<br>DOB: 09/05/1975                                 | 1                               | 2 3                        | 4                     | 5                            | Application Type                                                                                                    | Submitted Date                                  | View PDF         |            |
| Gender: M<br>SSO:                                                                                   | Application                     | ntake Quality Review       | Analyst Review        | Finalize                     |                                                                                                    | 0/12/12/02/1                                    | View Application |            |
| Employeeld:<br>— Open Applications - (8)<br>1). New Applicant Registration : Registration Re        | Completed                       | Completed                  | Completed             | Completed                    | Do you hold a Bachelor's degree or higher in any area from a<br>college or university?                                                                               | a regionally accredited                         |                  | 2 Conce    |
| quested<br>2). New Application for Paraeducator Permit an<br>d/or Certificate : Approved            | r (r                            | 1.7                        | ., .,                 | 1                            | Have you completed the Delaware student teaching requirer<br>alternative (i.e., School Counselor, School Nurse, School Lib<br>Psychologist or School Social Worker)? | nent or a specialty area<br>arary Media, School | • •              | 0          |

Figure DDB-FEMS-06: Find Educator – Multiple Search Showing Selected Record Details

The display changes to data specific to the newly selected educator, in this case *James Embers*. Click the plus icon or the record in the top row (indicated with a red arrow) of the Search Results panel table to see the entire list of educators again.

| rd Find Edu          | icator                                                                                                    | ReviewQ                                                                                                    | Emergencies & CO                                                                                                    | OEs LEA Me                                                                                                    | ntoring Cent                                                                                                    | er Rep                                                                                                    | orts                                                                                                    |                                                                                                    |                                                                                                    |                                                                                                    |                                                                                                    |                                                                                                    |                                                                                                    |                                                                                                    |                                                                                                    |                                                                                                    |                                                                                                    |                                                                                                    |                                                                                                    |                                                                                                    |
|----------------------|----------------------------------------------------------------------------------------------------|----------------------------------------------------------------------------------------------------|----------------------------------------------------------------------------------------------------|----------------------------------------------------------------------------------------------------|----------------------------------------------------------------------------------------------------|----------------------------------------------------------------------------------------------------|----------------------------------------------------------------------------------------------------|----------------------------------------------------------------------------------------------------|----------------------------------------------------------------------------------------------------|----------------------------------------------------------------------------------------------------|----------------------------------------------------------------------------------------------------|----------------------------------------------------------------------------------------------------|----------------------------------------------------------------------------------------------------|----------------------------------------------------------------------------------------------------|----------------------------------------------------------------------------------------------------|----------------------------------------------------------------------------------------------------|----------------------------------------------------------------------------------------------------|----------------------------------------------------------------------------------------------------|----------------------------------------------------------------------------------------------------|----------------------------------------------------------------------------------------------------|
| its                  |                                                                                                    | <b>&gt;</b>                                                                                                    | Archive Delete                                                                                                    |                                                                                                    |                                                                                                    |                                                                                                    |                                                                                                    |                                                                                                    |                                                                                                    |                                                                                                    |                                                                                                    |                                                                                                    |                                                                                                    |                                                                                                    |                                                                                                    |                                                                                                    | <b>a</b> d                                                                                                    |                                                                                                    | ø                                                                                                    | Ø                                                                                                    |
| First Name           | License#                                                                                                    |                                                                                                    |                                                                                                    |                                                                                                    |                                                                                                    |                                                                                                    |                                                                                                    |                                                                                                    |                                                                                                    |                                                                                                    |                                                                                                    |                                                                                                    |                                                                                                    |                                                                                                    |                                                                                                    |                                                                                                    |                                                                                                    |                                                                                                    | -                                                                                                    |                                                                                                    |
| Andrew               | 234712                                                                                                    | 0                                                                                                    |                                                                                                    |                                                                                                    |                                                                                                    |                                                                                                    |                                                                                                    |                                                                                                    | Sta                                                                                                    | tus :                                                                                                    |                                                                                                    |                                                                                                    |                                                                                                    |                                                                                                    |                                                                                                    |                                                                                                    |                                                                                                    |                                                                                                    | <b>A</b>                                                                                                    | +                                                                                                    |
| Elle                 | 234728                                                                                                    | 0                                                                                                    |                                                                                                    |                                                                                                    | _                                                                                                    |                                                                                                    | _                                                                                                    | _                                                                                                    |                                                                                                    |                                                                                                    |                                                                                                    |                                                                                                    |                                                                                                    |                                                                                                    |                                                                                                    |                                                                                                    | _                                                                                                    |                                                                                                    |                                                                                                    |                                                                                                    |
| Eric                 | 234717                                                                                                    | 0                                                                                                    | Application Data Co                                                                                                    | orrespondence                                                                                                    | Coursework (                                                                                                    | credentials                                                                                                    | Documents                                                                                                | Experience                                                                                                    | Nat./Pro. Certificates                                                                                             | Other                                                                                                    | Personal Into                                                                                                    | Student Teaching                                                                                                    | Transcripts                                                                                                    | DIEEC                                                                                                    | PD Training C                                                                                                    | lass Schedule                                                                                                    | Clock F                                                                                                    | lours                                                                                                    |                                                                                                    |                                                                                                    |
| Gemma                | 234719                                                                                                    | 0                                                                                                    | Emergency/COE Er                                                                                                    | mployment History                                                                                                    | Evaluations                                                                                                    | Financial                                                                                                    | Mentoring                                                                                                | OOS Credentia                                                                                                    | Is Grad Salary Incr                                                                                                | ements                                                                                                    | Stipends Te                                                                                                    | ests Document Ge                                                                                                    | neration                                                                                                    |                                                                                                    |                                                                                                    |                                                                                                    |                                                                                                    |                                                                                                    |                                                                                                    |                                                                                                    |
| Hannah               | 234721                                                                                                    | 0                                                                                                    |                                                                                                    |                                                                                                    |                                                                                                    |                                                                                                    |                                                                                                    |                                                                                                    |                                                                                                    |                                                                                                    |                                                                                                    |                                                                                                    |                                                                                                    |                                                                                                    |                                                                                                    |                                                                                                    |                                                                                                    |                                                                                                    |                                                                                                    |                                                                                                    |
| Jackson              | 234701                                                                                                    | 0                                                                                                    |                                                                                                    |                                                                                                    |                                                                                                    |                                                                                                    |                                                                                                    |                                                                                                    | Appli                                                                                                    | ication I                                                                                                    | Data                                                                                                    |                                                                                                    |                                                                                                    |                                                                                                    |                                                                                                    |                                                                                                    |                                                                                                    |                                                                                                    |                                                                                                    | -                                                                                                    |
| James                | 234705                                                                                                    | 0                                                                                                    |                                                                                                    |                                                                                                    |                                                                                                    |                                                                                                    |                                                                                                    |                                                                                                    |                                                                                                    |                                                                                                    |                                                                                                    |                                                                                                    |                                                                                                    |                                                                                                    |                                                                                                    |                                                                                                    |                                                                                                    |                                                                                                    |                                                                                                    |                                                                                                    |
| Joclyn               | 234726                                                                                                    | 0                                                                                                    |                                                                                                    | 2                                                                                                    |                                                                                                    | 3                                                                                                    |                                                                                                    | 4                                                                                                    | 5                                                                                                    |                                                                                                    | Application T                                                                                                    | уре                                                                                                    |                                                                                                    |                                                                                                    | Submitted Date                                                                                                    | 1                                                                                                    | View PD                                                                                                    | F                                                                                                    |                                                                                                    |                                                                                                    |
| Lauren               | 234724                                                                                                    | 0                                                                                                    |                                                                                                    |                                                                                                    |                                                                                                    |                                                                                                    |                                                                                                    | <u>e</u>                                                                                                    |                                                                                                    |                                                                                                    | License AND                                                                                                    | School Psychologist                                                                                                    |                                                                                                    |                                                                                                    | 07/21/2021                                                                                                    |                                                                                                    | View Ap                                                                                                    | plication                                                                                                    |                                                                                                    |                                                                                                    |
| Madison              | 234683                                                                                                    | 0                                                                                                    |                                                                                                    |                                                                                                    |                                                                                                    | <b>v</b>                                                                                                    |                                                                                                    |                                                                                                    |                                                                                                    |                                                                                                    |                                                                                                    |                                                                                                    |                                                                                                    |                                                                                                    |                                                                                                    |                                                                                                    |                                                                                                    |                                                                                                    |                                                                                                    |                                                                                                    |
| Madison              |                                                                                                    | 0                                                                                                    | Application                                                                                                    | Intai                                                                                                    | e u                                                                                                    | uality Review                                                                                                    | Anaiys                                                                                                   | t Review                                                                                                    | Finalize                                                                                                    |                                                                                                    | Requirement                                                                                                    | s for License                                                                                                    |                                                                                                    |                                                                                                    |                                                                                                    | Recei                                                                                                    | ived A                                                                                                    | ccepted                                                                                                    | Evid                                                                                                    | ence                                                                                                    |
| Matthew              |                                                                                                    | 0                                                                                                    | Completed                                                                                                    | Compl                                                                                                    | eted                                                                                                    | Completed                                                                                                    | Com                                                                                                    | pleted                                                                                                    | Completed                                                                                                    |                                                                                                    | Do you hold a                                                                                                    | Bachelor's degree o                                                                                                    | r higher in any                                                                                                    | area from a                                                                                                    | regionally accred                                                                                                    | ited 🥔                                                                                                    |                                                                                                    |                                                                                                    | 6                                                                                                    |                                                                                                    |
| Noah                 | 234691                                                                                                    | 0                                                                                                    |                                                                                                    |                                                                                                    |                                                                                                    |                                                                                                    |                                                                                                    |                                                                                                    |                                                                                                    |                                                                                                    | college or unit                                                                                                    | versity?                                                                                                    |                                                                                                    |                                                                                                    |                                                                                                    | ¥                                                                                                    | <b>'</b>                                                                                                    | <b>v</b>                                                                                                    | •                                                                                                    | <b>'</b>                                                                                                    |
| Samantha<br>Victoria | 234723                                                                                                    | 0                                                                                                    |                                                                                                    |                                                                                                    |                                                                                                    |                                                                                                    |                                                                                                    |                                                                                                    |                                                                                                    |                                                                                                    | Have you com<br>alternative (i.e                                                                                                    | pleted the Delaware<br>., School Counselor,<br>or School Social Wor                                                                                                    | student teachi<br>School Nurse,<br>ker)?                                                                                                    | ng requirem<br>School Libr                                                                                                    | nent or a specialty<br>rary Media, School                                                                                                    | area                                                                                                    |                                                                                                    | 0                                                                                                    | 6                                                                                                    |                                                                                                    |
|                      | Find Edu<br>First Name<br>Andrew<br>Andrew<br>Andrew<br>Bile<br>Eric<br>Barma<br>James<br>Jackson<br>Jackson<br>Jac | Find Educator         Find Educator           Find Educator         24712           Iterat Name         234712           Educator         234712           Educator         234712           Educator         234712           Educator         234712           Educator         234712           Educator         234712           Educator         234712           Educator         234712           Educator         234712           Educator         234721           Educator         234724           Madison         234724           Madison         234724           Vathew         Ventator           Nonth         234724 | Find Educator         ReviewQ           ts         Image: Constraint of the second of the second of the | G         Find Educator         ReviewQ         Emergencies & C           ts <ul> <li>Archive</li> <li>Delide</li> </ul> <ul> <li>Archive</li> <li>Delide</li> <li>Archive</li> <li>Delide</li> <li>Application Date</li> <li>Emergency/COE</li> <li>Emergency/COE</li> <li>Emergency/COE</li> <li>Emergency/COE</li> <li>Application Date</li> <li>Completed</li> <li>Application Date</li> <li>Completed</li> <li>Application</li> <li>Application</li> <li>Application</li> <li>Application</li> <li>Application</li> <li>Completed</li> <li>Application</li> <li>Completed</li> <li>Application</li> <li>Application</li> <li>Completed</li> <li>Application</li></ul> | Image: second second | Image: Second second second | Image: Completed     Completed       Image: Completed     Completed       Image: Completed     Completed | Image: Second second second | Application     Delete       Find Educator     ReviewQ     Emergencies & COEs     LEA Mentoring Center     Reports | Image: Second second second | Image: Source of the source of the source | Image: Second second second | Image: Second Second | Image: Prod Educator     Review     Emergencies & COEs     LEA Mentoring Center     Reports       Image: Prod Educator     Image: Prod Educator     Image: Prod Educator     Image: Prod Educator       Image: Prod Educator     Image: Prod Educator     Image: Prod Educator     Image: Prod Educator       Image: Prod Educator     Image: Prod Educator     Image: Prod Educator     Image: Prod Educator       Image: Prod Educator     Image: Prod Educator     Image: Prod Educator     Image: Prod Educator       Image: Prod Educator     Image: Prod Educator     Image: Prod Educator     Image: Prod Educator       Image: Prod Educator     Image: Prod Educator     Image: Prod Educator     Image: Prod Educator       Image: Prod Educator     Image: Prod Educator     Image: Prod Educator     Image: Prod Educator       Image: Prod Educator     Image: Prod Educator     Image: Prod Educator     Image: Prod Educator       Image: Prod Educator     Image: Prod Educator     Image: Prod Educator     Image: Prod Educator       Image: Prod Educator     Image: Prod Educator     Image: Prod Educator     Image: Prod Educator       Image: Prod Educator     Image: Prod Educator     Image: Prod Educator     Image: Prod Educator       Image: Prod Educator     Image: Prod Educator     Image: Prod Educator     Image: Prod Educator       Image: Prod Educator     Image: Prod Educator | g       Find Educator       Review       Emergencies & COEs       LEA Mentoring Center       Reports         ts       Image: Complete Status       Image: Complete Status       Image: Complete Status       Image: Complete Status       Image: Complete Status       Image: Complete Status       Image: Complete Status         first Name       Liconsoft       Image: Complete Status       Image: Complete Status <td< td=""><td>Image: Second Psychologist     Image: Second Psychologist     Image: Second Psychologist<td>Image: Second Second</td><td>Image: Prind Educator     Review     Emergencies &amp; COEs     LEA Mentoring Center     Reports       Image: Prind Educator     Image: Prind Educator     Image: Prind Educ</td><td>Ind Educator     Review     Emergencies &amp; COEs     LEA Mentoring Center     Reports       Image: Status     Image: Status</td><td>Ind Educator       Review       Emergencies &amp; COEs       LEA Mentoring Center       Reports         Is       Image: Completed Status       Image: Completed Status       Im</td></td></td<> | Image: Second Psychologist     Image: Second Psychologist     Image: Second Psychologist <td>Image: Second Second</td> <td>Image: Prind Educator     Review     Emergencies &amp; COEs     LEA Mentoring Center     Reports       Image: Prind Educator     Image: Prind Educator     Image: Prind Educ</td> <td>Ind Educator     Review     Emergencies &amp; COEs     LEA Mentoring Center     Reports       Image: Status     Image: Status</td> <td>Ind Educator       Review       Emergencies &amp; COEs       LEA Mentoring Center       Reports         Is       Image: Completed Status       Image: Completed Status       Im</td> | Image: Second Second | Image: Prind Educator     Review     Emergencies & COEs     LEA Mentoring Center     Reports       Image: Prind Educator     Image: Prind Educator     Image: Prind Educ | Ind Educator     Review     Emergencies & COEs     LEA Mentoring Center     Reports       Image: Status     Image: Status | Ind Educator       Review       Emergencies & COEs       LEA Mentoring Center       Reports         Is       Image: Completed Status       Image: Completed Status       Im |

Figure DDB-FEMS-07: Find Educator – Multiple Search Revert Back to Multiple Records

Note that the information shown on the right is still specific to the selected educator; however, the view has changed to show the entire list again. As described in the previous steps, the Find Educator search results page is highly configurable to allow the user to view data as desired. The next sections will detail the nuances of entering search terms to get the desired list of results.

### Multiple Educator Search – Allow Fuzzy Search On

Select *Find Educator* main menu option to reset the search, if necessary.

To find a group of educators that match certain search criteria, enter search terms such as just *Last Name* or *License Type*. For this example, the *Allow Fuzzy Search* checkbox is checked and *Last Name* is specified as *embers*. Note that the search terms are not case sensitive, so there is no need to enter capitalized letters to find educators.

| ZAllow Fuzzy Search               |   |
|-----------------------------------|---|
| Search By Name.                   |   |
| First Name: Last Name: embers     |   |
| License# License Type: - Select - | ~ |
| SSN: Date of Bith: MM/DD/YYYY     |   |
| Person Id: Email                  |   |
|                                   |   |

Figure DDB-FEZN-01: Find Educator - Fuzzy Search Criteria

#### Click Search button.

| LEA Dashboard Find Educator ReviewQ                | Emergencies & COEs LEA Mentoring Center Reports                                                                                                    |                  |
|----------------------------------------------------|----------------------------------------------------------------------------------------------------|------------------|
| Search Results                                     | Archive Delete                                                                                                    | <b>Z</b> Q 🔒 🗭 🗷 |
| Embers Andrew 234712 O+                            | Status :                                                                                                    | <u>*</u> +       |
| At a Glance                                        | Application Data Correspondence Coursework Credentials Documents Experience Nat/Pro. Certificates Other Personal Info Student Teaching Transcripts DIEEC PD Training Class Sched | lule Clock Hours |
|                                                    | Emergency/COE Employment History Evaluations Financial Mentoring OOS Credentials Grad Salary Increments Stipends Tests Document Generation                                       |                  |
| Demographics Person Id: 211455                     |                                                                                                    |                  |
| Legal Name: Andrew Embers                          | Application Data                                                                                                    | -                |
| Username: scd909@mailinator.com                    |                                                                                                    |                  |
| SSN: XXX-XX-9909                                   | 1 2 3 4 5 Application Type Submitted Date                                                                                                    | View PDF         |
| DOB: 09/09/1979                                    | Paraeducator Permit Renewal 07/21/2021                                                                                                    | View Application |
| Gender: M                                          |                                                                                                    |                  |
| SSO:<br>Employeeld                                 | Application intake Quality keview Analyst keview Finalize                                                                                                    |                  |
| - Open Applications - (3)                          | Completed In Progress Not Started Not Started Not Started                                                                                                    |                  |
| 1). New Applicant Registration : Registration Regu |                                                                                                    |                  |
| ested                                              |                                                                                                    |                  |

Figure DDB-FEZN-02: Find Educator – Fuzzy Search Showing First Record

*Search Results* are displayed on the page for the educator(s) that matched the search criterion entered. Complete data is listed for the first educator that meets the criteria, in this case *Andrew Embers*. Click the plus icon (indicated with a red arrow above) or the record in the top row of the Search Results panel table, which is shaded blue.

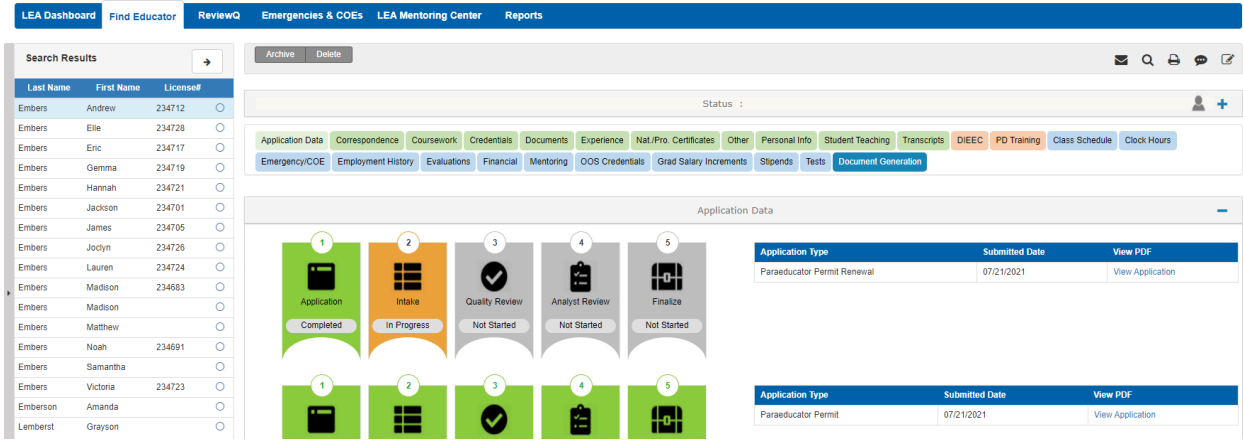

Figure DDB-FEZN-03: Find Educator – Fuzzy Search Showing Multiple Records

The entire list of educators that meet the search criteria are shown in the *Search Results* table. The top row is highlighted blue to indicate the record is selected, and the data in the *Status* section shows information for the selected educator.

Look closely at the search results that were returned for educators with *Last Name* = Embers. The last two educators in the list have *Last Name* = Emberson and *Last Name* = Lemberst. These educators were returned in the search because the *Allow Fuzzy Search* checkbox was checked. The *Allow Fuzzy Search* checkbox tells the system to include results that *contain* the search terms entered. The search term 'embers' is *contained* in both of the last names, even though the Last Name did not meet the search term exactly. This is a handy option to use if you don't know the exact spelling of a name.

# Multiple Educator Search – Allow Fuzzy Search Off

Select *Find Educator* main menu option to reset search.

To find a group of educators that match certain search criteria, enter search terms such as just *Last Name* or *License Type*. For this example, the goal is to get the list of all educators with the *Last Name* of Embers. The *Allow Fuzzy Search* checkbox (indicated with a red arrow below) is unchecked and the *Last Name* is specified as *embers*. Note that the search terms are not case sensitive, so there is no need to enter capitalized letters to find educators.

| LEA Dashboard Find Educator Review | VQ Emergencies & COEs | LEA Mentoring Center | Reports |                |               |
|------------------------------------|-----------------------|----------------------|---------|----------------|---------------|
|                                    |                       |                      |         | / Fuzzy Search |               |
| Search By Name:                    |                       |                      |         |                |               |
| First Name:                        |                       |                      |         | Last Name:     | embers        |
| License#:                          |                       |                      |         | License Type:  | - Select - V  |
| SSN:                               |                       |                      |         | Date of Birth: | MM/DD/YYYY    |
| Person Id:                         |                       |                      |         | Email:         |               |
|                                    |                       |                      |         |                |               |
|                                    |                       |                      |         |                | Search Cancel |

Figure DDB-FEZF-01: Find Educator – Specific Search Criteria

#### Click Search button.

| LEA Dashboard Find Educator ReviewQ Emergencies & COEs LEA Mentoring Center Reports                                                                                                    |            |    |          |    |
|----------------------------------------------------------------------------------------------------|------------|----|----------|----|
| Search Results                                                                                                    | Q          | ₽  | ø        | Ø  |
| LastName FirstName License#                                                                                                    |            |    |          |    |
| Embers Andrew 234712 O+                                                                                                    |            |    | <b>A</b> | Τ. |
| At a clance - Application Data Correspondence Coursevork Credentials Documents Experience Nat/Fio. Cettificates Other Personal Info Student Teaching Transcripts DEEC PD Training Class Schedule C | Clock Hou  | s  |          |    |
| Emergency/COE Employment History Evaluations Financial Mentoring OOS Credentials Grad Salary Increments Stipends Tests Document Generation                                                         |            |    |          |    |
| Demographics                                                                                                    |            |    |          |    |
| Pesson (d. 211455                                                                                                    |            |    |          |    |
| Legal Name: Andrew Embers Application Data                                                                                                    |            |    |          | -  |
|                                                                                                    |            |    |          |    |
| SSN: XXXXX-9809 Application Type Submitted Date View                                                                                                    | w PDF      |    |          |    |
| D06: 09/09/1979 Paraeducator Permit Renewal 07/21/2021 View                                                                                                    | N Applicat | on |          |    |
| Gender: M                                                                                                    |            |    |          |    |
| SSO: Application Intake Quality Review Analyst Review Finalize                                                                                                    |            |    |          |    |
| Employeeld. Completed In Progress Not Started Not Started                                                                                                    |            |    |          |    |
| e-Open Applications (-3)                                                                                                    |            |    |          |    |
| 1). New Applicant Registration : Registration Redu                                                                                                    |            |    |          |    |
| 2 view Annihestein für Paraduluster Permit and/or                                                                                                    |            |    |          |    |
| Certificate Approved 1 2 3 4 5 Application Type Submitted Date View PDI                                                                                                    | F          |    |          |    |
| 3). Renewal: Submitted                                                                                                    | lication   |    |          |    |
| - Test Scores - (0)                                                                                                    |            |    |          |    |
| No records Application Intake Quality Review Analyst Review Finalize                                                                                                    |            |    |          |    |
| Transcripts - (1) Completed Completed Completed                                                                                                    |            |    |          |    |
| 1). UNIVERSITY OF DELAWARE : Completed Completed Completed Completed                                                                                                    |            |    |          |    |
| Employment                                                                                                    |            |    |          |    |
| No records                                                                                                    |            |    |          |    |

Figure DDB-FEZF-02: Find Educator – Specific Search Showing First Record

*Search Results* are displayed on the page for the educator(s) that match the search criterion entered. Complete data is listed for the first educator that meets the criterion, in this case *Andrew Embers*. Click the plus icon (indicated with a red arrow above) or the record in the top row of the Search Results panel table, which is shaded blue.

| LEA Dashbe | ard Find Ed | ucator  | ReviewQ | Emergencies 8    | & COEs LE    | A Mentoring C      | nter Rep          | orts      |            |                      |            |               |                  |             |             |               |             |         |             |     |   |
|------------|-------------|---------|---------|------------------|--------------|--------------------|-------------------|-----------|------------|----------------------|------------|---------------|------------------|-------------|-------------|---------------|-------------|---------|-------------|-----|---|
| Search Res | ults        |         |         | Archive Del      | lete         |                    |                   |           |            |                      |            |               |                  |             |             |               |             |         | 0 5         |     |   |
|            |             |         | *       |                  | _            |                    |                   |           |            |                      |            |               |                  |             |             |               |             | ~       | α =         | ~ ~ |   |
| Last Name  | First Name  | License | :#      |                  |              |                    |                   |           |            |                      |            |               |                  |             |             |               |             |         |             |     |   |
| Embers     | Andrew      | 234712  | 0       |                  |              |                    |                   |           |            | 1                    | Status :   |               |                  |             |             |               |             |         |             |     | + |
| Embers     | Elle        | 234728  | 0       |                  | _            |                    |                   |           |            |                      |            | _             |                  |             |             |               |             | _       |             |     |   |
| Embers     | Eric        | 234717  | 0       | Application Data | Corresponden | ce Coursework      | Credentials       | Documents | Experience | Nat./Pro. Certificat | tes Other  | Personal Info | Student Teaching | Transcripts | DIEEC       | PD Training   | Class Sched | ule C   | ock Hours   |     |   |
| Embers     | Gemma       | 234719  | 0       | Emergency/COE    | Employment I | listory Evaluation | ns Financial      | Mentoring | OOS Creder | ntials Grad Salary   | Increments | Stipends T    | Document Ge      | neration    |             |               |             |         |             |     |   |
| Embers     | Hannah      | 234721  | 0       |                  |              |                    |                   |           |            |                      |            |               |                  |             |             |               |             |         |             |     |   |
| Embers     | Jackson     | 234701  | 0       |                  |              |                    |                   |           |            | A                    | pplication | Data          |                  |             |             |               |             |         |             |     | - |
| Embers     | James       | 234705  | 0       |                  |              |                    |                   |           |            |                      |            |               |                  |             |             |               |             |         |             |     |   |
| Embers     | Joclyn      | 234726  | 0       | 1                |              | 2                  | -(3)-             |           | 4          | 5                    |            | Application 1 | vpe              |             | Si          | ubmitted Date | ,           | View    | PDF         |     |   |
| Embers     | Lauren      | 234724  | 0       | -                |              |                    |                   |           | 9 <b>0</b> | (20)                 |            | Paraeducator  | Permit Renewal   |             | 07          | /21/2021      |             | View    | Application |     |   |
| Embers     | Madison     | 234683  | 0       |                  |              |                    | $\mathbf{\nabla}$ |           | =          |                      |            |               |                  |             |             |               |             |         |             |     |   |
| Embers     | Madison     |         | 0       | Applica          | tion         | Intake             | Quality Review    | Analyst   | t Review   | Finalize             |            |               |                  |             |             |               |             |         |             |     |   |
| Embers     | Matthew     |         | 0       | Comple           | ited I       | Progress           | Not Started       | Not S     | Started    | Not Started          |            |               |                  |             |             |               |             |         |             |     |   |
| Embers     | Noah        | 234691  | 0       |                  |              |                    |                   |           |            |                      |            |               |                  |             |             |               |             |         |             |     |   |
| Embers     | Samantha    |         | 0       | 1                | 17           | • r                |                   | 1.7       | 1          | r                    |            |               |                  |             |             |               |             |         |             |     |   |
| Embers     | Victoria    | 234723  | 0       | 1                |              | 2                  | 3                 |           | 4          | 5                    |            | Application 1 | ype              | ş           | Submitted E | Date          | v           | iew PDF |             |     |   |

Figure DDB-FEZF-03: Find Educator – Specific Search Showing Multiple Records

The entire list of educators that meet the search criteria are shown in the *Search Results* table. Look closely at the search results. All of the educators have *Last Name* = Embers. The search returns results that *exactly* match the search terms entered because the *Allow Fuzzy Search* checkbox is unchecked. By deselecting the *Allow Fuzzy Search* checkbox, the system is directed to only include results that match the search terms exactly.

# Multiple Educator Search - Change Sort Order

Select *Find Educator* main menu option to reset the search, if necessary.

To find a group of educators that match certain search criteria, enter search terms such as just *Last Name* or *License Type*. For this example, the goal is to get the list of all educators with the *Last Name* of Embers. The *Allow Fuzzy Search* checkbox is unchecked and *Last Name* is specified as *embers*. The search terms are not case sensitive, so capitalized letters are unnecessary.

| LEA Dashboard Find Educator Review | Q Emergencies & COEs | LEA Mentoring Center | Reports |                |               |
|------------------------------------|----------------------|----------------------|---------|----------------|---------------|
|                                    |                      |                      | Allow   | Fuzzy Search   |               |
| Search By Name:                    |                      |                      |         |                |               |
| First Name:                        |                      |                      |         | Last Name:     | embers        |
| License#:                          |                      |                      |         | License Type:  | - Select 🗸 🗸  |
| SSN:                               |                      |                      |         | Date of Birth: | MM/DD/YYYY    |
| Person Id:                         |                      |                      |         | Email:         |               |
|                                    |                      |                      |         |                |               |
|                                    |                      |                      |         |                | Search Cancel |

Figure DDB-FESO-01: Find Educator Search Criteria

#### Click *Search* button.

| LEA Dashboard Find Educator ReviewQ                                          | Emergencies & COEs LEA M        | entoring Center Reports           |                                        |                                            |                                  |                  |   |
|------------------------------------------------------------------------------|---------------------------------|-----------------------------------|----------------------------------------|--------------------------------------------|----------------------------------|------------------|---|
| Search Results                                                               | Archive Delete                  |                                   |                                        |                                            |                                  | <b>⊠ Q ⊖ ∅</b> Ø | 8 |
| Embers Andrew 234712 O+                                                      |                                 |                                   | Status :                               |                                            |                                  | <u>*</u> +       |   |
| At a Glance                                                                  | Application Data Correspondence | Coursework Credentials Documents  | Experience Nat/Pro. Certificates Other | Personal Info Student Teaching Transcripts | DIEEC PD Training Class Schedule | e Clock Hours    |   |
| Demographics     Percon Id: 211455                                           | Emergency/COE Employment Histor | y Evaluations Financial Mentoring | OOS Credentials Grad Salary Increments | Stipends Tests Document Generation         |                                  |                  |   |
| Legal Name: Andrew Embers<br>Username: scd909@mailinator.com                 |                                 |                                   | Application                            | Data                                       |                                  | -                |   |
| Email: scd909@mailinator.com<br>SSN: XXX-XX-9909                             |                                 | 3                                 | 4 5                                    | Application Type                           | Submitted Date                   | View PDF         |   |
| Gender: M<br>SSO:                                                            | Application Inte                | ke Quality Review Analy           | st Review Finalize                     | Paraeducator Permit Renewal                | 07/21/2021                       | View Application |   |
| Employeeld:<br>Open Applications - (3)                                       | Completed In Pro                | gress Not Started Not             | Started Not Started                    |                                            |                                  |                  |   |
| 1). New Applicant Registration : Registration Requested                      |                                 |                                   |                                        |                                            |                                  |                  |   |
| 2). New Application for Paraeducator Permit and/or<br>Certificate : Approved |                                 |                                   | 4 5                                    | Application Type                           | Submitted Date View              | w PDF            |   |
| 3). Renewal : Submitted                                                      |                                 |                                   | en (20)                                | Paraeducator Permit                        | 7/21/2021 View                   | w Application    |   |
| - Test Scores - (0)                                                          |                                 |                                   | الثلاثة الك                            |                                            |                                  |                  |   |
| No records                                                                   | Application Inte                | ke Quality Review Analy           | st Review Finalize                     |                                            |                                  |                  |   |
| Transcripts - (1)     INIVERSITY OF DELAWARE - P · · ·                       | Completed Comp                  | leted Completed Cor               | mpleted Completed                      |                                            |                                  |                  |   |
| Employment                                                                   |                                 |                                   |                                        |                                            |                                  |                  |   |
| No records                                                                   | r Ir                            |                                   |                                        |                                            |                                  |                  |   |

Figure DDB-FESO-02: Find Educator Search Results Showing First Record

*Search Results* are displayed on the page for the educator(s) that match the search criterion entered. Complete data is listed for the first educator that meets the criterion, in this case *Andrew Embers*. Click the plus icon (indicated with a red arrow above) or the record in the top row of the *Search Results* panel table, which is shaded blue.

| LEA Dashbo | ard Find Ed | ucator F | ReviewQ    | Emergencies &    | COES LEAI       | Mentoring C    | enter Rep      | orts        |             |                      |            |             |                    |               |       |               |                |              |     |            |
|------------|-------------|----------|------------|------------------|-----------------|----------------|----------------|-------------|-------------|----------------------|------------|-------------|--------------------|---------------|-------|---------------|----------------|--------------|-----|------------|
| Search Res | ults        |          | , <b>1</b> | Archive Delet    | e               |                |                |             |             |                      |            |             |                    |               |       |               |                | <b>⊠</b> Q   | θ   | <b>9</b> 7 |
| Last Name  | First Name  | License# |            |                  |                 |                |                |             |             |                      |            |             |                    |               |       |               |                |              |     |            |
| Embers     | Andrew      | 234712   | 0          |                  |                 |                |                |             |             | 5                    | Status :   |             |                    |               |       |               |                |              |     | <b>2 +</b> |
| Embers     | Elle        | 234728   | 0          |                  |                 |                |                | _           |             |                      |            |             |                    |               |       |               |                |              | _   |            |
| Embers     | Eric        | 234717   | 0          | Application Data | Correspondence  | Coursework     | Credentials    | Documents I | Experience  | Nat./Pro. Certificat | es Other   | Personal In | fo Student Teachin | g Transcripts | DIEEC | PD Training   | Class Schedule | Clock Hou    | rs  |            |
| Embers     | Gemma       | 234719   | 0          | Emergency/COE    | Employment Hist | ory Evaluation | ons Financial  | Mentoring   | OOS Credent | ials Grad Salary     | Increments | Stipends    | Tests Document G   | eneration     |       |               |                |              |     |            |
| Embers     | Hannah      | 234721   | 0          |                  |                 |                |                |             |             |                      |            |             |                    |               |       |               |                |              |     |            |
| Embers     | Jackson     | 234701   | 0          |                  |                 |                |                |             |             | Aj                   | pplication | Data        |                    |               |       |               |                |              |     | -          |
| Embers     | James       | 234705   | 0          |                  |                 |                |                |             |             |                      |            |             |                    |               |       |               |                |              |     |            |
| Embers     | Joclyn      | 234726   | 0          |                  |                 | 2              | 3              | 4           |             | 5                    |            | Application | n Type             |               | Su    | ubmitted Date |                | View PDF     |     |            |
| Embers     | Lauren      | 234724   | 0          |                  |                 | =              |                |             |             | (20)                 |            | Paraeducat  | tor Permit Renewal |               | 07    | /21/2021      |                | View Applica | ion |            |
| Embers     | Madison     | 234683   | 0          |                  |                 |                |                |             |             |                      |            |             |                    |               |       |               |                |              |     |            |
| Embers     | Matthew     |          | 0          | Applicatio       | in Ir           | itake          | Quality Review | Analyst     | Review      | Finalize             |            |             |                    |               |       |               |                |              |     |            |
| Embers     | Noah        | 234691   | 0          | Complete         | d In P          | rogress        | Not Started    | Not St      | tarted      | Not Started          |            |             |                    |               |       |               |                |              |     |            |
| Embers     | Samantha    |          | 0          |                  |                 |                |                |             |             |                      |            |             |                    |               |       |               |                |              |     |            |
| Embers     | Victoria    | 234723   | 0          |                  |                 |                |                |             |             |                      |            |             |                    |               |       |               |                |              |     |            |

Figure DDB-FESO-03: Find Educator Search Results Showing Multiple Records

The entire list of educators with *Last Name* = Embers is shown in the *Search Results* table. The *Search Results* table view is expanded to show the entire list of educators that meet the search criteria. By

default, the data is listed in alphabetical order by Last Name and then First Name. The information in the *Status* section is associated with the selected educator, which is shaded blue in the *Search Results* table. Click the arrow pointing right (indicated with a red arrow above) in the upper right-hand corner of the *Search Results* panel to expand the *Search Results* table view.

| LEA Da       | shboard       | Find Edu       | cator    | Review   | /Q Emerge               | ncies & (    | COEs LEA        | Mentoring      | Cente     | r Reports            |                    |                           |                                              |   |              |             |       |                |                |                 |     |            |   |
|--------------|---------------|----------------|----------|----------|-------------------------|--------------|-----------------|----------------|-----------|----------------------|--------------------|---------------------------|----------------------------------------------|---|--------------|-------------|-------|----------------|----------------|-----------------|-----|------------|---|
| Searcl       | Results       |                |          |          |                         |              |                 |                |           |                      |                    |                           | *                                            |   |              |             |       |                |                | <b>Z</b> Q      | ₽ : | ø          | ľ |
| Last<br>Name | First<br>Name | Middle<br>Name | Suffix I | License# | License Type            | Person<br>Id | SSN             | Employee<br>Id | SSO<br>Id | License Status       | Expiration<br>Date | Email                     | Address                                      |   |              |             |       |                |                |                 |     | <u>.</u> . | + |
| Embers       | Andrew        |                | 2        | 234712   | Paraeducator Pe<br>rmit | 211455       | XXX-XX-9<br>909 |                |           | Pending Approv<br>al | 09/12/2026         | scd909@mailinato<br>r.com | 909 Gray St, Millsboro, DE, 19966            | 0 | ent Teaching | Transcripts | DIFFC | PD Training    | Class Schedule | Clock Hours     |     |            |   |
| Embers       | Elle          |                | 2        | 234728   | Initial License         | 211468       | XXX-XX-7<br>917 |                |           | Issued               | 07/25/2025         | scd917@mailinato<br>r.com | 917 Baker St, Middletown, DE, 19<br>709      | 0 | ocument Ger  | eration     |       | ,              |                |                 |     |            |   |
| Embers       | Eric          |                | â        | 234717   | Advanced Licen<br>se    | 211462       | XXX-XX-3<br>913 |                |           | Pending Approv<br>al | 09/21/2031         | scd913@mailinato<br>r.com | 913 Sands Ln, Rehoboth Beach,<br>DE, 19971   | 0 |              |             |       |                |                |                 |     |            |   |
| Embers       | Gemma         |                | 2        | 234719   | Initial License         | 211461       | XXX-XX-1<br>911 |                |           | Issued               | 07/22/2025         | scd911@mailinato<br>r.com | 911 Market St, Lewes, DE, 19958              | 0 |              |             |       |                |                |                 |     |            | - |
| Embers       | Hannah        |                | 2        | 234721   | Initial License         | 211465       | XXX-XX-2<br>912 |                |           | Issued               | 07/22/2025         | scd912@mailinato<br>r.com | 912 Washington St, Millsboro, DE, 19966      | 0 |              |             | 9     | Submitted Date |                | View PDF        |     |            |   |
| Embers       | Jackson       |                | 2        | 234701   | Initial License         | 211453       | XXX-XX-7<br>907 |                |           | Issued               | 07/21/2025         | scd907@mailinato<br>r.com | 907 Bermuda Circle, Gerogetown,<br>DE, 19947 | 0 | Renewal      |             | (     | 17/21/2021     |                | View Applicatio | n   |            |   |
| Embers       | James         |                | 2        | 234705   | Initial License         | 211449       | XXX-XX-5<br>905 |                |           | Issued               | 07/21/2025         | scd905@mailinato<br>r.com | 905 Baker St, Newark, DE, 19711              | 0 |              |             |       |                |                |                 |     |            |   |

Figure DDB-FESO-04: Find Educator Search Results Panel Expanded

The Search Results table is expanded horizontally, revealing more columns of data for the educators listed. Similar to other spreadsheets, data can be sorted by clicking on the column name. Click on *License#* header text (indicated with a red arrow above) to sort the educator data by *License#*.

| LEA D                               | ashboard                                                                                                    | Find Educa                                                             | itor   | ReviewQ  | Emerç           | jencies &    | COEs           | LEA Mentoring  | Center    | Reports           |                    |                           |                                     |          |                                                                        |
|-------------------------------------|----------------------------------------------------------------------------------------------------|------------------------------------------------------------------------|--------|----------|-----------------|--------------|----------------|----------------|-----------|-------------------|--------------------|---------------------------|-------------------------------------|----------|------------------------------------------------------------------------|
| Searc                               | h Results                                                                                                    |                                                                        |        |          |                 |              |                |                |           |                   |                    |                           |                                     | <b>+</b> | <b>Z</b> Q B <b>p</b> 8                                                |
| Last<br>Name                        | First<br>Name                                                                                                 | Middle<br>Name                                                         | Suffix | License# | License<br>Type | Person<br>Id | SSN            | Employee<br>Id | SSO<br>Id | License<br>Status | Expiration<br>Date | Email                     | Address                             |          | A                                                                      |
| Embers                              | Matthew                                                                                                    |                                                                        |        |          |                 | 211457       | XXX-XX-0<br>10 | 9              |           |                   |                    | scd910@mailinator.<br>com | 910 Line Rd, Hockessin, DE,<br>9707 | 1 0<br>+ | ent Treaching Transcripts DIEEC PD Training Class Schedule Clock Hours |
|                                     |                                                                                                    |                                                                        |        |          |                 |              |                | At a Glance    |           |                   |                    |                           |                                     | -        | Pocument Generation                                                    |
| - Dem<br>Pe<br>Le<br>Us<br>Er<br>St | ographics<br>Irson Id: 2114<br>gal Name: Ma<br>iername: scd9<br>nail: scd910@<br>N: XXX-XX-0<br>DB: 09/10/198 | 57<br>atthew Embers<br>310@mailinator<br>gmailinator.com<br>1910<br>30 | .com   |          |                 |              |                |                |           |                   |                    |                           |                                     |          | -                                                                      |

Figure DDB-FESO-05: Find Educator - Sort by Ascending License# Showing First Record

The data is sorted, and the view reverts back to the *At a Glance* view. Click the plus icon (indicated with a red arrow above) or the top row highlighted in blue to view the entire list of educators.

| LEA Dashbo | oard Find Ed | ucator  | ReviewQ | Emergencies &    | & COEs LEA     | Mentoring Cei   | nter Re     | ports     |               |                        |            |               |                    |             |       |             |                |            |      |   |   |
|------------|--------------|---------|---------|------------------|----------------|-----------------|-------------|-----------|---------------|------------------------|------------|---------------|--------------------|-------------|-------|-------------|----------------|------------|------|---|---|
| Search Res | ults         |         | •       | Archive Del      | lete           |                 |             |           |               |                        |            |               |                    |             |       |             | i              | <b>_</b> 0 | ₽    | ø | Ø |
| Last Name  | First Name   | License | e#      |                  |                |                 |             |           |               |                        |            |               |                    |             |       |             |                |            |      |   |   |
| Embers     | Matthew      |         | 0       |                  |                |                 |             |           |               | Sta                    | tus :      |               |                    |             |       |             |                |            |      | - | + |
| Embers     | Samantha     |         | 0       |                  |                |                 |             | _         |               |                        |            |               |                    |             |       |             |                |            | _    |   |   |
| Embers     | Madison      | 234683  | 0       | Application Data | Correspondence | Coursework      | Credentials | Documents | Experience    | Nat./Pro. Certificates | Other      | Personal Infe | o Student Teaching | Transcripts | DIEEC | PD Training | Class Schedule | Clock H    | ours |   |   |
| Embers     | Noah         | 234691  | 0       | Emergency/COE    | Employment His | tory Evaluation | s Financial | Mentoring | OOS Credentia | als Grad Salary Inc    | ements     | Stipends 1    | Tests Document Ge  | neration    |       |             |                |            |      |   |   |
| Embers     | Jackson      | 234701  | 0       |                  |                |                 |             |           |               |                        |            |               |                    |             |       |             |                |            |      |   |   |
| Embers     | James        | 234705  | 0       |                  |                |                 |             |           |               | Appl                   | ication Da | ata           |                    |             |       |             |                |            |      |   | _ |
| Embers     | Andrew       | 234712  | 0       |                  |                |                 |             |           |               |                        |            |               |                    |             |       |             |                |            |      |   |   |
| Embers     | Eric         | 234717  | 0       |                  |                |                 |             |           |               |                        |            |               |                    |             |       |             |                |            |      |   |   |
| Embers     | Gemma        | 234719  | 0       |                  |                |                 |             |           |               |                        |            |               |                    |             |       |             |                |            |      |   |   |
| Embers     | Hannah       | 234721  | 0       |                  |                |                 |             |           |               |                        |            |               |                    |             |       |             |                |            |      |   | Č |
| Embers     | Victoria     | 234723  | 0       |                  |                |                 |             |           |               |                        |            |               |                    |             |       |             |                |            |      |   |   |
| Embers     | Lauren       | 234724  | 0       |                  |                |                 |             |           |               |                        |            |               |                    |             |       |             |                |            |      |   |   |
| Embers     | Joclyn       | 234726  | 0       |                  |                |                 |             |           |               |                        |            |               |                    |             |       |             |                |            |      |   |   |
| Embers     | Elle         | 234728  | 0       |                  |                |                 |             |           |               |                        |            |               |                    |             |       |             |                |            |      |   |   |

Figure DDB-FESO-06: Find Educator - Sort by Ascending License# Showing Multiple Records

The educator data is now sorted by *License#* in ascending order, by default. Note that the educator at the top of the list has no *License#*, meaning that there are no credentials. Additionally, the Application Data section on the right side (indicated with a red arrow above) is blank to indicate that no applications

have been submitted for this educator. To change the sort to *License#* in descending order, simply click the *License#* column header again.

| LEA Dashboard Find Educator ReviewQ                                                                    | Emergencies & COEs LEA Mentoring Center Reports                                                                                                    |            |           |            |
|----------------------------------------------------------------------------------------------------|----------------------------------------------------------------------------------------------------|------------|-----------|------------|
| Search Results                                                                                         | Archive Dokle                                                                                                    | M          | Q 🖯       | <b>p</b> 7 |
| Last Name         First Name         License#           Embers         Elle         234728         • + | Status :                                                                                                    |            |           | <u>*</u> + |
| At a Glance                                                                                            | Application Data Correspondence Coursework Credentials Documents Experience Nat/Pro Certificates Other Personal Info Student Teaching Transcripts DIEEC PD Training Class Sch                                                                                                    | hedule Clo | ock Hours |            |
| Demographics     Person ld: 211468     Legal Name: Elle Embers                                         | Emergency/COE Employment History Evaluations Financial Mentoring OOS Credentials Grad Salary Increments Stipends Tests Document Generation                                                                                                    |            |           | _          |
| Username: scd917@mailinator.com<br>Email: scd917@mailinator.com<br>SSN: XXX-XX-7917                    | 1 2 3 4 3 Application Type Statem                                                                                                    | tted Date  | View PE   | IF         |
| DOB: 09/17/1977<br>Gender: F<br>SSO:                                                                   | Application Intake Quality Review Analyst Review Finalize                                                                                                    | 2021       | View Ap   | plication  |
| Employeeld:<br>— Open Applications - (2)<br>1). New Applicant Registration : Registration Requ         | Completed Completed Comple | Received   | Accepted  | Evidence   |
| ested<br>2). New Application for License and/or Certificate :<br>Approved                              | Hare you completed the Delanare student haching requirement or a specially area<br>alternative (i.e. Shore Counselier, School Library Media, School Psychologist or School Social Worker)?                                                                                                    | 0          | 0         | 0          |

Figure DDB-FESO-07: Find Educator - Sort by Ascending License# Showing First Record

The data is sorted, and the view reverts back to the *At a Glance* view. The educator with the most recent license is shown at the top of the list, along with the associated data. In this case, since there is a *License#* associated with the educator, then there is information in the *Application Data* section on the right. Click the plus icon (indicated with a red arrow above) or the top row highlighted in blue to view the entire list of educators.

| LEA Dashbo | ard Find Ed | ucator | ReviewQ  | Emergencies & COEs LEA Mentoring Center Reports                                                                                                    |                 |           |            |
|------------|-------------|--------|----------|----------------------------------------------------------------------------------------------------|-----------------|-----------|------------|
| Search Res | ults        |        | <b>→</b> | Archive Dolete                                                                                                    |                 | Q 🖶       | <b>9</b> 2 |
| Last Name  | First Name  | Licens | e#       | Status :                                                                                                    |                 |           | £ +        |
| Embers     | Joclyn      | 234726 | 0        |                                                                                                    |                 | _         |            |
| Embers     | Lauren      | 234724 | 0        | Application Data Correspondence Coursework Credentials Documents Experience Nat/Pro. Certificates Other Personal Info Student Teaching Transcripts DIEEC PD Training Cla | ass Schedule Cl | ock Hours |            |
| Embers     | Victoria    | 234723 | 0        | Emergency/CUE Employment History Evaluations Financial Memoring OUS Credentials Grad Salary Increments Stepenos Tests Document Generation                                |                 |           |            |
| Embers     | Hannah      | 234721 | 0        |                                                                                                    |                 |           |            |
| Embers     | Gemma       | 234719 | 0        | Application Data                                                                                                    |                 |           | -          |
| Embers     | Eric        | 234717 | 0        |                                                                                                    |                 |           |            |
| Embers     | Andrew      | 234712 | 0        | 1 2 3 4 5 Application Type 5                                                                                                    | Submitted Date  | View PD   | 1          |
| Embers     | James       | 234705 | 0        | License AND Middle Level Mathematics Teacher (Grades 6-8)                                                                                                    | 07/25/2021      | View App  | lication   |
| Embers     | Jackson     | 234701 | 0        |                                                                                                    |                 |           |            |
| Embers     | Noah        | 234691 | 0        | Application intake Quality Review Analyst Review Final2e Requirements for License                                                                                        | Received        | Accepted  | Evidence   |
| Embers     | Madison     | 234683 | 0        | Completed Completed Completed Completed Completed Completed Do you hold a Bachelor's degree or higher in any area from a regionally accredite                            | ed 👝            |           | 0          |
| Embers     | Matthew     |        | 0        | college or university?                                                                                                    | <b>v</b>        | <b>e</b>  | •          |
| Embers     | Samantha    |        | 0        | Have you completed the Delaware student teaching requirement or a speciality an<br>alternative (i.e., School Counselor, School Nurse, School Library Media, School       | rea 🦁           | 0         | 0          |

Figure DDB-FESO-08: Find Educator - Sort by Descending License# Showing Multiple Records

The educator data is now sorted by License# in descending order.

As evidenced in the previous sections, there are many ways to find educators and sort the data to find desired information. Once an educator record is located, all the information associated with the educator can be viewed and/or edited, depending on the data. The next section will describe all of the data that is stored in DEEDS for an individual educator.

#### **Educator Data Tabs**

To view educator data that is stored in DEEDS, the <u>Find Educator</u> function is used. The resultant search results contain a section labeled **Status** and this is where all the data for an educator is made available.

 Application Data
 Correspondence
 Coursework
 Credentials
 Documents
 Experience
 Nat/Pro. Certificates
 Other
 Personal Info
 Student Teaching
 Transcripts
 DIEEC
 PD Training
 Class Schedule
 Clock Hours

 Emergency/COE
 Employment History
 Evaluations
 Financial
 Mentoring
 OOS Credentials
 Grad Salary Increments
 Stypends
 Tests
 Document Generation

Figure DDB-ET-01: Educator Tabs

Since there is a vast amount of information stored for each educator in the system, the data is broken into categories. These data categories appear as tabs across the top of the *Status* section. These data tabs are further divided into three major groupings and are color coded to easily distinguish their purpose. The educator data groupings and corresponding colors are:

- Data shared by K-12 and Early Learning green
- Data specific to K-12 Educators only blue
- Data specific to Early Learning Educators only orange

Within each major grouping, the tabs are also sorted in alphabetic order for ease of use. The following sections will detail each of these categories, or Educator Data Tabs, that appear in the *Status* section.

### **Application Data**

The *Application Data* tab displays information and status related to applications that have been submitted by the educator. Upon entry the page defaults to the *Application Data* tab.

If not already selected, click the *Application Data* tab on the *Find Educator* search results page.

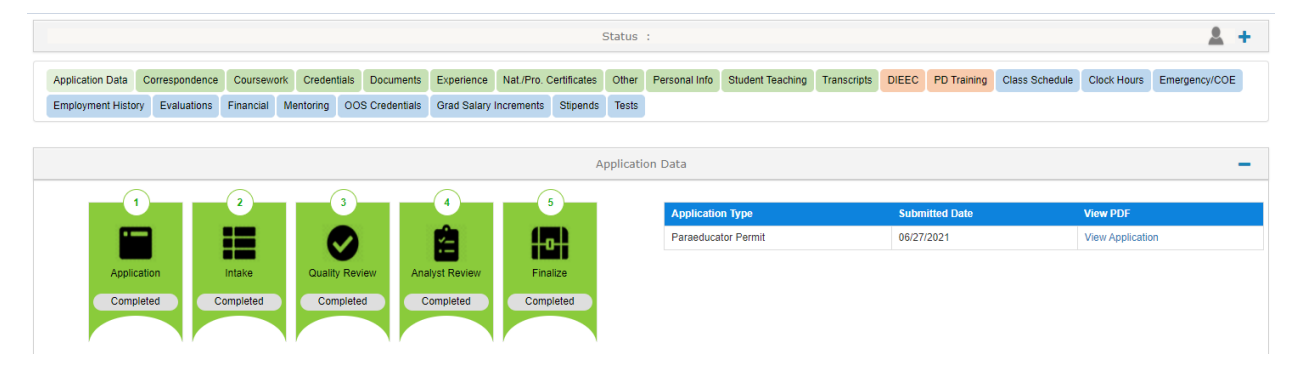

Figure DDB-TAD-01: Educator Application Data Tab

The *Application Data* tab shows information for each of the applications associated with the educator. For each application, there is an Application Tracker. The Application Tracker is comprised of five banners: *Application, Intake, Quality Review, Analyst Review,* and *Finalize.* These banners are used to represent the various stages that an application may go through. Not all application types will be required to go through each of the stages, but all of the banners will always be present for completeness. It is important to note that the progression will always move from left to right and will never move backwards. The status of any specific educator application can be monitored via this tab.

The Application trackers are sorted in descending chronological order, with the most recent entry at the top. In the example above, the educator has applied for and been issued a *Paraeducator Permit*. All of the banners are green to indicate that each of the application stages have been successfully completed.

The information on this tab is read-only and data cannot be added, edited or deleted. However, the information can be viewed. Note that there is also a *View Application* link in the *View PDF* column of each table and this can be used to view the application that was submitted by the educator. To download the application to the Downloads folder of the computer, click the *View Application* link.

#### Correspondence

The *Correspondence* tab contains all correspondence that has been sent to the educator from the DEEDS system.

Click the *Correspondence* tab on the *Find Educator* search results page.

| Application Data                                                                                                    | Correspondence    | Coursework                                                             | Credentials                                        | Documents                                        | Experience             | Nat./Pro. Certificates | Other    | Personal In | ifo St | tudent Teaching | Transcripts | DIEEC | PD Training | Class Schedule | Clock Hours |
|----------------------------------------------------------------------------------------------------|-------------------|------------------------------------------------------------------------|----------------------------------------------------|--------------------------------------------------|------------------------|------------------------|----------|-------------|--------|-----------------|-------------|-------|-------------|----------------|-------------|
| Emergency/COE                                                                                                    | Employment Histor | y Evaluations                                                          | Financial                                          | Mentoring                                        | OOS Credenti           | als Grad Salary In     | crements | Stipends    | Tests  | Document Ger    | neration    |       |             |                |             |
|                                                                                                    |                   |                                                                        |                                                    |                                                  |                        |                        |          |             |        |                 |             |       |             |                |             |
|                                                                                                    |                   |                                                                        |                                                    |                                                  |                        | Cor                    | responde | ence        |        |                 |             |       |             |                |             |
|                                                                                                    |                   |                                                                        |                                                    |                                                  |                        |                        |          |             |        |                 |             |       |             |                |             |
|                                                                                                    |                   |                                                                        |                                                    |                                                  |                        |                        |          |             |        |                 |             |       |             | Sea            | rch:        |
|                                                                                                    |                   |                                                                        |                                                    |                                                  |                        |                        |          |             |        |                 |             |       |             |                |             |
| Date Sent                                                                                                    |                   | Subject                                                                |                                                    |                                                  |                        |                        |          |             |        |                 | Email       |       |             | Action         |             |
| Date Sent<br>07/25/2021<br>10:19:49 AM                                                                                                |                   | Subject<br>Application                                                 | Status Update                                      | e - Action Take                                  | n                      |                        |          |             |        |                 | Email       |       |             | Action         | ۲           |
| Date Sent<br>17/25/2021<br>10:19:49 AM<br>17/25/2021<br>10:14:02 AM                                                                   |                   | Subject<br>Application<br>DDOE - De                                    | Status Update<br>ficiencies in A                   | e - Action Take<br>pplication                    | n                      |                        |          |             |        |                 | Email       |       |             | Action         | •           |
| Date Sent           17/25/2021           0:19:49 AM           7/25/2021           0:14:02 AM           7/25/2021           0:04:31 AM |                   | Subject           Application           DDOE - De           DE Dept of | Status Update<br>ficiencies in A<br>Education - Ir | e - Action Take<br>pplication<br>nportant Applic | n<br>cation Informatio | n                      |          |             |        |                 | Email       |       |             | Action         | ©<br>©      |

Figure DDB-TCR-01: Educator Correspondence Tab

The *Correspondence* data lists emails that have been sent to the educator from the DEEDS system. Although the information on this tab is read-only and cannot be modified, it can be searched for specific activity. The *Correspondence* data can be beneficial in finding when a certain email was sent, which can be indicative of a particular action.

To search for a particular activity, enter a search term in the *Search* field. The *Search* field is not case sensitive, so capitalization is unnecessary. Enter *emergency* in the *Search* field (indicated with a red arrow below) on the right-hand side of the tab directly above the *Correspondence* table. As the letters are being typed in the *Search* field, the system is dynamically searching on the search term entered.

| Application Data          | Correspondence   | Coursework    | Credentials   | Documents      | Experience       | Nat./Pro. Certificates  | Other       | Personal In   | fo S  | tudent Teaching | Transcripts | DIEEC | PD Training | Class Schedule | Clock Hours |   |
|---------------------------|------------------|---------------|---------------|----------------|------------------|-------------------------|-------------|---------------|-------|-----------------|-------------|-------|-------------|----------------|-------------|---|
| Emergency/COE             | Employment Histo | ry Evaluation | s Financial   | Mentoring      | OOS Credent      | tials Grad Salary Inc   | rements     | Stipends      | Tests | Document Gen    | eration     |       |             |                |             |   |
|                           |                  |               |               |                |                  |                         |             |               |       |                 |             |       |             |                |             |   |
|                           |                  |               |               |                |                  | Corr                    | espond      | ence          |       |                 |             |       |             |                |             | - |
|                           |                  |               |               |                |                  |                         |             |               |       |                 |             |       |             |                |             | 0 |
|                           |                  |               |               |                |                  |                         |             |               |       |                 |             |       |             | 6              |             |   |
|                           |                  |               |               |                |                  |                         |             |               |       |                 |             |       |             | 568            | emergency   |   |
| Date Sent                 |                  | Subject       |               |                |                  |                         |             |               |       |                 | Email       |       |             | Action         |             |   |
| 07/24/2021<br>10:06:58 AM |                  | DE Depart     | ment of Educa | ation - Recomn | nendation for Er | mergency/Certificate of | Eligibility | Certification |       |                 |             |       |             |                | ۲           |   |
| 07/24/2021<br>9:57:34 AM  |                  | DE Depart     | ment of Educa | ation - Recomn | nendation for Er | mergency/Certificate of | Eligibility | Certification |       |                 |             |       |             |                | ۲           |   |

Figure DDB-TCR-02: Educator Correspondence Tab Search Results

The filtered table shows any emails that were sent to the educator where *emergency* appears in the *Subject*. To view an email that was sent, click the eye icon in the *Action* column.

The email contents are inserted in the *Correspondence* section. From here, the email can be resent to the educator using the *Resend* button. If no action is required, click the *Cancel* button to close the email that is being displayed. To clear the search, simply delete the contents of the *Search* field.

#### Coursework

The *Coursework* tab displays coursework that has been added for the educator.

Click the *Coursework* tab on the *Find Educator* search results page.

| Application Data                                        | Correspondence                                               | Coursework C                                          | redentials     | Documents                    | Experience                         | Nat./Pro. Certificates                        | Other                      | Personal Inf                  | o S               | tudent Teaching                    | Transcripts   | DIEEC                    | PD Training   | Class Schedule      | Clock Hours      |
|---------------------------------------------------------|--------------------------------------------------------------|-------------------------------------------------------|----------------|------------------------------|------------------------------------|-----------------------------------------------|----------------------------|-------------------------------|-------------------|------------------------------------|---------------|--------------------------|---------------|---------------------|------------------|
| Emergency/COE                                           | Employment History                                           | Evaluations                                           | Financial      | Mentoring                    | OOS Credentia                      | als Grad Salary Incr                          | ements                     | Stipends                      | Tests             | Document Gene                      | eration       |                          |               |                     |                  |
|                                                         |                                                              |                                                       |                |                              |                                    |                                               |                            |                               |                   |                                    |               |                          |               |                     |                  |
|                                                         |                                                              |                                                       |                |                              |                                    | Cou                                           | sework                     | c                             |                   |                                    |               |                          |               |                     |                  |
|                                                         | Sele                                                         | ct an Application                                     | : Sel          | lect                         |                                    |                                               |                            |                               |                   |                                    |               | ~                        |               |                     |                  |
| oursework Instruc                                       | tions:                                                       |                                                       |                |                              |                                    |                                               |                            |                               |                   |                                    |               |                          |               |                     |                  |
| tering Coursewor                                        | k information is opt                                         | ional; however                                        | r, any data th | nat can be e                 | ntered as proo                     | f of <i>Coursework</i> that                   | is relev                   | ant to the ap                 | plicat            | tion is encourage                  | ed and will s | upport any               | y subsequent  | review and appro    | val process.     |
| <ul> <li>Click</li> <li>The r</li> <li>Click</li> </ul> | Add New Coursewo<br>new Coursework dat<br>Save & Next to con | <b>ork</b> to enter inf<br>ta will appear i<br>tinue. | ormation the   | at is relevan<br>ework recon | t to the applica<br>d table below. | ation request. Click<br>If the information in | <i>ave Col</i><br>the tabl | ursework to<br>e is incorrect | save t<br>t or in | the changes.<br>Icomplete, click t | the pencil ic | on in the 🗸              | Actions colum | in to edit the info | mation, as appro |
| Export Data                                             |                                                              |                                                       |                |                              |                                    |                                               |                            |                               |                   |                                    |               |                          |               |                     |                  |
| Course Number                                           | Title                                                        | Credi                                                 | ts             | Grade                        |                                    | Institution                                   | M<br>Ci                    | onth/Year<br>ompleted         |                   | Received                           | U<br>A        | sed toward<br>pplication | A             | ccepted             | Verified         |
| MAT359                                                  | Calculus                                                     | 3                                                     |                | A                            |                                    | UNIVERSITY OF<br>DELAWARE                     | 12                         | 2/2020                        |                   | 07/14/2021                         |               | ]                        | 0             |                     |                  |

Figure DDB-TCW-01: Educator Coursework Tab

If any coursework data has been added for the educator, it will appear in the *Coursework* table at the bottom of this tab; otherwise, the table will be blank.

#### Credentials

The *Credentials* tab details the credentials that the educator has been issued or has applied for.

Click the *Credentials* tab on the *Find Educator* search results page.

| lication Data Corres  | spondence Cours   | ework Creder | tials Documents | Experience    | Nat./Pro. Certifica | ates Other                 | Personal Info  | Student Teaching | Transcripts | DIEEC PD T | raining Clas | ss Schedule | Clock Hours | Emergency/COE    |   |
|-----------------------|-------------------|--------------|-----------------|---------------|---------------------|----------------------------|----------------|------------------|-------------|------------|--------------|-------------|-------------|------------------|---|
| ployment History Ev   | valuations Financ | al Mentoring | OOS Credentials | Grad Salary I | Increments Stip     | ends Tests                 | Document Gene  | eration          |             |            |              |             |             |                  |   |
|                       |                   |              |                 |               |                     |                            |                |                  |             |            |              |             |             |                  |   |
|                       |                   |              |                 |               |                     | C                          | Credentials    |                  |             |            |              |             |             |                  | - |
|                       |                   |              |                 |               |                     |                            | K-12           |                  |             |            |              |             |             |                  | - |
| (-12 Licenses         |                   |              |                 |               |                     |                            |                |                  |             |            |              |             |             |                  |   |
| Show All              |                   |              |                 |               |                     |                            |                |                  |             |            |              |             |             |                  |   |
| Credential Definition |                   | Cre          | edential No     | Fi            | irst Issuance Date  |                            | Effective      | Date             | Expiratio   | on Date    | PA           | Due Date    |             | Credential Statu | s |
| Initial Li            | icense            |              | 234683          |               | 07/19/2021          |                            | 07/19/20       | 021              | 07/19/      | 2025       |              |             |             | Issued           |   |
|                       |                   |              |                 |               |                     | K-12                       | 2 Certificates |                  |             |            |              |             |             |                  | - |
|                       |                   |              |                 |               |                     |                            |                |                  |             |            |              |             |             |                  |   |
| ID                    | App. Complete     | ? Whe        | n               | Status        | Area                | •                          | Class          | l                | ssued       | Effect     | live         | Expire      | es          | Replaced         |   |
| 264449                | Yes               | 07/1         | 9/2021          | Issued        | Midd                | tle Level<br>nematics Teac | cher Standard  | 0                | 07/19/2021  | 07/19/     | /2021        |             |             | No               |   |

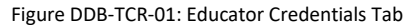

The information on the Credentials tab consists of all the academic or educational qualifications of the educator. These credentials include qualifications that are complete or incomplete, as reflected in the status. For example, once an application has been submitted, the credential will appear here with a status of *Pending* and the progression can be monitored here through to completion, ultimately showing a status of *Issued*. If the educator has any pending or issued credentials, they will be listed in the *Credentials* table; otherwise, the table will be blank.

The *Credentials* tab consists of two major sections *K-12* and *Early Learning*. There are also subsections within each of these major sections and the structure for the *Credentials* information follows:

- K-12
  - o K-12 Licenses
  - o DPAS

- Paraeducator Permits
- Other Permits
- o Administrative Certificates
- Early Learning
  - Certificates
  - Career Lattice
  - Specialized Training
  - STARS Credentials

Note the minus icon in the upper right-hand corner of each section and subsection (indicated with red arrows above). This allows the section to be collapsed. When the minus icon is clicked, the section is collapsed and a plus icon appears in its place, allowing the section to be expanded. For example, if all the major sections are collapsed the view will appear as:

| Application Data   | Correspondence | Coursewor | k Credent | tials Documents | Experience  | Nat./Pro. C | ertificates | Other | Personal Info | Student Teaching | Transcripts | DIEEC | PD Training | Class Schedule | Clock Hours | Emergency/COE |   |
|--------------------|----------------|-----------|-----------|-----------------|-------------|-------------|-------------|-------|---------------|------------------|-------------|-------|-------------|----------------|-------------|---------------|---|
| Employment History | Evaluations    | Financial | Mentoring | OOS Credentials | Grad Salary | Increments  | Stipends    | Tests | Document Ger  | neration         |             |       |             |                |             |               |   |
|                    |                |           |           |                 |             |             |             |       |               |                  |             |       |             |                |             |               |   |
|                    |                |           |           |                 |             |             |             | C     | redentials    |                  |             |       |             |                |             |               | - |
|                    |                |           |           |                 |             |             |             |       | K-12          |                  |             |       |             |                |             |               | + |
|                    |                |           |           |                 |             |             |             | Ear   | ly Learning   |                  |             |       |             |                |             |               | + |

Figure DDB-TCR-02: Educator Credentials Tab with Sections Collapsed

Simply click the plus icon to expand the desired section. Likewise, the detailed information within a subsection can be collapsed. For the K-12 Certificates section (expand button indicated with a red arrow above), the expanded section appears as:

| pplication Data   | Correspondence | Coursewor | k Credential | s Documents    | Experience  | Nat./Pro. Certifica  | tes Other                | Personal Info  | Student Teaching | g Transcripts | DIEEC    | PD Training | Class Schedule | Clock Hours | Emergency/COE     |   |
|-------------------|----------------|-----------|--------------|----------------|-------------|----------------------|--------------------------|----------------|------------------|---------------|----------|-------------|----------------|-------------|-------------------|---|
| mployment History | Evaluations    | Financial | Mentoring C  | OS Credentials | Grad Salary | Increments Stipe     | nds Tests                | Document Ger   | neration         |               |          |             |                |             |                   |   |
|                   |                |           |              |                |             |                      |                          |                |                  |               |          |             |                |             |                   |   |
|                   |                |           |              |                |             |                      | C                        | redentials     |                  |               |          |             |                |             |                   |   |
|                   |                |           |              |                |             |                      |                          | K-12           |                  |               |          |             |                |             |                   |   |
| K-12 Licens       | ses            |           |              |                |             |                      |                          |                |                  |               |          |             |                |             |                   |   |
| Show All          |                |           |              |                |             |                      |                          |                |                  |               |          |             |                |             |                   |   |
| Credential Defini | ition          |           | Crede        | ntial No       |             | irst Issuance Date   |                          | Effectiv       | e Date           | Expirat       | ion Date |             | PA Due Date    |             | Credential Status |   |
| In                | itial License  |           | 23-          | 4683           |             | 07/19/2021           |                          | 07/19/         | 2021             | 07/19         | /2025    |             |                |             | Issued            |   |
|                   |                |           |              |                |             |                      |                          |                |                  |               |          |             |                |             |                   |   |
|                   |                |           |              |                |             |                      | K-12                     | 2 Certificates |                  |               |          |             |                |             |                   | - |
|                   |                |           |              |                |             |                      |                          |                |                  |               |          |             |                |             |                   |   |
| ID                | App. C         | omplete?  | When         |                | Status      | Area                 |                          | Class          |                  | Issued        |          | Effective   | Expire         | es          | Replaced          |   |
| 264449            | Yes            |           | 07/19/2      | 021            | Issued      | Midd<br>Math<br>(Gra | e Level<br>ematics Teach | her Standar    | d                | 07/19/2021    |          | 07/19/2021  |                |             | No                |   |

Figure DDB-TCR-03: Educator Credentials Tab with K-12 Certificates Sub-Section Expanded

Note that there is a minus icon in the K-12 Certificates header bar (indicated with a red arrow above). By clicking the minus icon, the K-12 Certificates subsection can be collapsed, so the view appears as:

| plication Data Corr                          | respondence | Coursewor | k Creden  | ials D    | ocuments   | Experience  | Nat./Pro. (  | Certificates | Other | Personal Info    | Student Teaching | Transcripts | DIEEC    | PD Training | Class Schedule | Clock Hours | Emergency/COE     |  |
|----------------------------------------------|-------------|-----------|-----------|-----------|------------|-------------|--------------|--------------|-------|------------------|------------------|-------------|----------|-------------|----------------|-------------|-------------------|--|
| nployment History                            | Evaluations | Financial | Mentoring | 00S C     | redentials | Grad Salary | Increments   | Stipends     | Tests | Document Ge      | neration         |             |          |             |                |             |                   |  |
|                                              |             |           |           |           |            |             |              |              |       |                  |                  |             |          |             |                |             |                   |  |
|                                              |             |           |           |           |            |             |              |              | C     | redentials       |                  |             |          |             |                |             |                   |  |
|                                              |             |           |           |           |            |             |              |              |       |                  |                  |             |          |             |                |             |                   |  |
|                                              |             |           |           |           |            |             |              |              |       | K-12             |                  |             |          |             |                |             |                   |  |
|                                              |             |           |           |           |            |             |              |              |       | K-12             |                  |             |          |             |                |             |                   |  |
| (-12 License                                 | s           |           |           |           |            |             |              |              |       | K-12             |                  |             |          |             |                |             |                   |  |
| (-12 License:                                | s           |           |           |           |            |             |              |              |       | K-12             |                  |             |          |             |                |             |                   |  |
| 5.12 Licenses Show All Credential Definition | :S          |           | Cre       | dential N | Νο         | F           | irst Issuanc | e Date       |       | K-12<br>Effectiv | re Date          | Expirat     | ion Date |             | PA Due Date    |             | Credential Status |  |

Figure DDB-TCR-04: Educator Credentials Tab with K-12 Certificates Sub-Section Collapsed

This allows the user to customize their view if only interested in seeing certain sections. The information on this tab is read-only and data cannot be added, edited or deleted.

#### Documents

The Documents tab contains all documents that have been uploaded for the educator

Click the *Documents* tab on the *Find Educator* search results page.

| Application Data    | Correspondence                                        | Coursework     | Credentials  | Documents      | Experience       | Nat./Pro. Certificates | Other               | Personal Inf | o Student Teachi | g Transcripts | DIEEC | PD Training | Class Schedule | Clock Hours       |
|---------------------|-------------------------------------------------------|----------------|--------------|----------------|------------------|------------------------|---------------------|--------------|------------------|---------------|-------|-------------|----------------|-------------------|
| Emergency/COE       | Employment Histor                                     | y Evaluations  | Financial    | Mentoring      | OOS Credentia    | als Grad Salary Inc    | rements             | Stipends     | Tests Document   | Generation    |       |             |                |                   |
|                     |                                                       |                |              |                |                  |                        |                     |              |                  |               |       |             |                |                   |
|                     |                                                       |                |              |                |                  | Do                     | cument              |              |                  |               |       |             |                |                   |
|                     |                                                       |                |              |                |                  |                        |                     |              |                  |               |       | Load Delet  | ed: Search:    |                   |
| ocument Name        |                                                       |                | I            | Document Typ   | e Name           |                        | Date                |              | Link             |               |       |             | Ac             | tion              |
| 071420210910152     | cument Name 1420210910152110949849-NewApplication.pdf |                |              |                |                  |                        | 07/14/20<br>9:10:15 | 021<br>AM    | Document Details |               |       |             | Û              | $\mathbf{\Sigma}$ |
| ARTC Welcome Le     | tter.pdf                                              |                | ι            | Jpdated ARTC   | Welcome Letter   |                        | 07/14/20<br>9:08:17 | 021<br>AM    | Document Details |               |       |             | Ŵ              | $\searrow$        |
| College Transcript. | pdf                                                   |                | (            | College Transc | ript (HR & DOE C | Only)                  | 07/14/20<br>9:07:25 | 021<br>AM    | Document Details |               |       |             | Ŵ              | $\searrow$        |
| Docu                | ment Type : -Set                                      | lect DocumentT | Drop file he | ere to upload  | or click here t  | o browse and selec     | ct file(s)          | to upload.   |                  |               |       |             |                |                   |

Figure DDB-TDC-01: Educator Document Tab

The Documents tab is divided into two sections labeled **Document** and **Legacy Document**. The top section, labeled Document, is for K-12 purposes; the bottom section, labeled Legacy Document, is for Early Learning purposes. This user guide will focus only on the top section, labeled **Document**.

If any documents have been uploaded for the educator, they will appear here; otherwise, the table will be blank. The documents are pdf or image files that have been uploaded as required documentation. Existing documents on this page can be deleted (if applicable) or emailed. New documents may be added using the document upload section directly below the **Documents** table.

To add a new document, first select the desired document type from the **Document Type** dropdown list. Optionally, a document identifier or descriptor can be entered in the **File Description** entry field. The next step is to provide the document in pdf or image format.

Select the file to be uploaded in one of two ways:

- Drag the file from your computer to the middle of the area designated with the text: **Drop** *file here to upload or click here to browse and select file to upload.*
- Click inside the box designated with the text: **Drop file here to upload or click here to browse and select file to upload.** 
  - File Explorer is opened to allow document to be selected from computer files.
  - Select the desired file and Click **Open**.

As soon as the file is selected, the *Click here to complete Upload* button is enabled. The file name is displayed along with a trash bin icon on the right. If the file selected is not the correct file, click on the trash icon bin to delete it.

| File Description : | UD Transcript | Document Type :* Education - College 🗸                                         |        |
|--------------------|---------------|--------------------------------------------------------------------------------|--------|
| Document : *       |               | Drop file here to upload or click here to browse and select file(s) to upload. |        |
|                    |               | Name                                                                           | Action |
|                    |               |                                                                                |        |
|                    |               | College Transcript.pdf                                                         | ŵ      |
|                    |               | College Transcript.pdf                                                         | Û      |

Figure DDB-TDC-02: Educator Document Tab – Add New Document Form Completed

Click the *Click here to complete Upload* button to upload the document or click *Cancel* to dismiss the changes without saving. If the *Cancel* button is clicked, the document upload section is reset, removing the data and cancelling the operation. If the *Click here to complete Upload* button is clicked, the new document (indicated with a red arrow below) is added to the *Documents* table.

| Document Name                                | Document Type Name                 | Date                     | Link             | Action |   |
|----------------------------------------------|------------------------------------|--------------------------|------------------|--------|---|
| UD Transcript                                | College Transcript (HR & DOE Only) | 07/19/2021<br>2:29:15 PM | Document Details | â 🛛    | / |
| Educator ID Drivers License                  | A valid driver's license           | 07/19/2021<br>2:11:05 PM | Document Details | â 🔤    |   |
| High School Transcript                       | High School Transcript             | 07/19/2021<br>2:10:33 PM | Document Details | û 🛛    |   |
| 0719202113435221144283043-NewApplication.pdf |                                    | 07/19/2021<br>1:43:53 PM | Document Details | â 🔤    |   |

Figure DDB-TDC-03: Educator Document Tab – Document Table

To delete a record, click the trashcan icon in the *Actions* column of the *Documents* table. A confirmation message box is displayed: *Are you sure you want to delete this document?* Click *OK* button to confirm deletion of the record, or click *Cancel* button to deny deletion of the record.

To email a document, click the letter icon in the *Actions* column of the *Documents* table.

| To : *<br>Template :* | scd330@mailinator.com<br>Select Template ~ |             |
|-----------------------|--------------------------------------------|-------------|
|                       |                                            | Send Cancel |

Figure DDB-TDC-04: Educator Documents Tab – Email Selected Document Form

An email entry form is inserted in the *Documents* section directly above the *Documents* table, putting the user in edit mode. The *To:* field defaults to the educator's primary email address, but this email address can be changed to send to another email recipient. Select *SecureMessage (email)* from the *Template* dropdown list. Click the *Send* button to send the document to the desired recipient or click

the *Cancel* button to cancel the operation. Either option will exit edit mode and the email entry form is hidden.

#### Experience

The *Experience* tab displays experience data that has been added for the educator. This experience may include teaching or non-teaching experience.

The following forms may be used to verify *Experience*:

- Form E Verification of Teaching Experience
- Form T Verification of Student Teaching Program
- Form E/NT Verification of Non-Teaching Experience
- Form C Verification of School Counseling Clinical Experience

Click the *Experience* tab on the *Find Educator* search results page.

| Application Data C                                    | orrespondence                                                     | Coursewe                                                              | ork Credent                                                                                                    | tials Documents                                                                                                    | Experience                                                                                                    | Nat./Pro. Cert                                                                                                    | tificates (                                                                           | Other                                                     | Personal Info                                                                                                    | Student Teaching                                                                                                    | Transcripts                                                                           | DIEEC                                              | PD Training                                     | Class Schedule                          | Clock Hours                     | Emergency/COE                       | 1     |
|-------------------------------------------------------|-------------------------------------------------------------------|-----------------------------------------------------------------------|----------------------------------------------------------------------------------------------------|----------------------------------------------------------------------------------------------------|----------------------------------------------------------------------------------------------------|----------------------------------------------------------------------------------------------------|---------------------------------------------------------------------------------------|-----------------------------------------------------------|----------------------------------------------------------------------------------------------------|----------------------------------------------------------------------------------------------------|---------------------------------------------------------------------------------------|----------------------------------------------------|-------------------------------------------------|-----------------------------------------|---------------------------------|-------------------------------------|-------|
| Employment History                                    | Evaluations                                                       | Financial                                                             | Mentoring                                                                                                    | OOS Credentials                                                                                                    | Grad Salary I                                                                                                    | ncrements S                                                                                                    | Stipends                                                                              | Tests                                                     | Document Ge                                                                                                    | neration                                                                                                    |                                                                                       |                                                    |                                                 |                                         |                                 |                                     |       |
|                                                       |                                                                   |                                                                       |                                                                                                    |                                                                                                    |                                                                                                    |                                                                                                    |                                                                                       |                                                           |                                                                                                    |                                                                                                    |                                                                                       |                                                    |                                                 |                                         |                                 |                                     |       |
|                                                       |                                                                   |                                                                       |                                                                                                    |                                                                                                    |                                                                                                    |                                                                                                    |                                                                                       | E                                                         | xperience                                                                                                    |                                                                                                    |                                                                                       |                                                    |                                                 |                                         |                                 |                                     | -     |
|                                                       |                                                                   | Select a                                                              | an Application:                                                                                                  | Select                                                                                                    |                                                                                                    |                                                                                                    |                                                                                       |                                                           |                                                                                                    |                                                                                                    |                                                                                       |                                                    | ~                                               |                                         |                                 |                                     |       |
| Licensure a                                           | and Certi                                                         | fication                                                              |                                                                                                    |                                                                                                    |                                                                                                    |                                                                                                    |                                                                                       |                                                           |                                                                                                    |                                                                                                    |                                                                                       |                                                    |                                                 |                                         |                                 |                                     |       |
|                                                       |                                                                   |                                                                       |                                                                                                    |                                                                                                    |                                                                                                    |                                                                                                    |                                                                                       |                                                           |                                                                                                    |                                                                                                    |                                                                                       |                                                    |                                                 |                                         |                                 |                                     |       |
|                                                       |                                                                   |                                                                       |                                                                                                    |                                                                                                    |                                                                                                    |                                                                                                    |                                                                                       |                                                           |                                                                                                    |                                                                                                    |                                                                                       |                                                    |                                                 |                                         |                                 |                                     |       |
| Experience Instruct                                   | ions:                                                             |                                                                       |                                                                                                    |                                                                                                    |                                                                                                    |                                                                                                    |                                                                                       |                                                           |                                                                                                    |                                                                                                    |                                                                                       |                                                    |                                                 |                                         |                                 |                                     |       |
| • Click<br>• The t<br>• Docu                          | Add Experient<br>new Experient<br>iment submiss<br>o Edu<br>o Dis | nce to enter<br>ce data will<br>sion:<br>icator Only<br>trict or Chai | Information<br>appear in the<br>If you submit<br>All newly sub<br>choosing the<br>rter School O<br>If you submit | that is relevant to<br>e Experience reco<br>tted the documen<br>mitted documen<br>: appropriate forr<br>nly<br>tted the documen | o your backgrou<br>ind table below<br>ints previously a<br>ts must be an o<br>in from the list i<br>ints previously a | und and the C<br>. If the inform<br>and wish to us<br>official, origin<br>in <i>Special Not</i><br>and wish to us | Certificate<br>nation in th<br>se them fo<br>ial copy su<br>tes and for<br>se them fo | reque<br>he tab<br>or this<br>bmitte<br>rwardi<br>or this | ested. Click Sav<br>ole is incorrect of<br>application, ch<br>ed directly to y<br>ling it to the ap<br>application, ch | e to save changes<br>or incomplete, cliu<br>eck the box unde<br>our HR departme<br>oropriate organizi<br>eck the box unde | i.<br>ck the pencil id<br>r "Use Toward<br>nt or to Licens<br>ation.<br>r "Use Toward | on in the<br>Applicatio<br>ure & Cer<br>Applicatio | Actions colun<br>on".<br>tification and<br>on". | nn to edit the infi<br>then uploaded. Y | ormation, as a<br>'ou may exped | ppropriate.<br>lite this process by |       |
| -1.1                                                  |                                                                   |                                                                       | Alternately, y                                                                                                   | you can upload a                                                                                                    | new Experienc                                                                                                    | e document.                                                                                                    | Select the                                                                            | desire                                                    | ed Document 1                                                                                                    | <b>ype</b> from the dro                                                                                                   | pdown list an                                                                         | d click insi                                       | de the docum                                    | ient upload area                        | to select a file                | from your comput                    | ær.   |
| • Click                                               | Save & Next                                                       | to continue                                                           |                                                                                                    |                                                                                                    |                                                                                                    |                                                                                                    |                                                                                       |                                                           |                                                                                                    |                                                                                                    |                                                                                       |                                                    |                                                 |                                         |                                 |                                     |       |
| Special Notes:                                        |                                                                   |                                                                       |                                                                                                    |                                                                                                    |                                                                                                    |                                                                                                    |                                                                                       |                                                           |                                                                                                    |                                                                                                    |                                                                                       |                                                    |                                                 |                                         |                                 |                                     |       |
| The following forms                                   | ; may be used                                                     | to verify Ex                                                          | perience:                                                                                                    |                                                                                                    |                                                                                                    |                                                                                                    |                                                                                       |                                                           |                                                                                                    |                                                                                                    |                                                                                       |                                                    |                                                 |                                         |                                 |                                     |       |
| <ul> <li>Form E - Ver</li> </ul>                      | rification of Te                                                  | eaching Ex                                                            | perience                                                                                                    |                                                                                                    |                                                                                                    |                                                                                                    |                                                                                       |                                                           |                                                                                                    |                                                                                                    |                                                                                       |                                                    |                                                 |                                         |                                 |                                     |       |
| <ul> <li>Form E/NT -</li> <li>Form T - Ver</li> </ul> | verification of S'                                                | tudent Teac                                                           | ching Experie<br>bing Program                                                                                    | m                                                                                                    |                                                                                                    |                                                                                                    |                                                                                       |                                                           |                                                                                                    |                                                                                                    |                                                                                       |                                                    |                                                 |                                         |                                 |                                     |       |
| <ul> <li>Form C - Ve</li> </ul>                       | rification of S                                                   | chool Cour                                                            | seling Clinic                                                                                                    | al Experience                                                                                                    |                                                                                                    |                                                                                                    |                                                                                       |                                                           |                                                                                                    |                                                                                                    |                                                                                       |                                                    |                                                 |                                         |                                 |                                     |       |
|                                                       |                                                                   |                                                                       |                                                                                                    |                                                                                                    |                                                                                                    |                                                                                                    |                                                                                       |                                                           |                                                                                                    |                                                                                                    |                                                                                       |                                                    |                                                 |                                         |                                 | Add Exper                           | ience |

Figure DDB-TEX-01: Educator Experience Tab

If any experience data has been added for the educator, it will appear in the *Experience* table at the bottom of this tab. The Experience tab is divided into two major sections: *Licensure and Certification* and *Early Learning*. Guidance will be provided for the *Licensure and Certification* section only.

To add new *Experience* data, click the *Add Experience* button.

| Work Type : *        | -Select Employment Type- |              |             |
|----------------------|--------------------------|--------------|-------------|
| School Type :        | -Select School Type-     | Place : *    |             |
| State :*             | -Select State-           | City :*      |             |
| Begin Date :*        | MM/DD/YYYY               | End Date : * | MM/DD/YYYY  |
| Years :              |                          | Months :     |             |
| Grade and Subjects : |                          | Full Time :  |             |
| Satisfactory Evals : |                          | Comments :   |             |
|                      |                          |              |             |
|                      |                          |              | Save Cancel |

Figure DDB-TEX-02: Educator Experience Tab – Add New Record Form

An entry form is form is inserted in the *Experience* section for addition of a new experience record.

Complete the required fields specific to work *Experience*. The required fields are designated with a red \* and include: *Work Type, Place, City, State, Begin Date* and *End Date*. The date fields require *MM/DD/YYYY* format. When the cursor is in a date field, a calendar is presented for selection or entry of the specific date. Dropdown lists are provided for specification of *Work Type, School Type* and *State.* 

Click *Save* button to save new experience information or click *Cancel* button to dismiss any changes. Either option will exit edit mode. If data is saved, a new record is added to the *Experience* table at the bottom of the tab. If data is not entered for required fields, then an error message is displayed in a red banner across the top of the section. The error can be dismissed by clicking the x in the upper right-hand corner of the red banner.

| Received<br>Date | Work Type                | School Type | State | Place   | City      | Begin Date | End Date   | Years | Months | Grade and<br>Subjects | Full Time | Satisfactory<br>Evals | Used toward<br>Application | Documents | Actions |
|------------------|--------------------------|-------------|-------|---------|-----------|------------|------------|-------|--------|-----------------------|-----------|-----------------------|----------------------------|-----------|---------|
|                  | Supervised<br>Internship | Private     | DE    | Tatnall | Hockessin | 09/01/2018 | 06/01/2020 | 2     |        |                       | Yes       | No                    |                            |           | e 🖞     |

Figure DDB-TEX-03: Educator Experience Tab – Experience Table

To edit existing information, click the pencil icon in the *Actions* column.

| Work Type :*         | Supervised Internship 🗸 |             |             |
|----------------------|-------------------------|-------------|-------------|
| School Type :        | Private 🗸               | Place :*    | Tatnall     |
|                      |                         |             |             |
| State :*             | Delaware                | City :*     | Hockessin   |
| Begin Date :*        | 09/01/2018              | End Date :* | 06/01/2020  |
| Years :              | 2                       | Months :    |             |
| Grade and Subjects : |                         | Full Time : |             |
| Satisfactory Evals : |                         | Comments :  |             |
|                      |                         |             |             |
|                      |                         |             | Save Cancel |

Figure DDB-TEX-04: Educator Experience Tab – Edit Existing Record

An entry form is inserted in the *Experience* section, populated with the current record data. Make changes as required and click *Save* button to save changes or click *Cancel* button to dismiss changes. Either option will exit edit mode. The entry form is hidden when edit mode is exited.

To delete a record, click the trashcan icon in the *Actions* column of the *Experience* table. A confirmation message box is displayed: *Are you sure you want to delete this record?* Click *OK* button to confirm deletion of the record, or click *Cancel* button to deny deletion of the record.

### Nat./Pro. Certificates

The *Nat./Pro. Certificates* tab displays National or Professional Certificates data that has been added for the educator.

Click the *Nat./Pro. Certificates* tab on the *Find Educator* search results page.

| Application Data                                            | Correspondence                                        | Coursework                               | k Credentia                    | als Documents                         | Experience             | Nat./Pro. Cer  | rtificates  | Other   | Personal Info   | Student Teaching      | Transcripts | DIEEC | PD Training | Class Schedule | Clock Hours | Emergency/COE   |
|-------------------------------------------------------------|-------------------------------------------------------|------------------------------------------|--------------------------------|---------------------------------------|------------------------|----------------|-------------|---------|-----------------|-----------------------|-------------|-------|-------------|----------------|-------------|-----------------|
| Employment History                                          | Evaluations                                           | Financial                                | Mentoring                      | OOS Credentials                       | Grad Salary            | Increments :   | Stipends    | Tests   | Document Ger    | neration              |             |       |             |                |             |                 |
|                                                             |                                                       |                                          |                                |                                       |                        |                |             |         |                 |                       |             |       |             |                |             |                 |
|                                                             |                                                       |                                          |                                |                                       |                        |                | r           | Nat./P  | ro. Certificate | s                     |             |       |             |                |             |                 |
|                                                             |                                                       | Select an                                | Application:                   | Select                                |                        |                |             |         |                 |                       |             |       | ~           |                |             |                 |
| National/Professi                                           | onal Certificate                                      | Instructions                             |                                |                                       |                        |                |             |         |                 |                       |             |       |             |                |             |                 |
| <ul> <li>Click A</li> <li>Docun</li> <li>Click S</li> </ul> | Add New Nat/Pr<br>nents that are u<br>ave to save the | o Certificate<br>ploaded nee<br>changes. | • button to e<br>d to be in po | nter your certif:<br>df or image forn | ication inform<br>nat. | ation and uplo | oad your n  | new Na  | tional Board Ce | ertificate or letter. |             |       |             |                |             |                 |
| <pre>&gt;pecial Notes:</pre>                                | ifficial transcript<br>av provide offici              | ts may be sul                            | bmitted for                    | credentialing.                        | o vour HR dep          | artment or H   | R office an | nd they | can upload the  | em for vou.           |             |       |             |                |             |                 |
|                                                             |                                                       | an accument                              | is unectly to                  |                                       |                        |                |             |         |                 |                       |             |       |             |                |             |                 |
|                                                             | ,,                                                    | a documen                                | is unectly to                  |                                       | ,                      |                |             |         |                 |                       |             |       |             |                |             | Add New Nat/Pro |

Figure DDB-TNP-01: Educator Nat/Pro Certificates Tab

National or Professional Certificates are uploaded as proof of national certification status. If National or Professional Certificate data has been added to the system for the educator, it will appear here; otherwise, the table will be blank.

To add a new national or professional certificate, click Add New Nat/Pro Certification button.

| Received Date:<br>Type:*<br>Content Area:<br>State:<br>Effective Date:*<br>Description:<br>Status:* | MM/DD/YYYY Select Select Select MM/DD/YYYY Select Select | Expiration Date:*            | V           V           Immodelyryyy           V |                                                                                                    |
|----------------------------------------------------------------------------------------------------|----------------------------------------------------------|------------------------------|--------------------------------------------------|----------------------------------------------------------------------------------------------------|
| File Description                                                                                    | Document Ty                                              | pe Date<br>No Record         | Link<br>I Found                                  | Action                                                                                                    |
| File Description :                                                                                  | Drop file here to uplo                                   | Document Type :* -Select Doc | umentType- v                                     | Associate Existing Documents<br>If a document has already been uploaded, then there is no reason to upload it<br>again. In this case, the proper action is to Associate the document, meaning<br>that the pre-loaded document will be referenced. To Associate a document,<br>click the Associate Document button. |

Figure DDB-TNP-02: Educator Nat/Pro Certificates Tab – Add New Record Form

A new **Nat./Pro. Certificate** entry form is inserted in the **Nat./Pro. Certificate** section for addition of national or professional data. The top section is for entering information specific to the National or Professional Certificate and the bottom section is for uploading supporting documentation.

Complete the top section by entering the certificate information in the entry fields. The required fields are designated with a red \* and include: *Type, Content Area, State, Effective Date, Expiration Date, Status, Document Type* and *Document*. The date fields require *MM/DD/YYYY* format. When the cursor

is in a date field, a calendar is presented for selection/specification of the specific date requested. Dropdown lists are provided for specification of *Type, Content Area* and *State.* 

Complete the bottom section by providing supporting documentation in the form of a pdf or image file. Please ensure that the certification is current and valid prior to adding new certificate information. Select **Nat./Pro. Certificate** from the **Document Type** dropdown list. When a document needs to be provided, the document can either be uploaded or associated. If the document has already been loaded in DEEDS, then the correct action is to associate the document. If the document has not been loaded in DEEDS, then the document is uploaded.

There may be instances where **National/Professional Certification** documents have already been uploaded to the system. If a document has already been uploaded, then there is no reason to upload it again. In this case, the proper action is to **Associate** the document, meaning that the pre-loaded document will be used.

To Associate a document, click the **Associate Existing Documents** button. An **Associate Documents** popup window is displayed for selection of the document to be associated. The documents shown are those that have been added to the system for the educator. Select the document by clicking inside the checkbox associated with the desired entry. A check will appear in the checkbox to indicate that the document is selected. Click the **Select Documents to Associate** button to save the information or the **Cancel** button to exit the operation without saving data. If necessary, refer to the <u>Associate Document</u> section for a detailed description of the how to associate a document.

If the *National/Professional Certificate* document has not been associated, then follow the next steps to upload the certification document.

Select the file to be uploaded in one of two ways:

- Drag the file from your computer to the middle of the area designated with the text: **Drop** *file here to upload or click here to browse and select file to upload.*
- Click inside the area designated with the text: *Drop file here to upload or click here to browse and select file to upload.* 
  - File Explorer is opened to allow document to be selected from computer files.
  - Select the desired file and Click **Open**.

File name is displayed along with a trash bin icon on the right. If the file selected is not the correct file, click on the trash icon bin to delete it.

Click Save Nat/Pro Certificate button to upload document and save certification data.

| Received Date | Туре                                                                            | Content Area                                   | State | Effective Date | Expiration Date | Description | Status               | Document | Actions |
|---------------|---------------------------------------------------------------------------------|------------------------------------------------|-------|----------------|-----------------|-------------|----------------------|----------|---------|
|               | National Board<br>Certified Teacher<br>(NBCT) Certificate<br>(stipend eligible) | Mathematics/Adolescence<br>and Young Adulthood | DE    | 01/01/2020     | 12/30/2024      |             | Eligible for Stipend | Download | e 🖉     |

Figure DDB-TNP-03: Educator Nat/Pro Certificates Tab – Nat/Pro Certificates Table

New *National/Professional Certificate* information entered is displayed in the window.

To edit existing information, click the pencil icon in the *Actions* column.

| Received Date:<br>Type: *<br>Content Area:<br>State:<br>Effective Date: *<br>Description:<br>Status; * | MM/DD/YYYY National Board Certified Teacher (N Mathematics/Adolescence and You Delaware 01/01/2020 Eligible for Stipend | IBCT) Certificate (stipend eligible)<br>ng Adulthood<br>Expiration Date.* | v<br>v<br>12/30/2024    |                                                                                                    |                                                                                                    |
|----------------------------------------------------------------------------------------------------|----------------------------------------------------------------------------------------------------|---------------------------------------------------------------------------|-------------------------|----------------------------------------------------------------------------------------------------|----------------------------------------------------------------------------------------------------|
| File Description<br>National Board Certification Certificate                                           | Document Ty<br>Nat./Pro. Certi                                                                                          | pe Date<br>flicate 07/19,<br>2:55:2                                       | V2021<br>49 PM Download |                                                                                                    | Action                                                                                                    |
| File Description :                                                                                     | Drop file here to uplo                                                                                                  | Document Type :* Select Doc                                               | umentType- 🗸            | If a document has alread<br>again. In this case, the pr<br>that the pre-loaded docu<br>click the Associate Docur | Associate Existing Documents<br>y been uploaded, then there is no reason to upload it<br>oper action is to Associate the document, meaning<br>ment will be referenced. To Associate a document,<br>nent button.<br>Save Nat/Pro Cettificate Cancel |

Figure DDB-TNP-04: Educator Nat/Pro Certificates Tab – Edit Existing Record

An entry form is inserted in the **Nat./Pro. Certificate** section, populated with the current record data. Make changes as required and click **Save** button to save changes or click **Cancel** button to dismiss changes, either option will exit edit mode. The entry form is hidden when edit mode is exited.

To delete a record, click the trashcan icon in the *Actions* column of the *Nat./Pro. Certificates* table. A confirmation message box is displayed: *Are you sure you want to delete this entry?* Click *OK* button to confirm deletion of the record, or click *Cancel* button to deny deletion of the record.

#### Other

The **Other** tab displays educator data that does not fit into one of the other categories.

Click the **Other** tab on the **Find Educator** search results page.

| Application Data Correspondence Coursework Credentials                                                                                                    | Documents Experience Nat./Pro. C                                                                                                    | Certificates Other                                                       | Personal Info Student Teaching                                                                                   | Transcripts DIEEC F                                         | PD Training Class Schedule                                                                    | Clock Hours Emergency/COE           |
|----------------------------------------------------------------------------------------------------|----------------------------------------------------------------------------------------------------|--------------------------------------------------------------------------|----------------------------------------------------------------------------------------------------|-------------------------------------------------------------|-----------------------------------------------------------------------------------------------|-------------------------------------|
| Employment History Evaluations Financial Mentoring OOS                                                                                                    | S Credentials Grad Salary Increments                                                                                                    | Stipends Tests                                                           | Document Generation                                                                                              |                                                             |                                                                                               |                                     |
|                                                                                                    |                                                                                                    |                                                                          |                                                                                                    |                                                             |                                                                                               |                                     |
|                                                                                                    |                                                                                                    |                                                                          | Other                                                                                                    |                                                             |                                                                                               | -                                   |
| Select an Application:                                                                                                    | Select                                                                                                    |                                                                          |                                                                                                    |                                                             | ~                                                                                             |                                     |
| Other Instructions:                                                                                                    |                                                                                                    |                                                                          |                                                                                                    |                                                             |                                                                                               |                                     |
| The Other tab contains documents and data that does not fit not                                                                                                    | cely in any of the other tab categories                                                                                                    |                                                                          |                                                                                                    |                                                             |                                                                                               |                                     |
| Click Add Other to upload a document. Upload o     The new data will appear in the Other record tab     Click Save & Next to continue. For emergency extensions and upgrades, Proof of Progress is re     Praxis II Test Attempt, or Praxis II Test Passing Scoc     Performance Assessment Attempt, or Performane     ACTFL Test Attempt, or ACTFL Test Passing Scoce     Copy of Test Registration, or Receipt of Test Regis     Coursework - Official Transcript, ARTC Non-Cree     Coursework - Unofficial Transcript, ARTC Non-Cree | ne of the document types listed in the<br>lie below. If the information in the tab<br>equired to demonstrate that the educe<br>ore<br>ce Assessment Passing Score<br>stration<br>edit Course Record, or ARTC Status | e <i>Document Type</i> of<br>e is incorrect or in<br>ator is making prog | dropdown list. Documents that ar<br>iccomplete, click the pencil icon in<br>gress towards certification. The lis | e uploaded need to be in<br>the <b>Actions</b> column to ec | n pdf or image format. Click S<br>dit the information, as appro<br>Proof of Progress include. | ave to save the changes.<br>priate. |
|                                                                                                    |                                                                                                    |                                                                          |                                                                                                    |                                                             |                                                                                               | Add Other                           |
|                                                                                                    |                                                                                                    |                                                                          |                                                                                                    |                                                             |                                                                                               | Showing 1 to 0 of 0 records.        |
| Type Description                                                                                                    | State                                                                                                    | Received M                                                               | Month/Year Exp. Da                                                                                               | te                                                          | Documents                                                                                     | Actions                             |

Figure DDB-TOT-01: Educator Other Tab

If any **Other** data has been added for the educator, then it will be shown on this tab. The data represents information that was entered on the **Other** bar during the application process. Each application is comprised of application data that must be provided and for some credentials an **Other** 

bar is included so that the educator can upload documents that do not fit into one of the other categories. The information on this tab is read-only and data cannot be added, edited or deleted.

Upon entry, all **Other** data is shown in the **Other** table. However, the data can be filtered using the **Select an Application**: dropdown list. Click the down arrow of the **Select an Application**: dropdown list.

|                        |                          |                                                                                             | Oth                                                                              | er                                                                  |                                       |                          | -                            |
|------------------------|--------------------------|---------------------------------------------------------------------------------------------|----------------------------------------------------------------------------------|---------------------------------------------------------------------|---------------------------------------|--------------------------|------------------------------|
|                        | Select an Application:   | - Select                                                                                    |                                                                                  |                                                                     | ~)                                    |                          |                              |
| Other Tab Instructions |                          | 210603152713 - Registration<br>210603152814 - for Interprete<br>210603153615 - for Resident | Requested<br>r Tutor for the Deafi'Hard of He<br>Advisor in the Statewide Progra | aring - New Application - Approv<br>ams for Autism and for the Deaf | ed<br>Hard of Hearing - New Applicati | on - Approved            | Showing 1 to 1 of 1 records. |
| Received Date          | Туре                     | Description                                                                                 | State                                                                            | Received Month/Year                                                 | Exp. Date                             | Documents                | Actions                      |
|                        | A valid driver's license | Driver License                                                                              | DE                                                                               | 05/2019                                                             |                                       | A valid driver's license | / 🗅                          |
|                        |                          |                                                                                             |                                                                                  |                                                                     |                                       |                          |                              |

Figure DDB-TOT-02: Educator Other Tab – Application Dropdown List Options

A list of applications associated with the educator is displayed. Select one of the application options in the dropdown list to filter the data. The data results will show the **Other** data associated with the selected application.

|                        |                        |                               | Othe                             | Ir.                                |                               |           | -                            |
|------------------------|------------------------|-------------------------------|----------------------------------|------------------------------------|-------------------------------|-----------|------------------------------|
|                        | Select an Application: | 210603153615 - for Resident A | dvisor in the Statewide Programs | for Autism and for the Deaf/Hard o | f Hearing - New Application 🗸 |           |                              |
| Other Tab Instructions |                        |                               |                                  |                                    |                               |           |                              |
|                        |                        |                               |                                  |                                    |                               |           | Add Other                    |
|                        |                        |                               |                                  |                                    |                               |           | Showing 1 to 0 of 0 records. |
| Received Date          | Туре                   | Description                   | State                            | Received Month/Year                | Exp. Date                     | Documents | Actions                      |
|                        |                        |                               |                                  |                                    |                               |           |                              |

Figure DDB-TOT-03: Educator Other Tab – Data Filtered by Application

Once an application is selected, the **Other** table lists the data that was entered on the **Other** bar for the selected application. In the example above, there is no **Other** data associated with the selected application.

#### **Personal Info**

The *Personal Info* tab contains high-level personal data for the educator.

| Application Data | Correspondence   | Coursework    | Credentials | Documents | Experience  | Nat./Pro. Certificates | Other   | Personal I  | ifo S   | Student Teaching | Transcripts   | DIEEC | PD Training | Class Schedule | Clock Hours |      |  |
|------------------|------------------|---------------|-------------|-----------|-------------|------------------------|---------|-------------|---------|------------------|---------------|-------|-------------|----------------|-------------|------|--|
| Emergency/COE    | Employment Histo | ry Evaluation | s Financial | Mentoring | OOS Credent | tials Grad Salary Incr | rements | Stipends    | Tests   | Document Gen     | eration       |       |             |                |             |      |  |
|                  |                  |               |             |           |             |                        |         |             |         |                  |               |       |             |                |             |      |  |
|                  |                  |               |             |           |             | Per                    | sonal I | nfo         |         |                  |               |       |             |                |             | -    |  |
|                  |                  |               |             |           |             | Per                    | sonal I | nfo         |         |                  |               |       |             |                |             | -    |  |
| First Name : * ) | Amanda           |               |             |           |             |                        |         | I           | refix : | -Select Prefix   | (- 🗸          |       |             |                |             |      |  |
| Middle Name :    |                  |               |             |           |             |                        |         | :           | uffix : | -Select Suffix   | - *           |       |             |                |             |      |  |
| Last Name :*     | Embers           |               |             |           |             |                        |         | Professiona | Title : | -Select Profe    | ssional Title | - ~   |             |                |             |      |  |
| SS#:* ;          | XXX-XX-0719      |               |             |           |             |                        |         | Ge          | nder :  | O Male 🔍 Fe      | male O Ot     | her   |             |                |             |      |  |
| DOB:* (          | 07/19/1999       |               |             |           |             |                        |         |             | Age :   | 22               |               |       |             |                |             |      |  |
|                  |                  |               |             |           |             |                        |         |             |         |                  |               |       |             |                |             | Edit |  |
|                  |                  |               |             |           |             | Address                | Contac  | t Details   |         |                  |               |       |             |                |             | -    |  |
|                  |                  |               |             |           |             |                        |         |             |         |                  |               |       |             |                |             |      |  |

Click the *Personal Info* tab on the *Find Educator* search results page.

Figure DDB-TPI-01: Educator Personal Information Tab

The **Personal Info** tab displays personal identification and contact information specific to the educator. The tab is divided into four (4) major sections: **Personal Info**, **Address Contact Details**, **Aliases** and **Military**. Upon entry, all of the sections are expanded, showing all of the educator information. However, any of the sections can be collapsed to customize the view. To collapse a section, click the minus button (indicated with red arrows above) in the section header.

| Application Data Correspondence Coursework Credentials Documents Experience Nat/Pro. Certificates Other Personal Info Student Teaching Transcripts DIEEC PD Training Class Schedule Clock Hor | rs |     |
|----------------------------------------------------------------------------------------------------|----|-----|
| Emergency/COE Employment History Evaluations Financial Mentoring OOS Credentials Grad Salary Increments Stipends Test Document Generation                                                     |    |     |
| Personal Info                                                                                                    | -  | .:: |
| Personal Info                                                                                                    | +  |     |
| Address Contact Details                                                                                                    | +  |     |
| Aliases                                                                                                    | +  |     |
| Military                                                                                                    | +  | Ľ   |

When all of the sections are collapsed, the *Personal Info* tab appears as:

Figure DDB-TPI-02: Educator Personal Information Tab with Sections Collapsed

When the minus icon is clicked, the section is collapsed and the icon changes to a plus. Likewise, the sections can be expanded by clicking the plus icon (indicated with red arrows above) in the individual section headers. Expand the individual sections to view the educator data. Each of the sections will be reviewed in detail in the following sections.

#### **Personal Info Section**

| Application Data | a Correspondence  | Coursewo  | rk Credent | tials Documents | Experience  | Nat./Pro. Ce | ertificates | Other | Personal Info | Student Teac   | ing Transcripts | DIEEC       | PD Training | Class Schedule | Clock Hours | Emergency/COE |
|------------------|-------------------|-----------|------------|-----------------|-------------|--------------|-------------|-------|---------------|----------------|-----------------|-------------|-------------|----------------|-------------|---------------|
| Employment His   | story Evaluations | Financial | Mentoring  | OOS Credentials | Grad Salary | Increments   | Stipends    | Tests | Document Ge   | neration       |                 |             |             |                |             |               |
|                  |                   |           |            |                 |             |              |             |       |               |                |                 |             |             |                |             |               |
|                  |                   |           |            |                 |             |              |             | Pe    | rsonal Info   |                |                 |             |             |                |             |               |
|                  |                   |           |            |                 |             |              |             | Pe    | rsonal Info   |                |                 |             |             |                |             | -             |
| First Name :*    | Amanda            |           |            |                 |             |              |             |       |               | Prefix :       | Select Prefix-  | ~           |             |                |             |               |
| Middle Name :    |                   |           |            |                 |             |              |             |       |               | Suffix :       | Select Suffix-  | ~           |             |                |             |               |
| Last Name :*     | Embers            |           |            |                 |             |              |             |       | Profe         | sional Title : | Select Profess  | ional Title | - <b>v</b>  |                |             |               |
| SS# :*           | XXX-XX-0719       |           |            |                 |             |              |             |       |               | Gender :       | Male 💿 Fema     | ile O Oth   | ier         |                |             |               |
| DOB : *          | 07/19/1999        |           |            |                 |             |              |             |       |               | Age :          | 2               |             |             |                |             |               |
|                  |                   |           |            |                 |             |              |             |       |               |                |                 |             |             |                |             |               |
|                  |                   |           |            |                 |             |              |             |       |               |                |                 |             |             |                |             | Ed            |

Figure DDB-TPI-03: Educator Personal Information Tab Personal Info Section

The **Personal Info** tab displays high level identification data for the selected educator. The required fields are designated with a red \* and include **First Name**, **Last Name**, Social Security Number (**SSN**) and Date of Birth (**DOB**). The **SSN** field is masked, showing only the last four digits of the unique identifier. The **Age** field is auto-calculated based on the **DOB** and is read-only, even when in edit mode.

If the educator is in your district or charter, then the *Edit* button (indicated with a red arrow above) is enabled for modification of the data. If the educator is not in your district or chart, then the *Edit* button is disabled. Click the *Edit* button.

| Application Data | a Correspondence    | Coursework (  | Credentials | Documents | Experience  | Nat./Pro. Certificates | Other     | Personal In  | nfo S   | tudent Teaching | Transcripts    | DIEEC | PD Training | Class Schedule | Clock Hours |      |
|------------------|---------------------|---------------|-------------|-----------|-------------|------------------------|-----------|--------------|---------|-----------------|----------------|-------|-------------|----------------|-------------|------|
| Emergency/CO     | E Employment Histor | y Evaluations | Financial   | Mentoring | OOS Credent | ials Grad Salary Inc   | rements   | Stipends     | Tests   | Document Gen    | eration        |       |             |                |             |      |
|                  |                     |               |             |           |             |                        |           |              |         |                 |                |       |             |                |             |      |
|                  |                     |               |             |           |             | Per                    | rsonal Ir | nfo          |         |                 |                |       |             |                |             | -    |
|                  |                     |               |             |           |             | Per                    | rsonal Ir | ıfo          |         |                 |                |       |             |                |             | -    |
| First Name :*    | Samantha            |               |             |           |             |                        |           | P            | refix : | -Select Prefix  | - *            |       |             |                |             |      |
| Middle Name :    |                     |               |             |           |             |                        |           | s            | uffix : | -Select Suffix  | - ~            |       |             |                |             |      |
| Last Name :*     | Embers              |               |             |           |             |                        |           | Professional | Title : | -Select Profe   | ssional Title- | *     |             |                |             |      |
| SS# :*           | XXX-XX-3903         |               |             |           |             |                        |           | Ge           | nder :  | O Male 🔍 Fe     | male Othe      | er    |             |                |             |      |
| DOB : *          | 09/03/1983          |               |             |           |             |                        |           |              | Age :   | 37              |                |       |             |                |             |      |
|                  |                     |               |             |           |             |                        |           |              |         |                 |                |       |             |                |             | Edit |

Figure DDB-TPI-04: Educator Personal Information Tab Personal Info Section in Edit Mode

The entry fields that were previously gray (disabled) are now white (enabled) to indicate that changes can be made to the data. Additionally, the Edit button has been replaced with two action buttons: *Save* and *Cancel*. Make changes, as necessary, and click the *Save* button to save the data or click the *Cancel* button to dismiss changes; either option will exit edit mode.

Collapse the *Personal Info* section to focus on the *Address Contact Details* section.

#### **Address Contact Details Section**

| plication Data Correspondence    | Coursework Credentials       | Documents Experience            | Nat./Pro. Certificates Oth | er Personal Info | Student Teaching | Transcripts DI | EEC PD Training     | Class Schedule | Clock Hours | Emergency/COE |
|----------------------------------|------------------------------|---------------------------------|----------------------------|------------------|------------------|----------------|---------------------|----------------|-------------|---------------|
|                                  |                              | orde carding                    |                            |                  |                  |                |                     |                |             |               |
|                                  |                              |                                 | Pers                       | onal Info        |                  |                |                     |                |             |               |
|                                  |                              |                                 | Pers                       | onal Info        |                  |                |                     |                |             |               |
|                                  |                              |                                 | Address (                  | Contact Details  |                  |                |                     |                |             |               |
|                                  |                              |                                 |                            |                  |                  |                |                     |                |             |               |
| Home/Mailing Addres              | \$S                          |                                 |                            |                  |                  |                |                     |                |             |               |
|                                  |                              |                                 |                            |                  |                  |                |                     |                |             |               |
| Attn:                            |                              |                                 |                            |                  |                  |                |                     |                |             |               |
| Street Line 1:                   | 309 Olive Ave                |                                 |                            |                  |                  |                |                     |                |             |               |
| Street Line 2:                   |                              |                                 |                            |                  |                  |                |                     |                |             |               |
| City:                            | Rehoboth Beach               |                                 | State:                     | Delaware         |                  |                | *                   | Zip: 19971     |             |               |
| County/Parish:                   | Sussex                       |                                 | ✓ Country:                 | United State     | S                |                |                     |                |             | ~             |
| Work Phone:                      | (XXX) XXX-XXXX               |                                 | Primary/User Email:        | scd903@ma        | ilinator.com     |                |                     |                |             |               |
| Cell:                            | (903) 309-9039               |                                 | Secondary Email:           | joe@email.c      | om               |                |                     |                |             |               |
| Lauthorize the Delaware Denartme | nt of Education to send text | messages to the listed call phy | na                         |                  |                  |                |                     |                |             |               |
| raumonze nie Delamare Deparane.  | in or Education to send text | measures to are nated cen pro   |                            |                  |                  |                |                     |                |             |               |
| Show Previous Addresses          |                              |                                 |                            |                  |                  |                |                     |                |             |               |
| Status                           | Address                      |                                 |                            |                  | Phone            |                | Email               | Act            | lions       |               |
| Current                          | 309 Olive Ave, Rehoboth B    | each, DE 19971                  |                            |                  |                  |                | scd903@mailinator.c | om             | ٢           |               |
|                                  |                              |                                 |                            |                  |                  |                |                     |                |             | •             |
|                                  |                              |                                 |                            |                  |                  |                |                     |                |             |               |
|                                  |                              |                                 |                            |                  |                  |                |                     |                |             | Ed            |

Figure DDB-TPI-05: Educator Personal Information Tab Address Contact Details Section

The *Address Contact Details* tab displays contact information for the selected educator, including address, phone and email data. Note that there is also a checkbox *I authorize the Delaware Department of Education to send text messages to the listed cell phone*, which indicates whether the educator wishes to receive text messages from the system or not.

The data that appears in the upper section of the page represents the current address information for the educator. The bottom section allows the user to view previous addresses of the educator, if applicable. Click inside the **Show Previous Addresses** checkbox so that a V appears in the box.

| Show Previous Addresses |                                         |       |                       |         |
|-------------------------|-----------------------------------------|-------|-----------------------|---------|
| Status                  | Address                                 | Phone | Email                 | Actions |
| Previous                | 903 Fairway Dr, Georgetown, DE 19947    |       | scd903@mailinator.com | ۲       |
| Current                 | 309 Olive Ave, Rehoboth Beach, DE 19971 |       | scd903@mailinator.com | ۲       |
|                         |                                         |       |                       |         |

Figure DDB-TPI-06: Educator Personal Information Tab Address Contact Details Section - Show Previous Addresses View

The bottom section of the page is expanded to reveal previous addresses of the educator. Click inside the *Show Previous Addresses* checkbox again so that a V disappears from the box. The table is collapsed to show only the *Current* address, as previously.

If the educator is in your district or charter, then the *Edit* button is enabled for modification of the data. If the educator is not in your district or chart, then the *Edit* button is disabled. Click the *Edit* button.

| plication Data    | Correspondence   | Coursework       | Credential     | s Documents      | Experience        | Nat./Pro. 0 | Certificates | Other   | Personal Info | Student Teaching | Transcripts | DIEEC | PD Training    | Class Schedul | e Clock Hours | Emergency/  |
|-------------------|------------------|------------------|----------------|------------------|-------------------|-------------|--------------|---------|---------------|------------------|-------------|-------|----------------|---------------|---------------|-------------|
| ployment History  | Evaluations      | Financial M      | lentoring C    | OS Credentials   | Grad Salary       | Increments  | Stipends     | Tests   | Document Ger  | neration         |             |       |                |               |               |             |
|                   |                  |                  |                |                  |                   |             |              |         |               |                  |             |       |                |               |               |             |
|                   |                  |                  |                |                  |                   |             |              | Person  | al Info       |                  |             |       |                |               |               |             |
|                   |                  |                  |                |                  |                   |             |              | Person  | al Info       |                  |             |       |                |               |               |             |
|                   |                  |                  |                |                  |                   |             | Addre        | ess Con | ntact Details |                  |             |       |                |               |               |             |
|                   |                  |                  |                |                  |                   |             |              |         |               |                  |             |       |                |               |               |             |
| Home/Ma           | ilina Addre      | SS               |                |                  |                   |             |              |         |               |                  |             |       |                |               |               |             |
|                   |                  |                  |                |                  |                   |             |              |         |               |                  |             |       |                |               |               |             |
|                   |                  |                  |                |                  |                   |             |              |         |               |                  |             |       |                |               |               |             |
|                   | Att              | n:               |                |                  |                   |             |              |         |               |                  |             |       |                |               |               |             |
|                   | Street Line      | 1: 309 C         | NIVE AVE       |                  |                   |             |              |         |               |                  |             |       |                |               |               |             |
|                   | Street Line      | 2:               |                |                  |                   |             |              |         |               |                  |             |       |                |               |               |             |
|                   | Cit              | y: Rehol         | both Beach     |                  |                   |             | S            | state:  | Delaware      |                  |             | ~     |                | Zip: 199      | 71            |             |
|                   | County/Paris     | h: Suss          | ex             |                  |                   | ~           | Cou          | intry:  | United State  | es               |             |       |                |               |               | ~           |
|                   | Work Phon        | e: (XXX)         | XXX-XXX        | <                |                   | Pri         | mary/User E  | mail:   | scd903@ma     | ilinator.com     |             |       |                |               |               |             |
|                   | Ce               | ell: (903)       | 309-9039       |                  |                   | 5           | Secondary E  | mail:   | joe@email.c   | om               |             |       |                |               |               |             |
|                   |                  |                  |                |                  |                   |             |              |         |               |                  |             |       |                |               |               |             |
| I authorize the D | Delaware Departn | ent of Education | on to send tex | t messages to th | e listed cell pho | one.        |              |         |               |                  |             |       |                |               |               |             |
|                   |                  |                  |                |                  |                   |             |              |         |               |                  |             |       |                |               |               | Save/Update |
| Show Previous     | Addresses        |                  |                |                  |                   |             |              |         |               |                  |             |       |                |               |               |             |
| Status            |                  | Address          |                |                  |                   |             |              |         |               | Phone            |             | Email |                | 1             | Actions       |             |
| Current           |                  | 309 Olive Av     | e, Rehoboth    | Beach, DE 19971  | 1                 |             |              |         |               |                  |             | scd90 | 3@mailinator.c | om            | ø 🗉           | Û           |
|                   |                  |                  |                |                  |                   |             |              |         |               |                  |             |       |                |               |               |             |
|                   |                  |                  |                |                  |                   |             |              |         |               |                  |             |       |                |               |               | •           |
|                   |                  |                  |                |                  |                   |             |              |         |               |                  |             |       |                |               |               |             |

Figure DDB-TPI-07: Educator Personal Information Tab Address Contact Details Section in Edit Mode

The entry fields that were previously gray (disabled) are now white (enabled) to indicate that changes can be made to the data. The *Edit* button disappears and is replaced by *Save/Update* and *Cancel* buttons. In the Address table below, there are icons in the *Actions* column to edit (pencil), mark previous (box) or delete (trashcan).

Dropdown lists are available for the State, County/Parish and Country fields, providing a list of options to choose from. The *Attn:*, *Street Line 1*, *Street Line 2*, *City* and *Zip* are free form entry fields, allowing the user to enter data, as appropriate. The *Work Phone* and *Cell* fields are restricted to numeric data

and will not accept any other characters. Make changes, as necessary, and click the *Save/Update* button to save the data or click the *Cancel* button to dismiss changes; either option will exit edit mode.

Collapse the Address Contact Details section to focus on the Aliases section.

#### **Aliases Section**

| Application Data                                 | Correspondence                                                                                                    | Coursework (    | Credentials C  | Oocuments      | Experience     | Nat./Pro. Certificates | Other     | Personal Info   | Student Tea           | ching Transcrip  | DIEEC      | PD Training     | Class Schedule     | Clock Hours         |     |
|--------------------------------------------------|----------------------------------------------------------------------------------------------------|-----------------|----------------|----------------|----------------|------------------------|-----------|-----------------|-----------------------|------------------|------------|-----------------|--------------------|---------------------|-----|
| Emergency/COE                                    | Employment History                                                                                                    | Evaluations     | Financial      | Mentoring      | OOS Credent    | tials Grad Salary Inc  | rements   | Stipends Te     | sts Docume            | nt Generation    |            |                 |                    |                     |     |
|                                                  |                                                                                                    |                 |                |                |                |                        |           |                 |                       |                  |            |                 |                    |                     |     |
|                                                  |                                                                                                    |                 |                |                |                | P                      | ersonal 1 | Info            |                       |                  |            |                 |                    |                     | -   |
|                                                  |                                                                                                    |                 |                |                |                | P                      | ersonal I | Info            |                       |                  |            |                 |                    |                     | +   |
|                                                  |                                                                                                    |                 |                |                |                | Addres                 | s Conta   | ct Details      |                       |                  |            |                 |                    |                     | +   |
|                                                  |                                                                                                    |                 |                |                |                |                        | Aliases   | ;               |                       |                  |            |                 |                    |                     | -   |
| he <b>Aliases</b> tab dis                        | plays aliases associa                                                                                                    | ated with the s | selected educa | ator. If there | e are any alia | ses for the educator,  | they will | be listed in th | e <b>Aliases</b> tabl | e; otherwise, th | table will | be blank. Alias | ses may include ot | her names used by t | /he |
| ducator in legal do<br>lick the <b>Add Alias</b> | ocuments.<br>es button to add a r                                                                                                    | new Alias.      |                |                |                |                        |           |                 |                       |                  |            |                 |                    |                     |     |
| equired fields are                               | Lex the Add Aulases button to add a new Aulas.<br>equired fields are designated with a red *. Fill in the information and click Save to save the data or Cancel to dismiss changes; either option will exit edit mode.<br>Add Aliases |                 |                |                |                |                        |           |                 |                       |                  |            |                 |                    |                     |     |
|                                                  |                                                                                                    |                 |                |                |                |                        |           |                 |                       |                  |            |                 |                    |                     |     |
| First Name                                       | Middle Name                                                                                                    | La              | st Name        | Туре           | •              | Status                 |           | Effective Date  | En                    | Date             | Prefix     |                 | Suffix             | Actions             |     |
|                                                  |                                                                                                    |                 |                |                |                |                        |           |                 |                       |                  |            |                 |                    |                     |     |

Figure DDB-TPI-08: Educator Personal Information Tab Aliases Section

The *Aliases* tab displays aliases associated with the selected educator. If there are any aliases for the educator, they will be listed in the *Aliases* table. If the educator is in your district or charter, then alias data can be added, edited or deleted.

To add a new record, click the **Add Aliases** button.

| First Name :*     |                 | Last Name :* |                  |
|-------------------|-----------------|--------------|------------------|
| Middle Name :     |                 |              |                  |
| Type : *          | C-Select Type-  | Status :*    | -Select Status-  |
| Effective Date :* | 07/20/2021      | End Date :   | MM/DD/YYYY       |
| Prefix :          | -Select Prefix- | Suffix :     | Select Suffix- ✓ |
|                   |                 |              | Save Cancel      |
|                   |                 |              |                  |

Figure DDB-TPI-09: Educator Personal Information Tab Aliases Section – Add New Alias Form

A new entry form is inserted in the *Aliases* section for addition of a new alias record. Required fields are indicated with a red \* and include *First Name, Last Name, Type, Status* and *Effective Date*. *Type* and *Status* are dropdown lists, offering a defined list of valid options. *Effective Date* defaults to the current date. Make changes as required and click *Save* button to save changes and exit edit mode, or *Cancel* button to dismiss changes and exit edit mode. The entry form is hidden when edit mode is exited.

If data is saved, then a new record is added to the *Aliases* table.

| First Name | Middle Name | Last Name | Туре   | Status   | Effective Date | End Date | Prefix | Suffix | Actions |
|------------|-------------|-----------|--------|----------|----------------|----------|--------|--------|---------|
| Samantha   |             | Gray      | Maiden | Previous | 06/01/2015     |          |        |        | e 🛍     |

Figure DDB-TPI-10: Educator Personal Information Tab Aliases Section Aliases Table

To edit an existing record, click the pencil icon in the *Actions* column of the *Aliases* table. To delete an existing record, click the trashcan icon in the *Actions* column of the *Aliases* table.

#### Collapse the Aliases section to focus on the Military section

#### **Military Section**

| Application Data | Correspondence        | Coursework    | Credentials | Documents | Experience  | Nat./Pro. Certificates | Other   | Personal Info | Student Teaching  | Transcripts | DIEEC | PD Training | Class Schedule | Clock Hours |   |
|------------------|-----------------------|---------------|-------------|-----------|-------------|------------------------|---------|---------------|-------------------|-------------|-------|-------------|----------------|-------------|---|
| Emergency/COE    | Employment Histor     | ry Evaluation | s Financial | Mentoring | OOS Credent | tials Grad Salary Inc  | ements  | Stipends T    | ests Document Ger | neration    |       |             |                |             |   |
|                  |                       |               |             |           |             |                        |         |               |                   |             |       |             |                |             |   |
|                  |                       |               |             |           |             | Pe                     | ersonal | Info          |                   |             |       |             |                |             | - |
|                  |                       |               |             |           |             | Pe                     | ersonal | Info          |                   |             |       |             |                |             | + |
|                  |                       |               |             |           |             | Addres                 | s Conta | ct Details    |                   |             |       |             |                |             | + |
|                  |                       |               |             |           |             |                        | Aliase  | 5             |                   |             |       |             |                |             | + |
|                  |                       |               |             |           |             |                        | Militar | y             |                   |             |       |             |                |             | - |
|                  |                       |               |             |           |             | Military               | Servic  | e Information | ı                 |             |       |             |                |             |   |
| Have you ever s  | erved in the military | y?:* 🔿 Ye     | es 🔿 No     |           |             |                        |         |               |                   |             |       |             |                |             |   |
| Are you current  | ly in active service? | ?:* () Yes    | No          |           |             |                        |         |               |                   |             |       |             |                |             |   |

Figure DDB-TPI-11: Figure DDB-TPI-08: Educator Personal Information Tab Military Section

If military service information has entered for the educator, it will be listed in the *Military* table; otherwise, the table will be blank. The information on this tab is read-only and data cannot be added, edited or deleted.

#### **Student Teaching**

The *Student Teaching* tab displays student teaching that has been added for the educator.

Click the *Student Teaching* tab on the *Find Educator* search results page.

|                                                                                                    | dence Coursework                                                                                                    | Credentials                                           | Documents                                                                      | Experience                                                           | Nat/Pro                                                | . Certificates                                                 | Other                                                 | Personal Info                                             | Student                            | Teaching                 | Transcripts              | DIEEC                   | PD Trainin          | g Class S   | Schedule | Clock Hours | Emergency/COE                            |
|----------------------------------------------------------------------------------------------------|----------------------------------------------------------------------------------------------------|-------------------------------------------------------|--------------------------------------------------------------------------------|----------------------------------------------------------------------|--------------------------------------------------------|----------------------------------------------------------------|-------------------------------------------------------|-----------------------------------------------------------|------------------------------------|--------------------------|--------------------------|-------------------------|---------------------|-------------|----------|-------------|------------------------------------------|
| mployment History Evalua                                                                                                    | tions Financial Men                                                                                                    | oring 00                                              | S Credentials                                                                  | Grad Salar                                                           | y Increment                                            | s Stipends                                                     | Tests                                                 | Document G                                                | eneration                          |                          |                          |                         |                     |             |          |             |                                          |
|                                                                                                    |                                                                                                    |                                                       |                                                                                |                                                                      |                                                        |                                                                |                                                       |                                                           |                                    |                          |                          |                         |                     |             |          |             |                                          |
|                                                                                                    |                                                                                                    |                                                       |                                                                                |                                                                      |                                                        |                                                                | Stud                                                  | ent Teaching                                              |                                    |                          |                          |                         |                     |             |          |             |                                          |
|                                                                                                    | Select an Appl                                                                                                    | ication:                                              | Select                                                                         |                                                                      |                                                        |                                                                |                                                       |                                                           |                                    |                          |                          |                         | `                   | •           |          |             |                                          |
| Licensure and C                                                                                                    | ertification                                                                                                    |                                                       |                                                                                |                                                                      |                                                        |                                                                |                                                       |                                                           |                                    |                          |                          |                         |                     |             |          |             |                                          |
|                                                                                                    |                                                                                                    |                                                       |                                                                                |                                                                      |                                                        |                                                                |                                                       |                                                           |                                    |                          |                          |                         |                     |             |          |             |                                          |
| Student Teaching Ins                                                                                                    | tructions:                                                                                                    |                                                       |                                                                                |                                                                      |                                                        |                                                                |                                                       |                                                           |                                    |                          |                          |                         |                     |             |          |             |                                          |
|                                                                                                    |                                                                                                    |                                                       |                                                                                |                                                                      |                                                        |                                                                |                                                       |                                                           |                                    |                          |                          |                         |                     |             |          |             |                                          |
| Entering information                                                                                                    | in this step is optional;                                                                                                    | however, a                                            | any data that                                                                  | can be enter                                                         | red as pro                                             | of of Studen                                                   | t Teachin                                             | g is encourag                                             | ed and will                        | support                  | he subsequ               | ent reviev              | and appro           | val process | i.       |             |                                          |
| Entering information                                                                                                    | in this step is optional;<br>ing does not appear on                                                                                                 | however, a<br>your trans                              | any data that<br>cript, you mu                                                 | can be enter<br>st download                                          | red as pro<br>I Form T a                               | of of <i>Studen</i>                                            | t Teachin<br>Univers                                  | ng is encourag                                            | ed and will<br>and submit          | support i<br>it to the I | he subsequ<br>Department | ent reviev<br>of Educat | / and appro<br>ion. | val process | i.       |             |                                          |
| Entering information<br>If your student teach<br>Click Add Stu<br>The new Stur                                                | in this step is optional;<br>ing does not appear on<br>ident Teaching to enter<br>dent Teaching data will                                           | however, a<br>your trans<br>informatio<br>appear in t | any data that<br>cript, you mu<br>on that is relev<br>the <b>Student T</b>     | can be enter<br>st download<br>vant to the C<br>è <b>aching</b> rec  | red as pro<br>I Form T a<br>Certificate<br>ord table t | of of <i>Studen</i><br>nd have your<br>request. Clic<br>pelow. | t Teachin<br><sup>.</sup> Univers<br>k Save to        | <b>ig</b> is encourag<br>ity complete a<br>o save the cha | ed and will<br>and submit<br>nges. | support i<br>it to the I | he subsequ<br>Department | ent reviev<br>of Educat | / and appro         | val process | i.       |             |                                          |
| Entering information<br>If your student teach                                                                                 | In this step is optional;<br>ing does not appear on<br>ident Teaching to enter<br>dent Teaching data will<br>Next to continue.                      | however, a<br>your trans<br>informatic<br>appear in t | any data that<br>cript, you mu<br>on that is relev<br>the <i>Student T</i> e   | can be enter<br>st download<br>vant to the C<br>è <b>aching</b> rece | red as pro<br>I Form T a<br>Certificate<br>ord table t | of of <i>Studen</i><br>nd have your<br>request. Clic<br>pelow. | t Teachin<br><sup>.</sup> Univers<br>k <b>Save</b> to | ng is encourag<br>ity complete a<br>o save the cha        | ed and will<br>and submit<br>nges. | support f                | he subsequ<br>Department | ent reviev<br>of Educat | v and appro         | val process | i.       |             |                                          |
| Entering information<br>If your student teach<br>• Click <i>Add Stu</i><br>• The new <i>Stun</i><br>• Click <i>Save &amp;</i> | in this step is optional;<br>ing does not appear on<br>ident Teaching to enter<br>dent Teaching data will<br>Next to continue.                      | however, a<br>your trans<br>informatic<br>appear in t | any data that<br>cript, you mu<br>on that is relev<br>the <i>Student T</i> o   | can be enter<br>st download<br>vant to the (<br>eaching rec          | red as pro<br>I Form T a<br>Certificate<br>ord table t | of of <i>Studen</i><br>nd have your<br>request. Clic<br>velow. | t Teachin<br><sup>-</sup> Univers<br>k <b>Save</b> to | ng is encourag<br>ity complete a<br>p save the cha        | ed and will<br>and submit<br>nges. | support f                | the subsequ              | ent reviev<br>of Educat | / and appro         | val process | i.       |             | Add Student Tear                         |
| Entering information<br>If your student teach<br>• Click <i>Add Stu</i><br>• The new <i>Stu</i><br>• Click <i>Save &amp;</i>  | In this step is optional;<br>ing does not appear on<br><i>ident Teaching</i> to enter<br><i>dent Teaching</i> data will<br><i>Next</i> to continue. | however, a<br>your trans<br>informatic<br>appear in 1 | any data that a<br>cript, you mu<br>on that is relev<br>the <i>Student T</i> i | can be enter<br>st download<br>vant to the C<br><i>eaching</i> reco  | red as pro<br>I Form T a<br>Certificate<br>ord table t | of of <i>Studen</i><br>nd have your<br>request. Clic<br>pelow. | t Teachin<br>' Univers<br>k <b>Save</b> to            | <b>g</b> is encourag<br>ity complete a<br>o save the cha  | ed and will<br>and submit<br>nges. | support f                | he subsequ<br>Department | ent reviev<br>of Educat | v and appro         | val process | i.       | s           | Add Student Tea<br>howing 1 to 0 of 0 re |

Figure DDB-TST-01: Educator Student Teaching Tab

If any student teaching information has been added for the educator, it will appear in the **Student Teaching** table at the bottom of this tab. The **Student Teaching** tab is divided into two major sections: **Licensure and Certification** and **Early Learning**. Guidance will be provided for the **Licensure and Certification** section only.

To add new student teaching data, click the *Add Student Teaching* button.

| Subject : * |              | Cooperating Teachers :* |             |
|-------------|--------------|-------------------------|-------------|
| Grade :     | Select 🗸     |                         |             |
| District :  | - Select 🗸 🗸 | Institution :           |             |
|             |              |                         | Save Cancel |

Figure DDB-TST-02: Educator Student Teaching Tab – Add New Record Form

An entry form is form is inserted in the *Student Teaching* section for addition of student teaching that has been completed by the educator.

Complete the required fields specific to student teaching. The required fields are designated with a red \* and include: *Subject, Cooperating Teachers* and *District*. The *District* control is a dropdown list, offering valid options for selection of school district. If data is not entered for required fields, then an error message is displayed in a red banner across the top of the section. The error can be dismissed by clicking the x in the upper right-hand corner of the red banner.

Click *Save* button to save new student teaching information or click *Cancel* button to dismiss any changes. Either option will exit edit mode. If data is saved, new student teaching information is added to the *Student Teaching* table at the bottom of the tab.

| Received Date     | Cooperating Teachers | Subject             | District                         | Institution | Grade   | Used toward Application | Actions |
|-------------------|----------------------|---------------------|----------------------------------|-------------|---------|-------------------------|---------|
|                   |                      | Trigonometry        | CAPE HENLOPEN SCHOOL<br>DISTRICT |             | Seventh |                         | e 🕯     |
| Figure DDB-TST-03 | : Educator Studer    | nt Teaching Tab – S | Student Teaching                 | Table       |         |                         |         |

To edit existing information, click the pencil icon in the *Actions* column.

| Su | ubject : *  | Trigonometry                  | Cooperating Teachers : |      |
|----|-------------|-------------------------------|------------------------|------|
|    |             |                               |                        |      |
|    | Grade :     | Seventh ~                     |                        |      |
| Di | istrict : * | CAPE HENLOPEN SCHOOL DISTRICT | Institution :          |      |
|    |             |                               |                        |      |
|    |             |                               |                        | Save |

Figure DDB-TST-04: Educator Student Teaching Tab – Edit Existing Record

An entry form is inserted in the *Student Teaching* section, populated with the current record data. Make changes as required and click *Save* button to save changes or click *Cancel* button to dismiss changes. Either option will exit edit mode. The entry form is hidden when edit mode is exited.

To delete the record, click the trashcan icon in the *Actions* column of the *Student Teaching* table. A confirmation message box is displayed: *Are you sure you want to delete this record?* Click *OK* button to confirm deletion of the record, or click *Cancel* button to deny deletion of the record.

#### Transcripts

The *Transcripts* tab displays transcript information that has been added for the educator.

Click the *Transcripts* tab on the *Find Educator* search results page.

| Application D    | ata Correspon                                                                 | dence Co                                                                       | oursework C                                                                                                    | Credentials                                                                                        | Documents                                                                                | Experience                                                        | Nat./Pro                                 | Certificates                                                      | Other P                                       | Personal Info Stu                                                                      | dent Teaching                                                   | Transcripts     | DIEEC PD T   | raining Class | Schedule C                    | lock Hours Er   | mergency/COE    |                |
|------------------|-------------------------------------------------------------------------------|--------------------------------------------------------------------------------|----------------------------------------------------------------------------------------------------|----------------------------------------------------------------------------------------------------|------------------------------------------------------------------------------------------|-------------------------------------------------------------------|------------------------------------------|-------------------------------------------------------------------|-----------------------------------------------|----------------------------------------------------------------------------------------|-----------------------------------------------------------------|-----------------|--------------|---------------|-------------------------------|-----------------|-----------------|----------------|
| Employment       | History Evalua                                                                | ions Fina                                                                      | ancial Ment                                                                                                    | oring OC                                                                                           | OS Credentials                                                                           | Grad Salar                                                        | y Increments                             | s Stipends                                                        | Tests D                                       | Document Generation                                                                    | n                                                               |                 |              |               |                               |                 |                 |                |
|                  |                                                                               |                                                                                |                                                                                                    |                                                                                                    |                                                                                          |                                                                   |                                          |                                                                   |                                               |                                                                                        |                                                                 |                 |              |               |                               |                 |                 |                |
|                  |                                                                               |                                                                                |                                                                                                    |                                                                                                    |                                                                                          |                                                                   |                                          |                                                                   | Tran                                          | scripts                                                                                |                                                                 |                 |              |               |                               |                 |                 | -              |
|                  |                                                                               | \$                                                                             | Select an Appli                                                                                                    | ication:                                                                                           | Select                                                                                   |                                                                   |                                          |                                                                   |                                               |                                                                                        |                                                                 |                 |              | ~             |                               |                 |                 |                |
| Education Ir     | structions:                                                                   |                                                                                |                                                                                                    |                                                                                                    |                                                                                          |                                                                   |                                          |                                                                   |                                               |                                                                                        |                                                                 |                 |              |               |                               |                 |                 |                |
| 0<br>0<br>0      | ine new Educa<br>If you submitte<br>Only official tra<br>Document subm<br>o I | ion data w<br>I the docu<br>Iscripts ma<br>hission:<br>arly Learn<br>-12 Educa | <ul> <li>in appear in ments previdation and be submitted at the submitted at the submitted</li></ul> | the Educa<br>busiy and v<br>ted for cre<br>ng high sch<br>rning musi<br>idered offi<br>cators musi | wish to use the<br>edentialing.<br>hool, you mus<br>at submit their<br>locial and will n | t upload a hi<br>official colle<br>official colle<br>of be accept | gh school d<br>ge transcri<br>ted toward | liploma or hi<br>pts either ele<br>certification.<br>ugh their HR | gh school s<br>ectronically<br>t office, or s | Jse Toward Applic<br>student transcript<br>y or via mail direct<br>send it directly to | eue, circk the p<br>attion".<br>ly from the in<br>Licensure & C | etitution to th | e Department | of Education. | College trans                 | , as appropriat | d into the appl | ication are    |
|                  |                                                                               |                                                                                |                                                                                                    |                                                                                                    |                                                                                          |                                                                   |                                          |                                                                   |                                               |                                                                                        |                                                                 |                 |              |               |                               |                 | А               | dd Education   |
| Export Data      |                                                                               |                                                                                |                                                                                                    |                                                                                                    |                                                                                          |                                                                   |                                          |                                                                   |                                               |                                                                                        |                                                                 |                 |              |               |                               |                 | Showing 1 to    | 1 of 1 records |
| Received<br>Date | Institution                                                                   | School Id                                                                      | City                                                                                                    | Stat                                                                                               | ite De                                                                                   | gree S                                                            | itart Date                               | End Date                                                          | Major                                         | Minor                                                                                  | Graduated                                                       | Remarks         | Program      | Documents     | Used<br>toward<br>Application | Accepted        | Verified        | Actions        |
|                  | UNIVERSITY<br>OF<br>DELAWARE                                                  | 5811                                                                           | Newark                                                                                                    | DE                                                                                                 | Ba                                                                                       | chelor 2                                                          | 016                                      | 2020                                                              |                                               |                                                                                        |                                                                 |                 |              |               |                               |                 |                 | ø 🛍            |

Figure DDB-TXS-01: Educator Transcripts Tab

Official transcripts are normally submitted through the HR office. Uploading the transcript data to DEEDS will be done via this *Transcripts* tab. If any educational transcripts (high school, college) have been added for the educator, they will be shown on this tab.

To add new transcript data, click the *Add Education* button.

| Received Date :*                                | MM/DD/YYYY                                                                                                    |                                                              |                                                                                                    |
|-------------------------------------------------|----------------------------------------------------------------------------------------------------|--------------------------------------------------------------|----------------------------------------------------------------------------------------------------|
| Institution : *                                 |                                                                                                    | School Id :                                                  |                                                                                                    |
| City :*                                         |                                                                                                    | State :*                                                     | -Select State-                                                                                                    |
| Degree :*                                       | -Select Degree-                                                                                                    |                                                              |                                                                                                    |
| Start Date :*                                   | YYYY                                                                                                    | End Date :                                                   | YYYY                                                                                                    |
| Major :                                         |                                                                                                    | Minor :                                                      |                                                                                                    |
| Graduated :                                     | MM/DD/YYYY                                                                                                    | Student ID :                                                 |                                                                                                    |
| Remarks :                                       |                                                                                                    | Program :                                                    |                                                                                                    |
|                                                 | Currently Attending                                                                                                    |                                                              |                                                                                                    |
|                                                 | Student Teaching Completed                                                                                                    |                                                              |                                                                                                    |
| File Description                                | Student Teaching Completed Document Type I                                                                                                 | Date Link                                                    | Action                                                                                                    |
| File Description                                | Student Teaching Completed Document Type I No Re                                                                                           | bate Link<br>Cord Found                                      | Action                                                                                                    |
| File Description File Description :             | Student Teaching Completed  Document Type  No Re  Document Type : -Select                                                                  | ate Link<br>cord Found                                       | Action<br>Associate Existing Documents                                                                                                    |
| File Description File Description : Document :* | Student Teaching Completed  Document Type  No Re  Document Type : -Selec  Drop file here to upload or click here to browse and select file | eate Link<br>cord Found<br>: DocumentType-<br>(s) to upload. | Action Associate Existing Documents If a document has already been uploaded, then there is no reason to upload it again. In this case, the proper action is to Associate the document, meaning that the pre-loaded document ulb ereferenced. To Associate a document, click the Associate Document button. |

Figure DDB-TXS-02: Educator Transcripts Tab – Add New Record Form

A new Education entry form is inserted in the *Transcripts* section for addition of a new Education record. The top section is for entering information specific to the transcript record and the bottom section is for uploading supporting documentation.

Complete the top section by entering the transcript information in the entry fields. Enter the *Institution* where the degree was obtained. Note that while typing, the information is auto-filling with appropriate choices. Select the correct *Institution* from the list. Enter the remainder of the *Education* information in the entry fields. Required fields are indicated with a red \* and include *Received Date, Institution, City*,

State, Degree, Start Date, Document Type and Document. Dropdown lists are provided for State, Degree and Document Type, offering valid options to choose from. The Start Date entry field requires YYYY format. When the cursor is in the Start Date field, a yearly calendar is presented for selection/specification of the year that the education was started.

Complete the bottom section by providing supporting documentation in the form of a pdf or image file. Please ensure that the certification is valid and contains required dates. Select the document type from the **Document Type** dropdown list. When a document needs to be provided, the document can either be uploaded or associated. If the document has already been loaded in DEEDS, then the correct action is to associate the document. If the document has not been loaded in DEEDS, then the document is uploaded.

There may be instances where transcript documents have already been uploaded to the system. If a document has already been uploaded, then there is no reason to upload it again. In this case, the proper action is to *Associate* the document, meaning that the pre-loaded document will be used.

To Associate a document, click the *Associate Existing Documents* button. An *Associate Documents* popup window is displayed for selection of the document to be associated. The documents shown are those that have been added to the system for the educator. Select the document by clicking inside the checkbox associated with the desired entry. A check will appear in the checkbox to indicate that the document is selected. Click the *Select Documents to Associate* button to save the information or the *Cancel* button to exit the operation without saving data. If necessary, refer to the <u>Associate Document</u> section for a detailed description of the how to associate a document.

If the transcript document has not been associated, then follow the next steps to upload the document.

Select the file to be uploaded in one of two ways:

- Drag the file from your computer to the middle of the area designated with the text: **Drop** *file here to upload or click here to browse and select file to upload.*
- Click inside the area designated with the text: *Drop file here to upload or click here to browse and select file to upload.* 
  - File Explorer is opened to allow document to be selected from computer files.
  - Select the desired file and Click **Open**.

File name is displayed along with a trash bin icon on the right. If the file selected is not the correct file, click on the trash icon bin to delete it.

Click the *Save* button to save the Education data or click the *Cancel* button to dismiss changes; either option will exit edit mode. If saved, the new Education information appears in the *Education* table.

| Export Data      |                                 |           |        |       |                |            |          |       |       |           |         |         |                              |                               |          | Showing 1 to | 1 of 1 records. |
|------------------|---------------------------------|-----------|--------|-------|----------------|------------|----------|-------|-------|-----------|---------|---------|------------------------------|-------------------------------|----------|--------------|-----------------|
| Received<br>Date | Institution                     | School Id | City   | State | Degree         | Start Date | End Date | Major | Minor | Graduated | Remarks | Program | Documents                    | Used<br>toward<br>Application | Accepted | Verified     | Actions         |
|                  | UNIVERSITY<br>OF<br>DELAWARE    | 5811      | Newark | DE    | Bachelor       | 2016       | 2020     |       |       |           |         |         |                              |                               |          |              | e 🖞             |
| 07/12/2021       | Cape<br>Henlopen<br>High School |           | Lewes  | DE    | High<br>School | 2012       | 2016     |       |       |           |         |         | High<br>School<br>Transcript |                               |          |              |                 |

Figure DDB-TXS-03: Educator Transcripts Tab – Education Table

The educational data can also be exported to an Excel spreadsheet. Click the *Export Data* button above the *Transcripts* table to export the data. The Excel file will be saved to your Downloads folder.

#### DIEEC (Delaware Institute for Excellence in Early Childhood)

The **DIEEC** tab displays training that completed for the educator at the Delaware Institute for Excellence in Early Childhood.

Click the **DIEEC** tab on the **Find Educator** search results page.

| Application Data | Correspondence C   | Coursework ( | Credentials | Documents | Experience Na   | t./Pro. Certificates | Other  | Personal In | nfo S | tudent Teaching | Transcripts | DIEEC | PD Training | Class Schedule | Clock Hours |
|------------------|--------------------|--------------|-------------|-----------|-----------------|----------------------|--------|-------------|-------|-----------------|-------------|-------|-------------|----------------|-------------|
| Emergency/COE    | Employment History | Evaluations  | Financial   | Mentoring | OOS Credentials | Grad Salary Incr     | ements | Stipends    | Tests | Document Gen    | eration     |       |             |                |             |
|                  |                    |              |             |           |                 |                      |        |             |       |                 |             |       |             |                |             |
|                  |                    |              |             |           |                 | DIEE                 | С      |             |       |                 |             |       |             |                | _           |
|                  |                    |              |             |           |                 |                      |        |             |       |                 |             |       |             |                |             |
| ID               |                    | Trainin      | ıg          |           | Тур             | e                    |        |             | н     | ours            |             |       | Compete     | ncy            |             |
|                  |                    |              |             |           |                 |                      |        |             |       |                 |             |       |             |                |             |

Figure DDB-TDI-01: Educator DIEEC Tab

If any **DIEEC** training has been completed by the educator, it will be listed in the **DIEEC** table; otherwise, the table is blank. The information on this tab is read-only and data cannot be added, edited or deleted.

### **PD** Training

The **PD Training** tab contains Personal Development (**PD**) **Training** information that has been added for the educator.

Click the PD Training tab on the Find Educator search results page.

| Application Data                                                             | Correspondence                                                  | Coursework                                                                  | Credentials                                                           | Documents                                                               | Experience                                                 | Nat./Pro. Certificates                      | Other                            | Personal Inf                         | o Student Teaching  | Transcripts                              | DIEEC                   | PD Training                      | Class Schedule                      | Clock Hours |  |
|------------------------------------------------------------------------------|-----------------------------------------------------------------|-----------------------------------------------------------------------------|-----------------------------------------------------------------------|-------------------------------------------------------------------------|------------------------------------------------------------|---------------------------------------------|----------------------------------|--------------------------------------|---------------------|------------------------------------------|-------------------------|----------------------------------|-------------------------------------|-------------|--|
| Emergency/COE                                                                | Employment Histor                                               | y Evaluation                                                                | s Financial                                                           | Mentoring                                                               | OOS Credentia                                              | als Grad Salary Inc                         | ements                           | Stipends                             | Tests Document Ge   | eneration                                |                         |                                  |                                     |             |  |
|                                                                              |                                                                 |                                                                             |                                                                       |                                                                         |                                                            |                                             |                                  |                                      |                     |                                          |                         |                                  |                                     |             |  |
|                                                                              | PD Training –                                                   |                                                                             |                                                                       |                                                                         |                                                            |                                             |                                  |                                      |                     |                                          |                         |                                  |                                     |             |  |
|                                                                              | Select an Application:                                          |                                                                             |                                                                       |                                                                         |                                                            |                                             |                                  |                                      |                     |                                          |                         |                                  |                                     |             |  |
| Professional Develo                                                          | opment (PD) Traini                                              | ng Instructior                                                              | is:                                                                   |                                                                         |                                                            |                                             |                                  |                                      |                     |                                          |                         |                                  |                                     |             |  |
| <ul> <li>Click</li> <li>Choo</li> <li>Uplo</li> <li>The new train</li> </ul> | Add New PD Train<br>ose the applicable of<br>ad supporting docu | <b>ing</b> to enter y<br>category, follo<br>uments and cl<br>the PD Trainir | our training<br>wed by the a<br>ick <i>Save PD</i> i<br>ig record tab | in TECE 1 & 2<br>irea and/or ty<br><i>Training</i> .<br>le below. If th | 2, quality assure<br>ype if applicable<br>ne information i | d clock hours, high<br>e, and date issued/c | school p<br>omplete<br>ect or in | athway, Natio<br>d.<br>complete, cli | onal Child Developn | nent Associate<br>1 the <b>Actions</b> ( | e Credenti<br>column to | al, or Montess<br>edit the infor | sori Credential<br>mation as approp | vriate.     |  |
| <ul> <li>If you submit</li> <li>Click Save &amp;</li> </ul>                  | ted the document:<br><i>Next</i> to continue.                   | s previously a                                                              | nd wish to us                                                         | se them for th                                                          | his application,                                           | check the box unde                          | r "Use To                        | oward Applic                         | ation".             |                                          |                         |                                  |                                     |             |  |
|                                                                              |                                                                 |                                                                             |                                                                       |                                                                         |                                                            |                                             |                                  |                                      |                     |                                          |                         |                                  |                                     |             |  |
| Category                                                                     | Area                                                            | 3                                                                           |                                                                       | Туре                                                                    |                                                            | CDA                                         |                                  | Da                                   | te Issued           | Doc                                      | ument                   |                                  | Actions                             |             |  |
| Specialized Training<br>Hours                                                | g Clock 15 C                                                    | Clock Hours in S                                                            | ichool-Age                                                            | Specialized<br>Hours                                                    | Training Clock                                             |                                             |                                  | 09/                                  | /01/2020            | Dov                                      | nload                   |                                  | Ø                                   | • 🛍         |  |

Figure DDB-TPD-01: Educator Personal Development (PD) Training Tab

If any personal development training data has been added for the educator, it will be listed in the **PD Training** table; otherwise, the table will be blank. The information on this tab is read-only and data cannot be added, edited or deleted. To download the document to the Downloads folder of the computer, click the **Download** link in the **Document** column.

#### **Class Schedule**

The *Class Schedule* tab contains data related to the educator's course schedule.

Click the Class Schedule tab on the Find Educator search results page.

| Application Data C | Correspondence C   | oursework C | redentials | Documents | Experience   | Nat./Pro. Certificates | Other  | Personal Info | Student Teaching | Transcripts | DIEEC  | PD Training | Class Schedule | Clock Hours |
|--------------------|--------------------|-------------|------------|-----------|--------------|------------------------|--------|---------------|------------------|-------------|--------|-------------|----------------|-------------|
| Emergency/COE E    | Employment History | Evaluations | Financial  | Mentoring | OOS Credenti | als Grad Salary Incre  | ements | Stipends T    | ests Document Ge | neration    |        |             |                |             |
|                    |                    |             |            |           |              |                        |        |               |                  |             |        |             |                |             |
|                    |                    |             |            |           |              | Class Sch              | edule  |               |                  |             |        |             |                | -           |
| Export Data        |                    |             |            |           |              |                        |        |               |                  |             |        |             |                |             |
| District           | School             |             | Section    |           | Subje        | ct                     | Specia | lty           | Role             |             | Status |             | Actions        |             |

Figure DDB-TCS-01: Educator Class Schedule Tab

If course schedule information has been added for the educator, it will be listed in the *Class Schedule* table; otherwise, the table will be blank. The information on this tab is read-only and data cannot be added, edited or deleted.

#### **Clock Hours**

The *Clock Hours* tab displays clock hours data that has been entered for the educator. In order to earn or maintain certain credentials, clock hours are entered as proof of developmental activities that have been performed by the educator. Clock hours are the burden of proof for license and permit renewals.

Click the *Clock Hours* tab on the *Find Educator* search results page.

| pplication Data                                                                                                    | Correspondence C                                                                                                    | oursework                                                                        | Credentials                                              | Documents                                                                                  | Experience                                         | Nat./Pro. Ce                                          | Certificates Oth                                                 | er Personal Ir                          | fo Student Tea                              | ching T                 | ranscripts             | DIEEC               | PD Training   | Class Schedule                           | Clock Hours                                      |
|----------------------------------------------------------------------------------------------------|----------------------------------------------------------------------------------------------------|----------------------------------------------------------------------------------|----------------------------------------------------------|--------------------------------------------------------------------------------------------|----------------------------------------------------|-------------------------------------------------------|------------------------------------------------------------------|-----------------------------------------|---------------------------------------------|-------------------------|------------------------|---------------------|---------------|------------------------------------------|--------------------------------------------------|
| mergency/COE                                                                                                    | Employment History                                                                                                    | Evaluation                                                                       | s Financial                                              | Mentoring                                                                                  | OOS Credentia                                      | als Grad s                                            | Salary Increment                                                 | s Stipends                              | Tests Docume                                | nt Genera               | ation                  |                     |               |                                          |                                                  |
|                                                                                                    |                                                                                                    |                                                                                  |                                                          |                                                                                            |                                                    |                                                       |                                                                  |                                         |                                             |                         |                        |                     |               |                                          |                                                  |
|                                                                                                    | Clock Hours =                                                                                                    |                                                                                  |                                                          |                                                                                            |                                                    |                                                       |                                                                  |                                         |                                             |                         |                        |                     |               |                                          |                                                  |
| 34683 - Initial L                                                                                                    | KHours Instructions:                                                                                                    |                                                                                  |                                                          |                                                                                            |                                                    |                                                       |                                                                  |                                         |                                             |                         |                        |                     |               |                                          |                                                  |
| lock Hours Instr                                                                                                    | k Hours Instructions:                                                                                                    |                                                                                  |                                                          |                                                                                            |                                                    |                                                       |                                                                  |                                         |                                             |                         |                        |                     |               |                                          |                                                  |
| he number of re                                                                                                    | k Hours Instructions:                                                                                                    |                                                                                  |                                                          |                                                                                            |                                                    |                                                       |                                                                  |                                         |                                             |                         |                        |                     |               |                                          |                                                  |
|                                                                                                    | ck Hours Instructions:                                                                                                    |                                                                                  |                                                          |                                                                                            |                                                    |                                                       |                                                                  |                                         |                                             |                         |                        |                     |               |                                          |                                                  |
| e number of required clock hours is dependent on the license or permit being upgraded or renewed. Check the requirements to determine the number of clock hours to be entered. |                                                                                                    |                                                                                  |                                                          |                                                                                            |                                                    |                                                       |                                                                  |                                         |                                             |                         |                        |                     |               |                                          |                                                  |
| • Cli                                                                                                    | ck Add Clock Hours                                                                                                    | to enter clo                                                                     | ck hours that                                            | is relevant to t                                                                           | he license or                                      | permit ap                                             | oplication. Clock                                                | hours entered                           | must be earned                              | d within 1              | the term o             | of the licer        | ise or permit |                                          |                                                  |
| ∘ Cli<br>∘ Up                                                                                                    | ck Add Clock Hours                                                                                                    | to enter clo<br>n in the form                                                    | ck hours that<br>n of pdf or im                          | is relevant to t<br>age file to sup                                                        | he license or                                      | permit ap                                             | oplication. Clock                                                | hours entered                           | must be earned<br>es.                       | d within t              | the term o             | of the licer        | ise or permit |                                          |                                                  |
| <ul> <li>Cli</li> <li>Up</li> <li>Co</li> <li>Cli</li> </ul>                                                                                                    | ck Add Clock Hours<br>load documentation<br>ntinue to add clock                                                                          | to enter clo<br>n in the form<br>hours, as ne                                    | ck hours that<br>n of pdf or im<br>eded to satis         | is relevant to t<br>nage file to sup<br>ofy the requirer                                   | the license or<br>port the clock<br>nents of the u | permit ap<br>hours ent<br>upgrade or                  | oplication. Clock<br>itered. Click <i>Sav</i><br>r renewal reque | hours entered<br>to save chang<br>st.   | must be earned                              | d within 1              | the term o             | of the licer        | ise or permit |                                          |                                                  |
| o Cli<br>o Up<br>o Co<br>o Cli                                                                                                    | ck Add Clock Hours<br>Ioad documentation<br>ntinue to add clock<br>ck Save & Next to co                                                  | to enter clo<br>n in the form<br>hours, as ne<br>ontinue.                        | ck hours that<br>n of pdf or im<br>eded to satis         | t is relevant to t<br>nage file to supp<br>sfy the requirer                                | the license or<br>port the clock<br>nents of the u | permit ap<br>hours ent                                | oplication. Clock<br>tered. Click <i>Sav</i><br>r renewal reque  | hours entered<br>to save chang<br>st.   | must be earner                              | d within 1              | the term o             | of the licer        | ise or permit |                                          |                                                  |
| ∘ Cli<br>∘ Up<br>∘ Co<br>∘ Cli                                                                                                    | ck Add Clock Hours<br>Iload documentation<br>ntinue to add clock<br>ck Save & Next to co                                                 | to enter cloo<br>n in the form<br>hours, as ne<br>ontinue.                       | ck hours that<br>n of pdf or im<br>eded to satis         | is relevant to t<br>nage file to sup<br>ofy the requirer                                   | the license or<br>port the clock<br>nents of the u | permit ap<br>chours ent<br>upgrade or                 | oplication. Clock<br>tered. Click <i>Sav</i><br>r renewal reque  | hours entered<br>e to save chan;<br>st. | must be earned                              | d within 1              | the term o             | of the licer        | ise or permit | Ad                                       | d Clock Hours                                    |
| ∘ Cli<br>∘ Up<br>∘ Co<br>∘ Cli                                                                                                    | ck Add Clock Hours<br>Iload documentation<br>ntinue to add clock<br>ck Save & Next to co<br>Verified                                     | to enter clo<br>n in the form<br>hours, as ne<br>ontinue.<br>Total Hours:        | ck hours that<br>n of pdf or im<br>eded to satis         | is relevant to t<br>nage file to sup<br>fy the requirer                                    | the license or<br>port the clock<br>nents of the u | permit ap<br>hours ent<br>upgrade or                  | pplication. Clock<br>itered. Click <i>Sav</i><br>r renewal reque | hours entered<br>to save chan<br>st.    | must be earned                              | d within 1              | the term o             | f the licer         | nse or permit | Accepted                                 | d Clock Hours                                    |
| ∘ Cli<br>∘ Uµ<br>∘ Co<br>∘ Cli                                                                                                    | ck Add Clock Hours<br>Iload documentation<br>ntinue to add clock<br>Ick Save & Next to co<br>Verified                                    | to enter clo<br>n in the form<br>hours, as ne<br>ontinue.<br>Total Hours:        | ck hours that<br>n of pdf or im<br>eded to satis<br>0.00 | is relevant to t<br>nage file to sup<br>sfy the requirer                                   | the license or<br>port the clock<br>nents of the u | permit ap<br>c hours ent<br>upgrade or<br>Total Hours | oplication. Clock<br>itered. Click <i>Sav</i><br>r renewal reque | hours enterec<br>e to save chan<br>st.  | must be earned<br>es.<br>To                 | d within 1<br>tal Hours | the term o<br>s: 20.00 | of the licer        | ise or permit | Ad<br>Accepted                           | d Clock Hours<br>fours: 0.00                     |
| ∘ Cli<br>∘ Up<br>∘ Co<br>∘ Cli                                                                                                    | ck Add Clock Hours<br>Iload documentation<br>ntinue to add clock I<br>ck Save & Next to co<br>Verified                                   | to enter clo<br>n in the form<br>hours, as ne<br>ontinue.<br>Total Hours:        | ck hours that<br>n of pdf or im<br>eded to satis<br>0.00 | t is relevant to t<br>nage file to supp<br>fy the requirer                                 | the license or<br>port the clock<br>nents of the u | permit ap<br>k hours ent<br>upgrade or<br>Total Hours | pplication. Clock<br>tered. Click <i>Sav</i><br>r renewal reque  | hours entered<br>e to save chan;<br>st. | must be earner<br>es.<br>To                 | d within t              | the term o             | of the licer        | ise or permit | Ad<br>Accepted I                         | d Clock Hours<br>Hours: 0.00                     |
| • Cli                                                                                                    | ck Add Clock Hours<br>load documentation<br>ntinue to add clock<br>ick Save & Next to co<br>Verified                                     | to enter cloo<br>n in the form<br>hours, as ne<br>ontinue.<br>Total Hours:       | ck hours that<br>n of pdf or im<br>eded to satis         | t is relevant to t<br>nage file to supp<br>fy the requirer                                 | the license or<br>port the clock<br>nents of the u | permit app<br>chours ent<br>upgrade or<br>Total Hours | splication. Clock<br>tered. Click <i>Sav</i><br>r renewal reque  | hours enterec<br>e to save chan;<br>st. | must be earner<br>es.<br>To                 | d within f              | the term o             | of the licer        | ise or permit | Accepted Showing 1                       | d Clock Hours<br>Hours: 0.00<br>o 1 of 1 records |
| • Cli<br>• Up<br>• Co<br>• Cli<br>Select/Unselect<br>All                                                                                                    | ck Add Clock Hours<br>load documentation<br>ntinue to add clock<br>ick Save & Next to co<br>Verified<br>Categony/Option                  | to enter clo<br>n in the form<br>hours, as ne<br>ontinue.<br>Total Hours:<br>Sta | ck hours that<br>n of pdf or im<br>eded to satis<br>0.00 | t is relevant to t<br>nage file to supj<br>fy the requirer                                 | UnVerified                                         | permit app<br>hours ent<br>upgrade or<br>Total Hours  | completed<br>Date                                                | Hours                                   | must be earned<br>es.<br>To<br>Verification | d within t<br>tal Hours | s: 20.00               | of the licer        | uments        | Ad<br>Accepted I<br>Showing 1<br>Actions | d Clock Hours<br>Hours: 0.00                     |
| • Cli<br>• Up<br>• Co<br>• Cli<br>Select/Unselect<br>All                                                                                                    | ck Add Clock Hours<br>load documentation<br>ntinue to add clock ic<br>k Save & Next to co<br>Verified<br>Categony/Option<br>Professional | to enter cloin<br>in the form<br>hours, as ne<br>ontinue.<br>Total Hours:<br>Sta | ck hours that<br>of pdf or im<br>eded to satis           | Lis relevant to t<br>age file to supp<br>fy the requirer<br>Title/Descriptio<br>East Coast | the license or oport the clock nents of the u      | permit app<br>chours ent<br>upgrade or<br>Total Hours | completed<br>Date                                                | Hours                                   | To                                          | d within 1<br>tal Hours | s: 20.00               | f the licer<br>Doct | iments        | Accepted I<br>Showing 1<br>Actions       | d Clock Hours<br>Hours: 0.00                     |

Figure DDB-TCH-01: Educator Clock Hours Tab

If clock hours data exists for the educator, it will appear in the *Clock Hours* table; otherwise, the table will be blank. The *Clock Hours* table displays the clock hours that have been entered for the educator along with whether the hours have been verified and accepted. The information is summarized above the table, showing total *Verified* and *Unverified* hours. The *Verify* and *Accept* buttons can be used to verify and accept clock hours that are not already associated with an upgrade or renewal.

# **Emergency/COE (Certificate of Eligibility)**

The *Emergency/COE* tab displays emergency recommendations that have been submitted for the educator.

Click the *Emergency/COE* tab on the *Find Educator* search results page.

| Application Data                     | Correspondence     | Coursework       | Credentials | Documents       | Experience  | Nat./Pro. Certificates | Other   | Personal Int | fo Stu | ident Teaching | Transcripts         | DIEEC | PD Training | Class Schedule | Clock Hours                 |
|--------------------------------------|--------------------|------------------|-------------|-----------------|-------------|------------------------|---------|--------------|--------|----------------|---------------------|-------|-------------|----------------|-----------------------------|
| Emergency/COE                        | Employment History | V Evaluations    | Financial   | Mentoring       | OOS Credent | ials Grad Salary Incr  | ements  | Stipends     | Tests  | Document Ger   | eration             |       |             |                |                             |
|                                      |                    |                  |             |                 |             |                        |         |              |        |                |                     |       |             |                |                             |
|                                      |                    |                  |             |                 |             | Eme                    | rgency/ | COE          |        |                |                     |       |             |                | -                           |
|                                      | Sel                | ect an Applicati | on: S       | elect           |             |                        |         |              |        |                |                     | ~     |             |                |                             |
|                                      |                    |                  |             |                 |             |                        |         |              |        |                |                     |       |             |                | Showing 1 to 2 of 2 records |
| Туре                                 | Route              |                  | Cer         | rtificate       | :           | Status                 |         | Notes        |        | Distri         | ct                  |       | Actions     |                |                             |
| Emergency Certific<br>Recommendation | ate ARTC           |                  | Mu<br>12)   | sic Teacher (Gr | ades K-     | ssued                  |         |              |        | BRAI           | NDYWINE SCI<br>RICT | HOOL  |             | ۲              | di t                        |
| Emergency Upgrad<br>Recommendation   | le ARTC            |                  | Mu<br>12)   | sic Teacher (Gr | ades K-     | ssued                  |         |              |        | BRAI           | NDYWINE SCI<br>RICT | HOOL  |             | ۲              | <b>A</b> <sup>1</sup>       |

Figure DDB-TEC-01: Educator Emergency/COE Tab

If an emergency recommendation application has been submitted for the educator, it will appear in the *Emergency/COE* table; otherwise, the table will be blank. The table provides an overview of the emergency recommendations submitted for the educator. Note that in the above example, the educator has been recommended for an *Emergency Certificate* and an *Emergency Upgrade* for the *ARTC* Route, both of which were *Issued*.

Use the eye icon in the *Action* column to review the high-level application submission details and click *Cancel* to dismiss. The information on this tab is read-only and data cannot be added, edited or deleted.

In addition to viewing the data, the results can be filtered by application type. Upon entry, all of the *Emergency/COE* data is shown in the *Emergency/COE* table. However, the data can be filtered using the *Select an Application*: dropdown list. Click the down arrow of the *Select an Application*: dropdown list.

| Application Data                     | Correspondence    | Coursework        | Credentials       | Documents                | Experience                       | Nat./Pro. Certificates                                           | Other                | Personal Info           | Student Teaching   | Transcripts | DIEEC | PD Training | Class Schedule | Clock Hours                  |
|--------------------------------------|-------------------|-------------------|-------------------|--------------------------|----------------------------------|------------------------------------------------------------------|----------------------|-------------------------|--------------------|-------------|-------|-------------|----------------|------------------------------|
| Emergency/COE                        | Employment Histor | y Evaluations     | Financial         | Mentoring                | OOS Creden                       | ials Grad Salary Inc                                             | rements              | Stipends T              | ests Document Ge   | eneration   |       |             |                |                              |
|                                      |                   |                   |                   |                          |                                  |                                                                  |                      |                         |                    |             |       |             |                |                              |
|                                      |                   |                   |                   |                          |                                  | Eme                                                              | rgency/              | COE                     |                    |             |       |             |                | -                            |
|                                      | Se                | lect an Applicati | on: S             | elect                    |                                  |                                                                  |                      |                         |                    |             | ~     |             |                |                              |
|                                      |                   |                   | - 8               | Select                   |                                  |                                                                  |                      |                         |                    |             |       |             |                |                              |
|                                      |                   |                   | 210               | 0720163563               | <ul> <li>Registration</li> </ul> | 1 Requested                                                      | f/Hard o             | f Hooring - N           |                    | pprovod     |       |             |                | Showing 1 to 2 of 2 records. |
| Туре                                 | Route             |                   | 210               | )720164464<br>)721155186 | - Renewal - S                    | Submitted                                                        | i/Halu U             | r Heating - N           | ew Application - A | pproved     |       | Actions     |                |                              |
| Emergency Certific<br>Recommendation | ate ARTC          |                   | 210<br>210<br>210 | )724095417<br>)724100218 | - for ARTC -<br>- for ARTC U     | Emergency Applicat<br>pgrade to Standard<br>berapist: Board Cert | ion - App<br>- Emerg | proved<br>jency Applica | tion - Approved    |             |       |             | ۲              | di                           |
| Emergency Upgrad<br>Recommendation   | le ARTC           |                   | 210               | 0725094922               | - for Masters                    | Degree - Salary Inc                                              | rement               | - Approved              | DIS                | TRICI       |       |             | ۲              | ()                           |
|                                      |                   |                   |                   |                          |                                  |                                                                  |                      |                         |                    |             |       |             |                |                              |

Figure DDB-TEC-02: Educator Emergency/COE Tab – Application Dropdown List Options

A list of all applications associated with the educator is displayed. If a non-emergency application is selected, then the table of results will be blank, since there is not Emergency/COE data associated with this application.

Select one of the emergency application options in the dropdown list to filter the data. The data results will be filtered to show the *Emergency/COE* data associated with the selected application in the *Emergency/COE* table.

| Application Data                   | Correspondence     | Coursework       | Credentials | Documents            | Experience   | Nat./Pro. Certificates | Other   | Personal Info | Student Teac     | ing Transcripts | DIEEC | PD Training | Class Schedule | Clock Hours                 |
|------------------------------------|--------------------|------------------|-------------|----------------------|--------------|------------------------|---------|---------------|------------------|-----------------|-------|-------------|----------------|-----------------------------|
| Emergency/COE                      | Employment History | / Evaluations    | Financial   | Mentoring            | OOS Creden   | tials Grad Salary Inc  | rements | Stipends T    | ests Documen     | Generation      |       |             |                |                             |
|                                    |                    |                  |             |                      |              |                        |         |               |                  |                 |       |             |                |                             |
|                                    |                    |                  |             |                      |              | Eme                    | rgency/ | COE           |                  |                 |       |             |                | -                           |
|                                    | Sel                | ect an Applicati | on: 210     | 0724100218           | - for ARTC U | Ipgrade to Standard    | - Emerç | gency Applica | ition - Approved |                 | ~     |             |                |                             |
|                                    |                    |                  |             |                      |              |                        |         |               |                  |                 |       |             |                | Showing 1 to 1 of 1 records |
| Туре                               | Route              |                  | Ce          | rtificate            |              | Status                 |         | Notes         |                  | District        |       | Actions     |                |                             |
| Emergency Upgrad<br>Recommendation | de ARTC            |                  | Mu<br>12]   | isic Teacher (G<br>) | irades K-    | Issued                 |         |               |                  | BRANDYWINE SC   | HOOL  |             | ٢              | Ø,                          |

Figure DDB-TOT-03: Educator Emergency/COE Tab – Data Filtered by Application

Once an application is selected, the *Emergency/COE* table lists the emergency data that is associated with the selected application. In the example above, *Emergency Upgrade Recommendation* appears in the *Type* column and *ARTC* appears in the *Route* column of the table. This data matches the *ARTC Upgrade to Standard – Emergency Application* selection in the *Select an Application:* dropdown list.

#### **Employment History**

The *Employment History* tab contains data related to educator employment.

Click the *Employment History* tab on the *Find Educator* search results page.

| Applicatio | on Data | Correspondence | Coursework                       | Credentials               | Documents | Experience                     | Nat./Pro. Ce       | rtificates     | Other   | Personal | I Info S | Student Teachin | Transcrip | DIEEC                   | PD Training                   | Class Sch | edule Clo     | ick Hours     |
|------------|---------|----------------|----------------------------------|---------------------------|-----------|--------------------------------|--------------------|----------------|---------|----------|----------|-----------------|-----------|-------------------------|-------------------------------|-----------|---------------|---------------|
| Emergen    | cy/COE  | Employment His | tory Evaluation                  | s Financial               | Mentoring | OOS Creder                     | ntials Grad S      | alary Incren   | nents   | Stipends | Tests    | Document G      | eneration |                         |                               |           |               |               |
|            |         |                |                                  |                           |           |                                |                    |                |         |          |          |                 |           |                         |                               |           |               |               |
|            |         |                |                                  |                           |           |                                | Emp                | oloyment H     | History | /        |          |                 |           |                         |                               |           |               | -             |
|            |         | Sel            | ect an Application               | Sel                       | ect       |                                |                    |                |         |          |          |                 |           | ~                       |                               |           |               |               |
| Export Da  | ta      |                |                                  |                           |           |                                |                    |                |         |          |          |                 |           |                         |                               | Sh        | iowing 1 to 1 | of 1 records. |
| Туре       | Method  | I Years        | District                         | School                    | Grade     | Position                       | Employment<br>Type | Action         | FT      | E   +    | Hired    | Effective       | Loaded    | Full or<br>Part<br>Time | Used<br>toward<br>Application | Accepted  | Verified      | Actions       |
|            | Manua   | 2021-<br>2022  | BRANDYWINE<br>SCHOOL<br>DISTRICT | Hanby<br>Middle<br>School | Seventh   | Teacher,<br>Middle,<br>Algebra | Current            | DEM -<br>Other | 100     |          |          |                 |           | F                       |                               |           |               |               |

Figure DDB-TEH-01: Educator Employment History Tab

If any employment data has been added for the educator, it will be listed in the *Employment History* table; otherwise, the table will be blank. The information on this tab is read-only and data cannot be added, edited or deleted.

#### **Evaluations**

The *Evaluations* tab contains evaluation data that has been added for the educator.

Click the *Evaluations* tab on the *Find Educator* search results page.

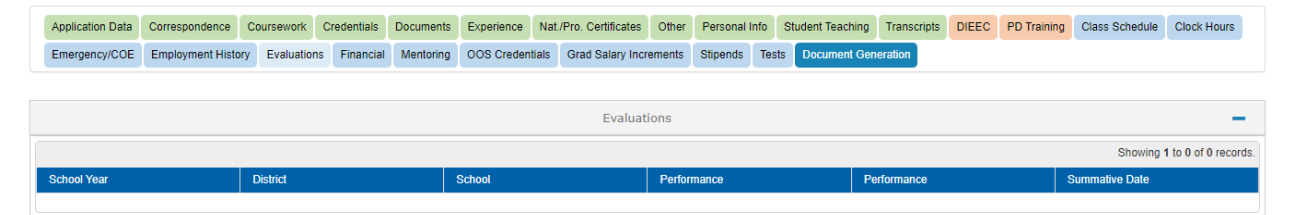

Figure DDB-TEV-01: Educator Evaluations Tab

If any evaluations have been added for the educator, the data will be listed in the *Evaluations* table; otherwise, the table will be blank. The information on this tab is read-only and data cannot be added, edited or deleted.

### Financial

The *Financial* tab contains transaction information related to payments made by the educator.

Click the *Financial* tab on the *Find Educator* search results page.

| Application Data | Correspondence    | Coursework   | Credentials | Documents | Experience    | Nat./Pro. Certificates | Other  | Personal In | fo     | Student Teaching | Transcripts | DIEEC | PD Training   | Class Schedule | Clock Hours |
|------------------|-------------------|--------------|-------------|-----------|---------------|------------------------|--------|-------------|--------|------------------|-------------|-------|---------------|----------------|-------------|
| Emergency/COE    | Employment Histor | y Evaluation | s Financial | Mentoring | OOS Credentia | als Grad Salary Incr   | ements | Stipends    | Tests  | Document Gen     | eration     |       |               |                |             |
|                  |                   |              |             |           |               |                        |        |             |        |                  |             |       |               |                |             |
|                  |                   |              |             |           |               | Financ                 | ial    |             |        |                  |             |       |               |                | -           |
| Payment Detail   |                   |              |             |           |               |                        |        |             |        |                  |             |       |               |                |             |
| Paid?            | Date/Tin          | 10           |             |           | Amo           | unt                    |        | Authoriza   | tion ( | Code             |             |       | Transaction I | D              |             |
| Yes              | 07/19/20          | 21           |             |           | \$100         | .00                    |        | 99610644    | 7      |                  |             |       | 2698938       |                |             |

Figure DDB-TFN-01: Educator Financial Tab

The *Financial* table shows details of payments made, along with the *Date*, *Amount* and Transaction details. If the educator has been issued a license, then there will be an entry here for the mandatory one-time payment of \$100. The *Date* will align with when the license application was first submitted and payment was required. The data is informational in nature and cannot be added, edited or deleted.

### Mentoring

The *Mentoring* tab contains data related to the educator's mentoring program, including assignment and progress.

Click the *Mentoring* tab on the *Find Educator* search results page.

|                         | Concopon               |                                       |             |           | 2 Countonto           | Lipononoo                    |                                     |                     | 10100                      | Oldden                                     |               |                              | 101                        | Chubb (                   | Clock Hot                |
|-------------------------|------------------------|---------------------------------------|-------------|-----------|-----------------------|------------------------------|-------------------------------------|---------------------|----------------------------|--------------------------------------------|---------------|------------------------------|----------------------------|---------------------------|--------------------------|
| ergency/COE             | Employme               | nt History                            | Evaluations | Financial | Mentoring             | OOS Creden                   | tials Gra                           | ad Salary Increme   | ents Stipen                | ds Tests Do                                | cument Genera | ation                        |                            |                           |                          |
|                         |                        |                                       |             |           |                       |                              |                                     |                     |                            |                                            |               |                              |                            |                           |                          |
|                         |                        |                                       |             |           |                       |                              |                                     |                     |                            |                                            |               |                              |                            |                           |                          |
|                         |                        |                                       |             |           |                       |                              |                                     | Mentoring           |                            |                                            |               |                              |                            |                           |                          |
|                         |                        |                                       |             |           |                       |                              |                                     |                     |                            |                                            |               |                              |                            |                           |                          |
| entoring P              | rograms                |                                       |             |           |                       |                              |                                     |                     |                            |                                            |               |                              |                            |                           |                          |
|                         |                        |                                       |             |           |                       |                              |                                     |                     |                            |                                            |               |                              |                            |                           |                          |
|                         |                        |                                       |             |           |                       |                              |                                     |                     |                            |                                            |               |                              |                            |                           |                          |
|                         |                        |                                       |             | Coho      | n                     |                              |                                     | Verified            | License                    | Employment                                 | Stane         | DPAS                         | Mentor                     | Has                       |                          |
| First                   | Last                   | Program                               | i Mentor    | Jouno     | Dictric               |                              | Pehool                              | Veare               | LIGGING                    | Employment                                 | oluge         | Evoluation                   | Program                    | Waiword                   | Actione                  |
| First<br>Name           | Last<br>Name           | Program<br>Type                       | Name        | Year      | Distric               | x   :                        | School                              | Years<br>Experience | Туре                       | Position                                   | Completed     | Evaluation<br>Complete       | Program<br>Completed       | Waived<br>Progress?       | Actions                  |
| First<br>Name           | Last<br>Name           | Program<br>Type                       | Name        | Year      | BRAN                  |                              | School                              | Years<br>Experience | Туре                       | Position<br>Teacher.                       | Completed     | Evaluation<br>Complete       | Program<br>Completed       | Waived<br>Progress?       | Actions                  |
| First<br>Name<br>Amanda | Last<br>Name<br>Embers | Program<br>Type<br>Initial            | Name        | Year      | BRAN                  | IDYWINE I                    | School<br>Hanby<br>Viddle           | Years<br>Experience | Type                       | Position<br>Teacher,<br>Middle,            | Completed     | Evaluation<br>Complete<br>No | Program<br>Completed       | Waived<br>Progress?<br>No | Actions<br>View Progress |
| First<br>Name<br>Amanda | Last<br>Name<br>Embers | Program<br>Type<br>Initial<br>License | Name        | Year      | BRAN<br>SCHC<br>DISTF | IDYWINE I<br>DOL I<br>RICT S | School<br>Hanby<br>Viddle<br>School | Years<br>Experience | Type<br>Initial<br>License | Position<br>Teacher,<br>Middle,<br>Algebra | Completed     | Evaluation<br>Complete<br>No | Program<br>Completed<br>No | Waived<br>Progress?<br>No | Actions<br>View Progress |

Figure DDB-TME-01: Educator Mentoring Tab

If the educator has been enrolled in a mentoring program, details will be listed in the *Mentoring* table; otherwise, the table will be blank. The information on this tab is read-only and data cannot be added, edited or deleted. All mentoring management is done through the LEA Mentoring Center menu options.

If there is an entry in the *Mentoring* table, the progress can be viewed by clicking the *View Progress* button in the *Actions* column.

| Progress<br>Evaluations | <ul><li>Ethics Con</li><li>Year 1</li></ul> | urse       |                  |                 |               |                     |                |                    |                |          |                |                            |                            |                   |            |
|-------------------------|---------------------------------------------|------------|------------------|-----------------|---------------|---------------------|----------------|--------------------|----------------|----------|----------------|----------------------------|----------------------------|-------------------|------------|
|                         |                                             |            |                  |                 |               |                     |                |                    |                |          |                |                            |                            |                   |            |
|                         | Year                                        | Split Year | Waived<br>Reason | License<br>Type | Start<br>Date | Site<br>Coordinator | School<br>Year | School<br>District | School<br>Name | Position | Mentor<br>Name | Mentor<br>Form<br>Received | Mentee<br>Form<br>Received | Forms<br>Uploaded | Actions    |
|                         | Year 2                                      |            |                  |                 |               |                     |                |                    |                |          |                |                            |                            |                   |            |
|                         |                                             |            |                  |                 |               |                     |                |                    |                |          |                |                            |                            |                   |            |
|                         | Year                                        | Split Year | Waived<br>Reason | License<br>Type | Start<br>Date | Site<br>Coordinator | School<br>Year | School<br>District | School<br>Name | Position | Mentor<br>Name | Mentor<br>Form<br>Received | Mentee<br>Form<br>Received | Forms<br>Uploaded | Actions    |
|                         |                                             |            |                  |                 |               |                     |                |                    |                |          |                |                            |                            |                   |            |
|                         | Year 3                                      |            |                  |                 |               |                     |                |                    |                |          |                |                            |                            |                   |            |
|                         |                                             |            |                  |                 |               |                     |                |                    |                |          |                |                            |                            |                   |            |
|                         | Year                                        | Split Year | Waived<br>Reason | License<br>Type | Start<br>Date | Site<br>Coordinator | School<br>Year | School<br>District | School<br>Name | Position | Mentor<br>Name | Mentor<br>Form<br>Received | Mentee<br>Form<br>Received | Forms<br>Uploaded | Actions    |
|                         |                                             |            |                  |                 |               |                     |                |                    |                |          |                |                            |                            |                   |            |
|                         | Year 4                                      |            |                  |                 |               |                     |                |                    |                |          |                |                            |                            |                   |            |
|                         |                                             |            |                  |                 |               |                     |                |                    |                |          |                |                            |                            |                   |            |
|                         | Year                                        | Split Year | Waived<br>Reason | License<br>Type | Start<br>Date | Site<br>Coordinator | School<br>Year | School<br>District | School<br>Name | Position | Mentor<br>Name | Mentor<br>Form<br>Received | Mentee<br>Form<br>Received | Forms<br>Uploaded | Actions    |
|                         |                                             |            |                  |                 |               |                     |                |                    |                |          |                |                            |                            |                   |            |
|                         |                                             |            |                  |                 |               |                     |                |                    |                |          |                |                            |                            | Close View        | w Progress |

Figure DDB-TME-02: Educator Mentoring Tab – View Progress

The educator's progress in the assigned mentoring program is displayed. The mentoring progress information is divided into two tabs: *Progress* and *Evaluations*. The *Progress* tab is selected by default, and appears green to indicate that it has been selected.

The *Progress* tab is broken into four sections: *Year 1, Year 2, Year 3* and *Year 4*, which correspond to the four years of a mentoring program. If the educator has qualified for a reduced number of years in the mentoring program, then this information is shown in the *Verified Years Experience* column. In the example above, the mentee has been awarded one year of experience and is therefore only required to complete three years in a mentoring program, so *Year 1* is skipped.

# Click the *Evaluations* tab.

| Progress<br>Evaluations | Program Withdrawal                                                                                                    |                     |
|-------------------------|----------------------------------------------------------------------------------------------------|---------------------|
|                         | Summative Evaluations                                                                                                    |                     |
|                         | Summative Evaluations Complete                                                                                                    |                     |
|                         | Final Evaluations                                                                                                    |                     |
|                         | For an Initial License, check this box when the educator has completed all aspects of the program - 4 cycles and two successful DPAS evaluations. For a Continuing or Advanced License, use this educator has satisfied the mentoring for a returning educator out of state educator new to Delaware. | option when the     |
|                         | Mentor Program Complete                                                                                                    |                     |
|                         |                                                                                                    | Close View Progress |

Figure DDB-TME-03: Educator Mentoring Tab – View Evaluations

The *Evaluations* tab appears green to indicate that it has been selected. The *Evaluations* form is broken into three sections: *Program Withdrawal*, *Summative Evaluations* and *Final Evaluations*. Each section contains a single checkbox, to indicate the educator's progress. The progress indicators within the three sections are self-explanatory, based on their labels.

### **OOS (Out of State) Credentials**

The **OOS Credentials** tab displays out of state credentials that have been added to the system for the educator. These credentials may include licenses, certificates or permits that the educator has earned outside the state of Delaware.

| Application D    | ata Correspor                 | idence Cour         | rsework C      | redentials  | Documents      | Experience            | Nat./Pro. Certifi   | ates Other           | Personal Int    | o Student Te    | aching Transo   | cripts DIEEC   | PD Training                   | Class Schedule   | Clock Hours    |                 |
|------------------|-------------------------------|---------------------|----------------|-------------|----------------|-----------------------|---------------------|----------------------|-----------------|-----------------|-----------------|----------------|-------------------------------|------------------|----------------|-----------------|
| Emergency/C      | OE Employm                    | ent History         | Evaluations    | Financial   | Mentoring      | OOS Credenti          | als Grad Sala       | y Increments         | Stipends        | Tests Docum     | ent Generation  |                |                               |                  |                |                 |
|                  |                               |                     |                |             |                |                       |                     |                      |                 |                 |                 |                |                               |                  |                | .:              |
|                  |                               |                     |                |             |                |                       |                     | 005 Crede            | ntials          |                 |                 |                |                               |                  |                | -               |
|                  |                               | Select a            | an Application | : S         | elect          |                       |                     |                      |                 |                 |                 | ~              |                               |                  |                |                 |
| Out of State (O  | OS) Credentia                 | s Instruction       | s:             |             |                |                       |                     |                      |                 |                 |                 |                |                               |                  |                |                 |
| Entering OOS in  | nformation is o               | ptional; howe       | ever, any da   | ta that can | be entered a   | as proof of <b>Ou</b> | t of State Crede    | ntials is eno        | ouraged and v   | vill support ar | iy subsequent i | review and app | proval process.               |                  |                |                 |
| 0                | Click Add OOS                 | Credential to       | enter infor    | mation tha  | at is relevant | to the Certifica      | te request. Cli     | ck <i>Save</i> to sa | ve the chang    | 25.             |                 |                |                               |                  |                |                 |
| 0                | The new OOS (<br>appropriate. | <i>redential</i> da | ta will appe   | ar in the O | OS Credentio   | als record table      | e below. If the i   | nformation in        | the table is i  | ncorrect or in  | complete, click | the pencil ico | n in the Action               | s column to edit | the informatio | in, as          |
| 0                | Click Save & Ne               | ext to continu      | Je.            |             |                |                       |                     |                      |                 |                 |                 |                |                               |                  |                |                 |
|                  |                               |                     |                |             |                |                       |                     |                      |                 |                 |                 |                |                               |                  | Add O          | OS Credential   |
|                  |                               |                     |                |             |                |                       |                     |                      |                 |                 |                 |                |                               |                  | Showing 1 to   | 0 of 0 records. |
| Received<br>Date | Credential<br>Type            | Application<br>Type | State          | Cat         | egory D        | ffective E<br>ate C   | Expiration Solution | ubject               | Content<br>Area | Level           | Reciprocal      | Documents      | Used<br>toward<br>Application | Accepted         | Verified       | Actions         |

Click the **OOS Credentials** tab on the **Find Educator** search results page.

Figure DDB-TOS-01: Educator Out of State (OOS) Credentials Tab

If any non-Delaware credentials have been added for the educator, they will appear in the **OOS Credentials** table at the bottom of this tab.

To add a new out of state credential, click the *Add OOS Credential* button.

| Received Date :     | MM/DD/YYYY                                      |                             | Credential Type : | -Select Credential Method Name-                                                                                                    | ~     |
|---------------------|-------------------------------------------------|-----------------------------|-------------------|----------------------------------------------------------------------------------------------------|-------|
| Application Type :* | -Select Application Type Name-                  | ~                           | State :*          | -Select State-                                                                                                    | ~     |
| Category :*         | -Select Certificate Category Name-              | ~                           |                   |                                                                                                    |       |
| Effective Date :*   | MM/DD/YYYY                                      |                             | Expiration Date : | MM/DD/YYYY                                                                                                    |       |
| Subject :*          | -Select Subject-                                | ~                           | Content Area : *  |                                                                                                    |       |
| Level :*            | Level                                           |                             |                   |                                                                                                    |       |
|                     |                                                 |                             |                   |                                                                                                    |       |
| File Description    | Document Type                                   | Date                        | Link              | Action                                                                                                    |       |
|                     |                                                 | No Record Found             | d                 |                                                                                                    |       |
|                     |                                                 |                             |                   |                                                                                                    |       |
| File Description    | Documen                                         | -Select Documer             | ntType- 🗸         | Associate Existing Documents                                                                                                    |       |
|                     |                                                 |                             |                   | Notobiate Entering Stoamonto                                                                                                    |       |
| Document :*         | Drop file here to upload or click here to brows | se and select file(s) to up | oad.              | If a document has already been uploaded, then there is no reason to                                                                     |       |
|                     |                                                 |                             |                   | upload it again. In this case, the proper action is to Associate the<br>document meaning that the pre-loaded document will be reference | d     |
|                     |                                                 |                             |                   | To Associate a document, click the <i>Associate Document</i> button.                                                                    |       |
|                     |                                                 |                             |                   |                                                                                                    |       |
|                     |                                                 |                             |                   |                                                                                                    |       |
|                     |                                                 |                             |                   | Save                                                                                                    | ancel |

Figure DDB-TOS-02: Educator OOS Credentials Tab – Add New Record Form

An entry form is form is inserted in the **OOS Credentials** section for addition of non-Delaware credentials that have been earned by the educator. The top section is for entering information specific to the out-of-state credential and the bottom section is for uploading supporting documentation.

Complete the required fields specific to OOS credentials. The required fields are designated with a red \* and include: *Application Type, State, Category, Effective Date, Subject, Content Area* and *Level*. Dropdown lists are provided for selection of *Application Type, State, Category* and *Subject.* The date

**DDOE Licensure & Certification** 

fields require *MM/DD/YYYY* format. When the cursor is in a date field, a calendar is presented for selection/specification of the specific date requested. The *Level* control allows the user to select multiple levels. Click on *Level* and a *Select Level* box is presented to check the level(s) that apply to the credential. Note that multiple levels may be selected using this control. Once the appropriate selections are made, click on the *Level* box again to dismiss the *Select Level* box. The *Level* box is shaded light blue to indicate that data has been entered.

Complete the bottom section by providing supporting documentation in the form of a pdf or image file. Select **OOS Credential** from the **Document Type** dropdown list. When a document needs to be provided, the document can either be uploaded or associated. If the document has already been loaded in DEEDS, then the correct action is to associate the document. If the document has not been loaded in DEEDS, then the document is uploaded.

There may be instances where **OOS Credential** documents have already been uploaded to the system. If a document has already been uploaded, then there is no reason to upload it again. In this case, the proper action is to **Associate** the document, meaning that the pre-loaded document will be used.

To Associate a document, click the **Associate Existing Documents** button. An **Associate Documents** popup window is displayed for selection of the document to be associated. The documents shown are those that have been added to the system for the educator. Select the document by clicking inside the checkbox associated with the desired entry. A check will appear in the checkbox to indicate that the document is selected. Click the **Select Documents to Associate** button to save the information or the **Cancel** button to exit the operation without saving data. If necessary, refer to the <u>Associate Document</u> section for a detailed description of the how to associate a document.

If the **OOS Credential** document has not been associated, then follow the next steps to upload the document.

Select the file to be uploaded in one of two ways:

- Drag the file from your computer to the middle of the area designated with the text: **Drop** *file here to upload or click here to browse and select file to upload.*
- Click inside the area designated with the text: Drop file here to upload or click here to browse and select file to upload.
  - File Explorer is opened to allow document to be selected from computer files.
  - Select the desired file and Click **Open**.

File name is displayed along with a trash bin icon on the right. If the file selected is not the correct file, click on the trash icon bin to delete it.

Click *Save* button to save new *OOS Credentials* data or click *Cancel* button to dismiss any changes. Either option will exit edit mode. If data is not entered for required fields on *Save*, then an error message is displayed in a red banner across the top of the section. The error can be dismissed by clicking the x in the upper right-hand corner of the red banner. If data is saved successfully, a new OOS credential record is added to the *OOS Credentials* table at the bottom of the tab.

|                  |                    |                         |          |          |                   |                    |                                      |                   |                      |            |                   |                               |          | Showing 1 to | 0 of 0 records. |
|------------------|--------------------|-------------------------|----------|----------|-------------------|--------------------|--------------------------------------|-------------------|----------------------|------------|-------------------|-------------------------------|----------|--------------|-----------------|
| Received<br>Date | Credential<br>Type | Application<br>Type     | State    | Category | Effective<br>Date | Expiration<br>Date | Subject                              | Content<br>Area   | Level                | Reciprocal | Documents         | Used<br>toward<br>Application | Accepted | Verified     | Actions         |
|                  |                    | Standard<br>Certificate | Maryland | Teaching | 02/28/2020        | 02/27/2024         | Middle<br>Level<br>Social<br>Studies | Social<br>Studies | Sixth,Seventh,Eighth |            | OOS<br>Credential |                               |          |              | ø 💼             |
|                  |                    |                         |          |          |                   |                    |                                      |                   |                      |            |                   |                               |          |              |                 |

Figure DDB-TOS-03: Educator OOS Credentials Tab – OOS Credentials Table

To edit existing information, click the pencil icon in the *Actions* column. An entry form is inserted in the *OOS Credentials* section, populated with the current record data. Make changes as required and click *Save* button to save changes or click *Cancel* button to dismiss changes. Either option will exit edit mode. The entry form is hidden when edit mode is exited.

To delete the record, click the trashcan icon in the *Actions* column of the *OOS Credentials* table. A confirmation message box is displayed: *Are you sure you want to delete this record?* Click *OK* button to confirm deletion of the record, or click *Cancel* button to deny deletion of the record.

#### **Grad Salary Increments**

The *Grad Salary Increments* tab contains the educator's salary increment details.

Click the Grad Salary Increments tab on the Find Educator search results page.

| Application Data | Correspondence         | Coursework   | Credentials  | Documents | Experience  | Nat./Pro. Certificates | Other     | Personal Info | Student Teaching | Transcripts | DIEEC | PD Training | Class Schedule | Clock Hours |
|------------------|------------------------|--------------|--------------|-----------|-------------|------------------------|-----------|---------------|------------------|-------------|-------|-------------|----------------|-------------|
| Emergency/COE    | Employment Histor      | y Evaluation | s Financial  | Mentoring | OOS Credent | ials Grad Salary Inc.  | ements    | Stipends Te   | sts Document Gen | eration     |       |             |                |             |
|                  |                        |              |              |           |             |                        |           |               |                  |             |       |             |                |             |
|                  | Grad Salary Increments |              |              |           |             |                        |           |               |                  |             |       |             |                |             |
|                  |                        |              |              |           |             |                        |           |               |                  |             |       |             |                |             |
| Education        | Effective D            | ate          | Verification | Date      | Application | Date Appr              | oval Date | SI            | atus             | Reason      |       | STS         |                | Actions     |
| Masters Degree   | 07/25/2021             |              | 07/19/2021   |           | 07/25/2021  | 07/25                  | /2021     | A             | oproved          |             |       |             |                |             |

Figure DDB-TSI-01: Educator Pluses Tab

If a salary increment application has been submitted by an educator, it will be listed in the *Pluses* table; otherwise, the table will be blank. The *Status* column indicates whether the salary increment has been approved or not. If the *Status* is *In Progress*, then the application has been submitted but not approved. If the *Status* is *Approved*, then the salary increment has been approved. The information on this tab is read-only and data cannot be added, edited or deleted.

#### Stipends

The *Stipends* tab displays salary stipends associated with the educator. Some educators who hold national certifications may apply for and earn a salary stipend and the associated information will appear on this tab.

Click the *Stipends* tab on the *Find Educator* search results page.

| Application Data | Correspondence Coursework    | Credentials Documents  | Experience Nat./Pro. Cer | tificates Other Persor   | al Info Student Teaching T | ranscripts DIEEC PD T | raining Class Schedule | Clock Hours |
|------------------|------------------------------|------------------------|--------------------------|--------------------------|----------------------------|-----------------------|------------------------|-------------|
| Emergency/COE    | Employment History Evaluatio | ns Financial Mentoring | OOS Credentials Grad Sa  | alary Increments Stipene | s Tests Document Genera    | tion                  |                        |             |
|                  |                              |                        |                          |                          |                            |                       |                        |             |
|                  |                              |                        |                          | Stipends                 |                            |                       |                        | -           |
|                  |                              |                        |                          |                          |                            |                       |                        |             |
| Stipend Type     | Stipend Amount               | Calculated Amount      | Status                   | Requested Date           | Approved/Effective Date    | Expiration Date       | School Year            | Actions     |
| Salary Stipend   | 6%                           |                        | Approved                 | 07/24/2021               |                            |                       | 2021-2022              | e 💼         |
|                  |                              |                        |                          |                          |                            |                       |                        |             |

Figure DDB-TSP-01: Educator Stipends Tab

If salary stipend data exists for the educator, it will appear in the *Stipends* table; otherwise, the table will be blank. The information on this tab is read-only and data cannot be added, edited or deleted.

#### Tests

The *Tests* tab displays test data that has been added for the educator.

Click the *Tests* tab on the *Find Educator* search results page.

| lication Data                            | Correspondenc                                                | e Coursework                                                | Credentials                         | Documents              | Experience     |                      |               |                                     | oradent reading                |          |                            |       | Class Schedul | B CIOCK HOL |         |
|------------------------------------------|--------------------------------------------------------------|-------------------------------------------------------------|-------------------------------------|------------------------|----------------|----------------------|---------------|-------------------------------------|--------------------------------|----------|----------------------------|-------|---------------|-------------|---------|
| gency/COE                                | Employment H                                                 | istory Evaluati                                             | ons Financia                        | Mentoring              | OOS Creden     | tials Grad Salary I  | ncrements     | Stipends Te                         | sts Document Ger               | neration |                            |       |               |             |         |
|                                          |                                                              |                                                             |                                     |                        |                |                      |               |                                     |                                |          |                            |       |               |             |         |
|                                          |                                                              |                                                             |                                     |                        |                |                      | Tests         |                                     |                                |          |                            |       |               |             |         |
|                                          |                                                              | Select an Applic                                            | ation:                              | Select                 |                |                      |               |                                     |                                |          | ~                          |       |               |             |         |
| netructions                              |                                                              |                                                             |                                     |                        |                |                      |               |                                     |                                |          |                            |       |               |             |         |
| instructions                             |                                                              |                                                             |                                     |                        |                |                      |               |                                     |                                |          |                            |       |               |             |         |
| formation o                              | :<br>in the <i>Tests</i> bar                                 | is read-only. If                                            | <i>Test</i> data has                | been added to          | the system f   | or the Educator. it  | will appear h | ere: otherwi                        | se, the table will be          | blank.   |                            |       |               |             |         |
| formation o                              | :<br>In the <i>Tests</i> bar                                 | is read-only. If                                            | <b>Test</b> data has                | oeen added to          | o the system f | or the Educator, it  | will appear h | ere; otherwi                        | se, the table will be          | blank.   |                            |       |               |             |         |
| formation o<br>Save & Nex                | :<br>In the <i>Tests</i> bar<br>It to continue.              | is read-only. If                                            | <i>Test</i> data has                | oeen added to          | o the system f | or the Educator, it  | will appear h | ere; otherwi                        | se, the table will be          | blank.   |                            |       |               |             |         |
| formation o                              | :<br>in the <i>Tests</i> bar<br>it to continue.              | is read-only. If                                            | <i>Test</i> data has                | been added to          | o the system f | or the Educator, it  | will appear h | ere; otherwi                        | se, the table will be          | blank.   |                            |       |               |             |         |
| formation o<br>Save & Nex                | :<br>In the <i>Tests</i> bar<br>It to continue.              | is read-only. If                                            | <i>Test</i> data has                | oeen added to          | o the system f | or the Educator, it  | will appear h | ere; otherwi                        | se, the table will be          | blank.   |                            |       |               |             |         |
| formation o<br>Save & Nex<br>Export Data | :<br>in the <i>Tests</i> bar<br>it to continue.<br>Test Date | is read-only. If<br>Test Subject<br>Type Name               | Test Score<br>Type                  | been added to<br>Score | Pass?          | For the Educator, it | will appear h | ere; otherwi<br>Alt Test<br>Scoring | se, the table will be<br>ACTFL | blank.   | S Used toward Application  | rd Ac | scepted V     | erification | Actions |
| formation o<br>Save & Nex<br>Export Data | :<br>in the <i>Tests</i> bar<br>it to continue.<br>Test Date | is read-only. If<br>Test Subject<br>Type Name<br>(ETS 0006) | Test data has<br>Test Score<br>Type | Score                  | Pass?          | For the Educator, it | will appear h | ere; otherwi                        | se, the table will be<br>ACTFL | blank.   | 5 Used towa<br>Application | rd Ac | scepted V     | erification | Actions |

Figure DDB-TTE-01: Educator Tests Tab

If any test data has been added for the educator, it will be shown on this tab. The information on this tab is read-only and data cannot be added, edited or deleted. However, the **Tests** data can be exported to an Excel spreadsheet. Click the **Export Data** button above the **Tests** table to export the data. The Excel file will be saved to your Downloads folder.

#### **Document Generation**

The *Document Generation* tab allows documents to be created for credentials that the educator has earned.

Click the *Document Generation* tab on the *Find Educator* search results page.

| Emergency/COE     Employment History     Evaluations     Financial     Mentoring     OOS Credentials     Grad Salary Increments     Stipends     Test     Document Generation | Emergency/COE       Employment History       Evaluations       Financial       Mentoring       OOS Credentials       Grad Salary Increments       Stipends       Test       Document Generation         Document Generation         Select a License :       - Select -       ~         Select a Document Type :       - Select -       ~ | Application Data Co | orrespondence C    | Coursework  | Credentials | Documents | Experience     | Nat./Pro. Cer | tificates Othe   | r Personal I | nfo S | Student Teaching | Transcripts | DIEEC | PD Training | Class Schedule | Clock Hours |
|----------------------------------------------------------------------------------------------------|----------------------------------------------------------------------------------------------------|---------------------|--------------------|-------------|-------------|-----------|----------------|---------------|------------------|--------------|-------|------------------|-------------|-------|-------------|----------------|-------------|
| Document Generation       Select a License :     - Select -       Select a Document Type :     - Select -                                                                     | Document Generation       Select a License :     - Select -       Select a Document Type :     - Select -                                                                                                    | Emergency/COE En    | imployment History | Evaluations | Financial   | Mentoring | OOS Credent    | ials Grad Sa  | alary Increments | Stipends     | Tests | Document Ger     | neration    |       |             |                |             |
| Document Generation       Select a License:     - Select -       Select a Document Type:     - Select -                                                                       | Document Generation       Select a License :     - Select -       Select a Document Type :     - Select -                                                                                                    |                     |                    |             |             |           |                |               |                  |              |       |                  |             |       |             |                |             |
| Select a License :     - Select -       Select a Document Type :     - Select -                                                                                               | Select a License : - Select                                                                                                    |                     |                    |             |             |           |                |               | Document C       | eneration    |       |                  |             |       |             |                |             |
| Select a Document Type : - Select                                                                                                    | Select a Document Type : - Select                                                                                                    |                     |                    |             |             |           |                |               | Colort           |              |       |                  |             |       |             |                |             |
| Select a Document Type : Select -                                                                                                    | Select a Document Type : Select -                                                                                                    |                     |                    |             |             |           | Select a       | License :     | - Select -       |              |       | ~                |             |       |             |                |             |
|                                                                                                    |                                                                                                    |                     |                    |             |             | \$        | Select a Docum | ent Type :    | - Select -       |              |       | ~                |             |       |             |                |             |

Figure DDB-TDG-01: Educator Document Generation Tab

The document generated is defined by the *License* and *Document Type*. Click the arrow on the *Select a License* dropdown list to view the licenses that have been issued for the educator.

| Application Data | Correspondence              | Coursework    | Credentials | Documents | Experience     | Nat./Pro. Certificates | Other     | Personal Inf | Student Teaching  | Transcripts | DIEEC | PD Training | Class Schedule | Clock Hours |
|------------------|-----------------------------|---------------|-------------|-----------|----------------|------------------------|-----------|--------------|-------------------|-------------|-------|-------------|----------------|-------------|
| Emergency/COE    | Employment Histor           | / Evaluations | Financial   | Mentoring | OOS Credent    | ials Grad Salary Incr  | ements    | Stipends 1   | ests Document Ger | neration    |       |             |                |             |
|                  |                             |               |             |           |                |                        |           |              |                   |             |       |             |                |             |
|                  |                             |               |             |           |                | Document               | Generat   | tion         |                   |             |       |             |                |             |
|                  |                             |               |             |           |                |                        |           |              |                   |             |       |             |                |             |
|                  | Select a License : - Select |               |             |           |                |                        |           |              |                   |             |       |             |                |             |
|                  |                             |               |             | Selec     | t a Document T | ype : Advanced         | l License | e - 234691   |                   |             |       |             |                |             |
|                  |                             |               |             |           |                |                        |           |              |                   |             |       | _           |                |             |
|                  |                             |               |             |           |                |                        |           |              |                   |             |       | G           | enerate Rese   | et          |

Figure DDB-TDG-02: Educator Document Generation - License Dropdown List Options

Select a license from the *Select a License* dropdown list. The *Select a Document Type* list of options is based on the license selected, offering a list of documents that can be generated for the license type selected.

| Application Data | Correspondence    | Coursework    | Credentials | Documents | Experience     | Nat./Pro. Certific    | tes Other      | Personal   | Info St | udent Teaching | Transcripts | DIEEC | PD Training | Class Schedule | Clock Hours |
|------------------|-------------------|---------------|-------------|-----------|----------------|-----------------------|----------------|------------|---------|----------------|-------------|-------|-------------|----------------|-------------|
| Emergency/COE    | Employment Histor | y Evaluations | Financial   | Mentoring | OOS Credent    | ials Grad Salar       | Increments     | Stipends   | Tests   | Document Ger   | ration      |       |             |                |             |
|                  |                   |               |             |           |                |                       |                |            |         |                |             |       |             |                |             |
|                  |                   |               |             |           |                | Docur                 | ient Genei     | ration     |         |                |             |       |             |                |             |
|                  |                   |               |             |           | Select a Lice  | ense : Adva           | nced Licen     | se - 23469 | 1       | ~              |             |       |             |                |             |
|                  |                   |               |             | Selec     | t a Document 1 | Type : - Sel<br>- Sel | ect -<br>ect - |            |         | ~              |             |       |             |                |             |
|                  |                   |               |             |           |                | Wall                  | Certificate 1  | for L&C    | _       |                |             |       | G           | enerate Rese   | t           |

Figure DDB-TDG-03: Educator Document Generation - Document Dropdown List Options

Select the *Wall Certificate...* option from the list. The name of the wall certificate option will vary with the credential type. When both options have been specified, the *Generate* button is enabled. Click the *Generate* button. A pdf version of the certificate is downloaded to the *Downloads* folder of the user's computer. Go to the Downloads folder and locate newly generated credential file. Open pdf file to view contents:

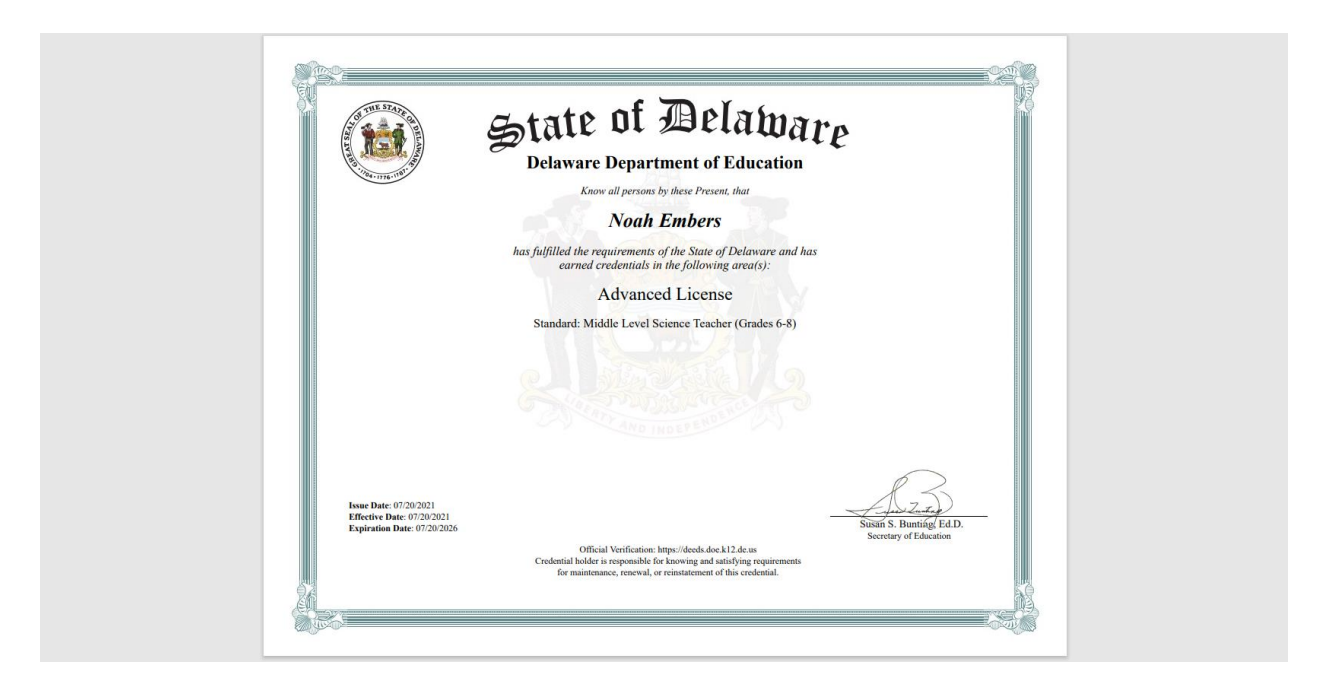

A wall certificate of the educator's credential, suitable for framing, has been downloaded to the district or charter user's computer.

# ReviewQ

۷

**ReviewQ** is a single menu option used for reviewing applications that have been raised by educators and require review and approval by the HR office. When an educator submits an application for a Renewal or Salary Increment, the review and approval process is directed to the HR office first. After the application is approved by the HR office, it is then redirected to DDOE L&C team for final review and approval.

Select *ReviewQ* main menu option.

| LEA Dashboard Find Educator | ReviewQ          | Emergencies & COEs  | LEA Mentoring Cent  | er Reports         |                    |                 |             |          |               |        |                          |        |
|-----------------------------|------------------|---------------------|---------------------|--------------------|--------------------|-----------------|-------------|----------|---------------|--------|--------------------------|--------|
|                             |                  |                     |                     |                    |                    |                 |             |          |               |        |                          |        |
|                             |                  |                     |                     |                    |                    |                 |             |          |               |        |                          | ×      |
| Search By Na                | me :             |                     |                     |                    |                    |                 |             |          |               |        |                          |        |
| Licens                      | e # :            |                     |                     |                    |                    | s               | SS # :      |          |               |        |                          |        |
| First Na                    | me :             |                     |                     |                    |                    | Last N          | ame :       |          |               |        |                          |        |
| Er                          | nail :           |                     |                     |                    |                    | St              | atus : S    | Select   |               |        |                          | *      |
| Approved Date Fi            | om : MM/DE       | DAYYYY              |                     |                    |                    | Approved Dat    | e To :      | 1M/DD/YY | MY .          |        |                          |        |
| Credential T                | rpe : - Sele     | ect                 |                     |                    | ~                  | Deficiency St   | atus : S    | Show All |               |        |                          | *      |
| Incoming I                  | fail : Show      | All                 |                     |                    | ~                  |                 |             |          |               |        |                          |        |
|                             |                  |                     |                     |                    |                    |                 |             |          |               |        | Search                   | Cancel |
| My Worklist All Continu     | ng License Renew | val Paraeducator Pe | rmit Renewal Salary | Increment Requests | Other Permits Rene | ewal            |             |          |               |        |                          |        |
| Show All                    |                  |                     |                     |                    |                    |                 |             |          |               |        | Showing 0-0 of 0 Records | 10 v O |
| Application Type Cr         | edential #       | First Name          | .ast Name Submi     | tted Date          | Effective Date     | Expiration Date | Assigned To |          | Email Address | Status | Internal Status          | Action |
|                             |                  |                     |                     |                    | No record found    |                 |             |          |               |        |                          |        |

Figure DDB-RVQ-01: District ReviewQ Defaults to My Worklist Filter

**ReviewQ** page is loaded to show applications in queue for review, hence the name **ReviewQ**. Any applications that have been submitted by educators in your district or charter requiring HR office approval will appear in the **ReviewQ**.

Note that there are buttons below the search section for filtering. By default, the applications to be reviewed are filtered by *My Worklist* (indicated with a red arrow above), which represents the subset of data most pertinent to the user. Note that there are other filters to choose from which include *All*, *Continuing License Renewal, Paraeducator Permit Renewal, Salary Increment Requests* and *Other Permits Renewal*. These items appear as free text on the screen, but the appearance changes to a button when clicked. Click the *Paraeducator Permit Renewal* link.

|   | ly Worklist All Continuing  | icense Renewal | Advance Lice | nse Renewal | Paraeducator Permit I | Renewal        |                 |             |           |                 |                                 |
|---|-----------------------------|----------------|--------------|-------------|-----------------------|----------------|-----------------|-------------|-----------|-----------------|---------------------------------|
| t | Show All                    |                |              |             |                       |                |                 |             |           |                 | Showing 1-1 of 1 Records 10 🗸 Q |
|   | Application Type            | Credential #   | First Name   | Last Name   | Submitted Date        | Effective Date | Expiration Date | Assigned To | Status    | Internal Status | Action                          |
|   | Paraeducator Permit Renewal | 100355         | Jude         | Embers      | 04/12/2021            | 04/12/2020     | 06/12/2021      |             | Submitted | Submitted       | Create Task Review application  |

Figure DDB-RVQ-02: District ReviewQ ParaEducator Permit Renewal Filter

The *Paraeducator Permit Renewal* link now appears as a button to indicate that this is the filter option selected. The data is filtered to show all *Paraeducator Permit Renewal* applications that are in the *ReviewQ* for review and approval. Click the *Review Application* button in the Action column to open the application.

#### **Emergencies & COEs**

*Emergencies & COEs* is a dropdown menu option containing all the functionality associated with creating and managing Emergency Certificates. When the *Emergencies & COEs* menu option is clicked, a dropdown list of options is presented and one of the options must be selected. Refer to the LEA Emergencies User Guide for a detailed description of the role HR plays in generating, submitting and managing emergency recommendations.

If an educator lacks the necessary skills and knowledge to meet certification requirements in a specific content area, then a temporary credential may be granted. This temporary credential is called an Emergency Certificate. Routes for emergency recommendations include Alternate Routes to Certification (ARTC), Out of Area (Additional), Certificates of Eligibility (COEs), Skilled & Technical Sciences (STS) and 91-day in lieu of student teaching. A description of each of the sub-menu options is included in the next sections.

#### **Emergency Recommendations**

This menu option is used for creating and managing Emergency Recommendation applications that are raised on behalf of an educator for an Emergency Certificate.

# Select *Emergencies & COEs / Emergency Recommendations* menu option.

| Recommend New E | Emergency Certificate | Existing Emergence | cy Certificate Recomme | indations                |                                                                      |          |                            |                                 |
|-----------------|-----------------------|--------------------|------------------------|--------------------------|----------------------------------------------------------------------|----------|----------------------------|---------------------------------|
| Search Exist    | ing Recommenda        | tions              |                        |                          |                                                                      |          |                            |                                 |
|                 |                       |                    |                        |                          |                                                                      |          |                            |                                 |
|                 |                       | First Name :       |                        |                          |                                                                      | Last Na  | me :                       |                                 |
|                 |                       | Date Of Birth :    | MM/DD/YYYY             |                          |                                                                      | s        | SN :                       |                                 |
|                 |                       | District :         | BRANDYWINE S           | SCHOOL DISTRICT          | <b>v</b>                                                             | Certific | ate: Select                | ♥]                              |
|                 |                       |                    |                        |                          |                                                                      |          |                            | Search Reset                    |
| ↓ Show All      |                       |                    |                        |                          |                                                                      |          |                            | Showing 1-3 of 3 Records 10 V Q |
| First Name      | Middle Name           | Last Name          | Date Of Birth          | Route                    | Certificate                                                          | Status   | District                   | Action                          |
| Madison         |                       | Jergen             | 05/03/1983             | Out of Area (Additional) | Middle Level Science Teacher (Grades 6-8)                            | Pending  | BRANDYWINE SCHOOL DISTRICT | Continue Application Wittedraw  |
| Alison          |                       | Jergen             | 04/27/1979             | ARTC                     | Dance Teacher (Grades 9-12, also valid grades 6-8 in a Middle School | Pending  | BRANDYWINE SCHOOL DISTRICT | Withdraw (1)                    |
| Cassandra       |                       | Jergen             | 05/20/1980             | ARTC                     | Bilingual Teacher (Grades K-12)                                      | Issued   | BRANDYWINE SCHOOL DISTRICT | 0                               |

Figure DDB-EMR-01: Existing Emergency Certificate Recommendations View

**Existing Emergency Certificate Recommendations** tab is selected by default, as indicated by the green color. The **Search Existing Recommendations** search form can be used to find a specific educator that currently has been recommended for an emergency certificate.

The list of educators that have an Emergency Recommendation are displayed in the table below the *Search Existing Recommendations* search area. This tab is used for managing all emergency certificate recommendations. The educator that was most recently recommended for an Emergency Certificate should appear at the top of the list. Alternately, search for an educator using the search entry form.

Note the listings in the table which detail the high-level details of the emergency certificate applications, such as emergency route in the *Route* column and certificate type in the *Certificate* column. The status of the emergency recommendation applications can also be deciphered by the information in the *Actions* column. In the first row, the application has been started, but not completed or submitted as evidenced by the green *Continue Application* button in the Actions column. In the second row, the application has been submitted and is in the approval process, as indicated by a status of *Pending* in the *Status* column and the presence of a red *Withdraw* button in the *Action* column. In the last row, the application has been submitted, approved and completed, as indicated by a status of *Issued* in the *Status* column and the absence of a red *Withdraw* button in the *Action* column. In the *Action* column for all entries, there is also a green button with a user icon that can be used to view the profile of the associated educator.

Click the *Recommend New Emergency Certificate* tab.

| n process is des | igned to guide you through the progression of steps                                                                                                    | required to recommend an Emergency Cert                                                                                                    | ificate.                                                                                                    |                                                                                                    |
|------------------|----------------------------------------------------------------------------------------------------|----------------------------------------------------------------------------------------------------|----------------------------------------------------------------------------------------------------|----------------------------------------------------------------------------------------------------|
| as you move t    | hrough the steps. During the process, it may be nece                                                                                                   | essary to scroll down to view newly added s                                                                                                    | actions.                                                                                                    |                                                                                                    |
| ucators, is used | I to locate a specific educator.                                                                                                    |                                                                                                    |                                                                                                    |                                                                                                    |
| tructions:       |                                                                                                    |                                                                                                    |                                                                                                    |                                                                                                    |
| h Educator sect  | ion to find the educator that is being recommended                                                                                                    | for an Emergency Certificate. Search results                                                                                                    | are restricted to educators within your school district. S                                                                                                    | earch fields are not case-sensitive. Click Search button to find Educator.                                                                                                    |
| column of the    | desired educator to continue to next step.                                                                                                    |                                                                                                    |                                                                                                    |                                                                                                    |
|                  |                                                                                                    |                                                                                                    |                                                                                                    |                                                                                                    |
|                  |                                                                                                    |                                                                                                    |                                                                                                    |                                                                                                    |
| rst Name :       |                                                                                                    |                                                                                                    | Last Name :                                                                                                    |                                                                                                    |
| e Of Birth :     | MM/DD/YYYY                                                                                                    |                                                                                                    | SSN :                                                                                                    |                                                                                                    |
|                  | process is des     as you move t     ucators, is used     tructions:     h Educator sect     column of the     rst Name :     [     e Of Birth :     [ | a process is designed to guide you through the procession of steps<br>is you move through the steps. During the process, it may be nece<br>substraint, is used to locate a specific educator.<br>tructions:<br>b Educator section to find the educator that is being recommended<br>column of the desired educator to continue to next step.<br>Int Name:<br>b Of Bim.<br>MMDDD/YYYY | process is designed to guide you through the progression of steps required to recommend an Emergency Cert is you move through the steps. During the process, it may be necessary to scroll down to view newly added so actions; is used to locate a specific educator. Institution: Institution: I | a process designed to guide you through the progression of steps required to recommend an Emergency Certificate. i as you move through the steps. During the process run way be necessary to scroll down to view newly added sections. xetators, is used to locate a specific educator. textions: kEducator section to find the educator that is being recommended for an Emergency Certificate. Search results are restricted to educators within your school district. S column of the desired educator to continue to next step. |

Figure DDB-EMR-02: Recommend New Emergency Certificate View

The Emergency Recommendation process is designed to guide the user through the series of steps that need to be completed in order to recommend an Emergency Certificate. The Search Educators search form is used to search for a specific educator to be recommended for an emergency certificate. The tab is initialized to no search criteria, as evidenced by the *No record found* message in the table.

Refer to the LEA Emergencies User Guide for a detailed description of the emergency certificate recommendation process.

#### **Emergency Extensions**

This menu option is used for creating and managing Emergency Extension applications that are raised on behalf of an educator to extend an Emergency Certificate expiration date.

Select *Emergencies & COEs / Emergency Extensions* menu option.

| About to expire | Existing Emergency Ex | tension Recommen | dations       |                                    |                                                         |               |               |                            |                                 |
|-----------------|-----------------------|------------------|---------------|------------------------------------|---------------------------------------------------------|---------------|---------------|----------------------------|---------------------------------|
| Search Exis     | ting Recommend        | ations           |               |                                    |                                                         |               |               |                            |                                 |
|                 |                       |                  |               |                                    |                                                         |               |               |                            |                                 |
|                 |                       | First Name :     |               |                                    |                                                         |               | Last Name :   |                            |                                 |
|                 |                       | Date Of Birth :  | MM/DD/YYYY    |                                    |                                                         |               | SSN:          |                            |                                 |
|                 |                       | District :       | BRANDYWIN     | E SCHOOL DISTRICT                  | ~                                                       |               | Certificate : | Select                     | ~                               |
|                 |                       |                  |               |                                    |                                                         |               |               |                            | Search Reset                    |
| C Show All      |                       |                  |               |                                    |                                                         |               |               |                            | Showing 1-3 of 3 Records 10 V Q |
| First Name      | Middle Name           | Last Name        | Date Of Birth | Route                              | Certificate                                             |               | Status        | District                   | Action                          |
| Ana             |                       | Andersson        | 04/21/1979    | COE                                | Special Education Teacher of Students with Disabilities | (Grades K-12) | Pending       | BRANDYWINE SCHOOL DISTRICT | Continue Application Withdraw   |
| Oliver          |                       | Andersson        | 05/24/1974    | 91 day in lieu of student teaching | Health Education Teacher (Grades K-12)                  |               | Pending       | BRANDYWINE SCHOOL DISTRICT | Withdraw                        |
| Maja            |                       | Andersson        | 04/23/1980    | ARTC                               | Middle Level Mathematics Teacher (Grades 6-8)           |               | Issued        | BRANDYWINE SCHOOL DISTRICT | 0                               |

Figure DDB-EME-01: Existing Emergency Extension Recommendations View

**Existing Emergency Extension Recommendations** tab is selected by default, as indicated by the green color. The **Search Existing Recommendations** search form can be used to find a specific educator that currently has been recommended for an emergency extension.

The list of educators that have an Emergency Extension are displayed in the table below the *Search Existing Recommendations* search area. This tab is used for managing all emergency extension recommendations. The educator that was most recently recommended for an Emergency Extension should appear at the top of the list. Alternately, search for an educator using the search entry form.

Note the listings in the table which detail the high-level details of the emergency extension applications, such as emergency route in the *Route* column and certificate type in the *Certificate* column. The status of the emergency extension recommendation applications can also be deciphered by the information in the *Actions* column. In the first row, the application has been started, but not completed or submitted as evidenced by the green *Continue Application* button in the Actions column. In the second row, the application has been submitted and is in the approval process, as indicated by a status of *Pending* in the *Status* column and the presence of a red *Withdraw* button in the *Action* column. In the last row, the application has been submitted, approved and completed, as indicated by a status of *Issued* in the *Status* column and the absence of a red *Withdraw* button in the *Action* column. In the *Action* column for all entries, there is also a green button with a user icon that can be used to view the profile of the associated educator.

#### Click the About to Expire tab.

| About to exp | ire Existing En              | nergency Extension Recomm           | endations                   |                              |                                  |                   |                                          |                  |                                  |                        |                                                       |
|--------------|------------------------------|-------------------------------------|-----------------------------|------------------------------|----------------------------------|-------------------|------------------------------------------|------------------|----------------------------------|------------------------|-------------------------------------------------------|
| Emerg        | gency Exter                  | isions                              |                             |                              |                                  |                   |                                          |                  |                                  |                        |                                                       |
| This Eme     | ergency Extensio             | on process is designed to g         | uide you through the pr     | ogression of steps required  | to apply for an Emergency Ce     | ertificate extens | ion.                                     |                  |                                  |                        |                                                       |
| New sect     | tions may be ad              | ded to the page as you mo           | ove through the steps. Du   | iring the process, it may be | necessary to scroll down to v    | view newly adde   | ed sections.                             |                  |                                  |                        |                                                       |
| The top s    | section of the pa            | age, <i>Search Educators</i> , is u | ised to locate a specific e | ducator. The bottom section  | n shows all educators with an    | Emergency Ce      | rtificate that is due to expire within 6 | i0 days.         |                                  |                        |                                                       |
| Emergen      | cy Extension In              | structions:                         |                             |                              |                                  |                   |                                          |                  |                                  |                        |                                                       |
| • Er<br>Ed   | nter search term<br>Jucator. | ns in this <i>Search Educator</i> : | section to find the educa   | tor that holds an Emergence  | y Certificate that is due to exp | pire and needs t  | to be extended. Search results are re    | stricted to educ | ators within your school distric | t. Search fields are n | ot case-sensitive. Click <i>Search</i> button to find |
| • CI         | ick Select butto             | n in the Action column of t         | the desired educator to c   | ontinue to next step.        |                                  |                   |                                          |                  |                                  |                        |                                                       |
| Searc        | h Educators-                 |                                     |                             |                              |                                  |                   |                                          |                  |                                  |                        |                                                       |
|              |                              |                                     |                             |                              |                                  |                   |                                          |                  |                                  |                        |                                                       |
|              |                              | First Name :                        |                             |                              |                                  |                   |                                          | Last Name :      |                                  |                        |                                                       |
|              |                              | Date Of Birth :                     | MM/DD/YYYY                  |                              |                                  |                   |                                          | SSN :            |                                  |                        |                                                       |
|              |                              | Certificate :                       | - Select -                  |                              |                                  | ~                 |                                          |                  |                                  |                        |                                                       |
|              |                              |                                     |                             |                              |                                  |                   |                                          |                  |                                  |                        | Search Cancel                                         |
| L a          | how All                      |                                     |                             |                              |                                  |                   |                                          |                  |                                  |                        | Showing 1-1 of 1 Records 10 🗸 Q                       |
| First Na     | me                           | Middle Name                         | Last Name                   | Date Of Birth                | SSN                              | Certificate       |                                          |                  |                                  | Expiration Date        | Action                                                |
| Jude         |                              |                                     | Embers                      | 07/14/1984                   | XXX-XX-4714                      | Teacher of Str    | udents Who Are Deaf or Hard of Hearing   |                  |                                  | 09/30/2021             | Select                                                |

Figure DDB-EME-02: Emergency Extension Certificates About to Expire View

**About to expire** tab is selected, as indicated by the green color. Educators with an emergency certificate that is due to expire are listed in the table below the search area. Alternately, the search form can be used to find a specific educator.

The Emergency Extension process is designed to guide the user through the series of steps that need to be completed in order to recommend an Emergency Extension. Refer to the LEA Emergencies User Guide for a detailed description of the emergency extension recommendation process.

### **Emergency Upgrades**

This menu option is used for creating and managing Emergency Upgrade applications that are raised on behalf of an educator to request an upgrade from Emergency to Standard Certificate.

| Upgrade to Stan | dard Existing E | mergency Upgra | de Recommendat | lions                 |                                                            |               |                            |                                    |
|-----------------|-----------------|----------------|----------------|-----------------------|------------------------------------------------------------|---------------|----------------------------|------------------------------------|
| Search Ex       | isting Recomr   | mendations-    |                |                       |                                                            |               |                            |                                    |
|                 |                 |                |                |                       |                                                            |               |                            |                                    |
|                 |                 | First Name     |                |                       |                                                            | Last Name :   |                            |                                    |
|                 |                 | Date Of Birth  | : MM/DD/       | YYYY                  |                                                            | SSN :         |                            |                                    |
|                 |                 | District       | BRAND          | YWINE SCHOOL DISTRICT | ~                                                          | Certificate : | Select                     | v]                                 |
|                 |                 |                |                |                       |                                                            |               |                            | Search Reset                       |
| L Show A        | <u>ui</u>       |                |                |                       |                                                            |               |                            | Showing 1- 10 of 18 Records 10 - Q |
| First Name      | Middle Name     | Last Name      | Date Of Birth  | Route                 | Certificate                                                | Status        | District                   | Action                             |
| James           |                 | Embers         | 10/08/1988     | ARTC                  | Middle Level Science Teacher (Grades 6-8)                  | Accepted      | BRANDYWINE SCHOOL DISTRICT | 0                                  |
| Candace         |                 | Embers         | 03/31/1981     | STS                   | Skilled & Technical Sciences Teacher ( Digital Publishing) | Pending       | BRANDYWINE SCHOOL DISTRICT | Withdraw                           |
| Katelin         |                 | Embers         | 03/30/1981     | COE                   | Teacher of Students with Visual Impairments                | Pending       | BRANDYWINE SCHOOL DISTRICT | Continue Application Withdraw      |

Select Emergencies & COEs / Emergency Upgrades menu option.

Figure DDB-EMU-01: Existing Emergency Upgrade Recommendations View

*Existing Emergency Upgrade Recommendations* tab is selected by default, as indicated by the green color. The list of educators that have an Emergency Upgrade are displayed in the table below the *Search Existing Recommendations* search area. This tab is used for managing all emergency certificate upgrade recommendations. The search entry form can be used to search for a specific educator.

Note the listings in the table which detail the high-level details of the emergency upgrade applications, such as emergency route in the *Route* column and certificate type in the *Certificate* column. The status of the emergency upgrade recommendation applications can also be deciphered by the information in the *Actions* column. In the first row, the application has been submitted and accepted by the educator, approved and completed, as indicated by a status of *Issued* in the *Status* column and the absence of a red *Withdraw* button in the *Action* column. In the second row, the application has been submitted and is in the approval process, as indicated by a status of *Pending* in the *Status* column and the presence of a red *Withdraw* button in the *Action* column. In the third row, the application has been started but not submitted, as indicated by a status of *Pending* in the *Status* column and the presence of both a green *Continue Application* button and a red *Withdraw* button in the *Action* column for all entries, there is also a green button with a user icon that can be used to view the profile of the associated educator.

Click the Upgrade to Standard tab.

| Upgrade to Standard Exe | ting Emergency Upgrade Rec           | ommendations                |                               |                               |                  |                                                        |                                  |                                |                                       |
|-------------------------|--------------------------------------|-----------------------------|-------------------------------|-------------------------------|------------------|--------------------------------------------------------|----------------------------------|--------------------------------|---------------------------------------|
| Emergency Upg           | rades                                |                             |                               |                               |                  |                                                        |                                  |                                |                                       |
| This Emergency Upgra    | de process is designed to g          | uide you through the pro    | gression of steps required to | o recommend an upgrade fro    | m Emergency C    | ertificate to Standard Certificate.                    |                                  |                                |                                       |
| New sections may be a   | dded to the page as you me           | ove through the steps. D    | uring the process, it may be  | necessary to scroll down to v | iew newly adde   | ed sections.                                           |                                  |                                |                                       |
| The top section of the  | oage, <i>Search Educators</i> , is u | used to locate a specific e | ducator. The bottom section   | n shows all educators with an | Emergency Cer    | rtificate that is due to expire within 60 days.        |                                  |                                |                                       |
| Emergency Upgrade In    | structions:                          |                             |                               |                               |                  |                                                        |                                  |                                |                                       |
| Enter se                | arch terms in this Search E          | ducator section to find th  | e educator that is being rec  | ommended for an upgrade to    | o standard certi | ficate. Search results are restricted to educators wit | hin your school district. Search | fields are not case-sensitive. | Click Search button to find Educator. |
| Click Sel               | ect button in the Action col         | umn of the desired educ     | ator to continue to next step | o.                            |                  |                                                        |                                  |                                |                                       |
| -Search Educators       |                                      |                             |                               |                               |                  |                                                        |                                  |                                |                                       |
|                         |                                      |                             |                               |                               |                  |                                                        |                                  |                                |                                       |
|                         | First Name :                         |                             |                               |                               |                  | Last Name :                                            |                                  |                                |                                       |
|                         | Date Of Birth :                      | MM/DD/YYYY                  |                               |                               |                  | SSN :                                                  |                                  |                                |                                       |
|                         | Certificate :                        | Select                      |                               |                               | ~                |                                                        |                                  |                                |                                       |
|                         |                                      |                             |                               |                               |                  |                                                        |                                  |                                | Search Cancel                         |
| Show All                |                                      |                             |                               |                               |                  |                                                        |                                  | Showin                         | ng 1-1 of 1 Records 10 🗸 Q            |
| First Name              | Middle Name                          | Last Name                   | Date Of Birth                 | SSN                           | Certificate      |                                                        |                                  | Expiration Date                | Action                                |
| Jude                    |                                      | Embers                      | 07/14/1984                    | 300X-30X-4714                 | Teacher of Stu   | idents Who Are Deaf or Hard of Hearing                 |                                  | 09/30/2021                     | Select                                |

Figure DDB-EMU-02: Recommend Emergency Certificate Upgrade to Standard View

The **Upgrade to Standard** tab is selected as indicated by the green color. Educators with an emergency certificate are listed in the table below the search area. Alternately, the search form can be used to find a specific educator.

The Emergency Upgrade process is designed to guide the user through the series of steps that need to be completed in order to recommend an Emergency Upgrade. Refer to the LEA Emergencies User Guide for a detailed description of the emergency certificate upgrade recommendation process.

### 91 Day Application

This menu option is used for creating and managing Emergency 91 Day applications that are required as a pre-requisite for the 91 day in lieu of student teaching Emergency Certificate route.

#### Select Emergencies & COEs / 91 Day Application menu option.

| 91 Day Applica | tion Existing 91 Day A | pplication     |               |                    |                                                 |                                      |               |          |                            |                  |
|----------------|------------------------|----------------|---------------|--------------------|-------------------------------------------------|--------------------------------------|---------------|----------|----------------------------|------------------|
| Search E       | xisting Recommen       | dations        |               |                    |                                                 |                                      |               |          |                            |                  |
|                |                        |                |               |                    |                                                 |                                      |               |          |                            |                  |
|                |                        | First Name :   |               |                    |                                                 |                                      | Last Name :   |          |                            |                  |
|                | D                      | ate Of Birth : | MM/DD/YYYY    |                    |                                                 |                                      | SSN :         |          |                            |                  |
|                |                        | District :     | BRANDYWINE SC | HOOL DISTRICT      | ~                                               |                                      | Certificate : | - Select |                            | ~                |
|                |                        |                |               |                    |                                                 |                                      |               |          |                            | Search Reset     |
| C Show         | All                    |                |               |                    |                                                 |                                      |               |          | Showing 1-5 of             | 5 Records 10 - Q |
| First Name     | Middle Name            | Last Name      | Date Of Birth | Route              | Certificate                                     |                                      |               | Status   | District                   | Action           |
| Gabriel        |                        | Embers         | 04/01/1981    | 91 Day Application | Technology Education Teacher (Grades 9-12, also | valid grades 6-8 in a Middle School) |               | Accepted | BRANDYWINE SCHOOL DISTRICT | 0                |
| Andrew         |                        | Embers         | 03/27/1981    | 91 Day Application | Technology Education Teacher (Grades 9-12, also | valid grades 6-8 in a Middle School) |               | Pending  | BRANDYWINE SCHOOL DISTRICT | Withdraw         |

Figure DDB-E91-01: Existing 91-Day Applications View

Existing 91 Day Applications tab is selected by default, as indicated by the green color. The list of educators that have a 91 Day Application are displayed in the table below the *Search Existing Recommendations* search area. This tab is used for managing all 91 Day application recommendations. The search entry form can be used to search for a specific educator.

Note the listings in the table which detail the high-level details of the 91 day applications, including certificate type in the *Certificate* column. In the first row, the application has been submitted, approved and completed, as indicated by a status of *Accepted* in the *Status* column and the absence of a red *Withdraw* button in the *Action* column. In the second row, the application has been submitted and is in the approval process, as indicated by a status of *Pending* in the *Status* column and the presence of a red

*Withdraw* button in the *Action* column. In the *Action* column for all entries, there is also a green button with a user icon that can be used to view the profile of the associated educator.

#### Click the **91 Day Application** tab.

| his 91-Day Application process is designed to g                                                                                                  | uide you through the progression of steps requ                                                                                                    | ired to create and submit a 91-Day Application, as a pre-requisite                                                                                                    | for the 91 day in lieu of student teaching option an                                                                                                    | being issued an Initial License and an Emergency Certificate.                                                                                                    |
|----------------------------------------------------------------------------------------------------|----------------------------------------------------------------------------------------------------|----------------------------------------------------------------------------------------------------|----------------------------------------------------------------------------------------------------|----------------------------------------------------------------------------------------------------|
| EMINDER: The 91 day applicant must have a n<br>ocial studies, or special education. This option<br>mergency Certificate, the educator must compl | gionally accredited Bachelor degree and be en<br>may not be used in lieu of internships or practi<br>ete an additional 15 semester credit hours of o | nployed as a long-term substitute teacher, in one assignment, duri<br>ca required by teacher or specialist licensure or certificate areas. I<br>oursework in the content area (at least six of those credits must b | ng the entire 91 day period. This is not an option for<br>lelevant Praxis II test in content area must also be pa<br>e in pedagogy) as determined by the LEA/Department. | individuals teaching elementary, English language arts, mathematics, science,<br>seed prior to the end of the 91 day period. Upon issuance of an Initial License<br>t agreement. |
| lew sections will be added to the page as you n                                                                                                  | ove through the steps. During the process, it n                                                                                                    | ay be necessary to scroll down to view newly added sections.                                                                                                    |                                                                                                    |                                                                                                    |
| he top section of the page, Search Educators, is                                                                                                 | used to locate a specific educator.                                                                                                    |                                                                                                    |                                                                                                    |                                                                                                    |
| 1-Day Application Instructions:                                                                                                    |                                                                                                    |                                                                                                    |                                                                                                    |                                                                                                    |
| · Enter search terms in this Search                                                                                                    | Educator section to find the educator that is be                                                                                                    | ing recommended for the 91 days option. Search results are restr                                                                                                    | cted to educators within your school district and une                                                                                                    | mployed educators. Search fields are not case-sensitive. Click <i>Search</i> button t                                                                                            |
| find Educator.<br>• Click Select button in the Action of                                                                                         | olumn of the desired educator to continue to n                                                                                                    | ext step.                                                                                                    |                                                                                                    |                                                                                                    |
| find Educator.<br>• Click Select button in the Action of<br>Search Educators                                                                     | olumn of the desired educator to continue to n                                                                                                    | ext step.                                                                                                    |                                                                                                    |                                                                                                    |
| find Educator.<br>• Click Select button in the Action of<br>Search Educators                                                                     | olumn of the desired educator to continue to n                                                                                                    | ext step.                                                                                                    |                                                                                                    |                                                                                                    |
| find Educator.<br>• Click Select button in the Action of<br>Search Educators<br>First Name :                                                     | olumn of the desired educator to continue to n                                                                                                    | ext step.                                                                                                    | Last Name :                                                                                                    |                                                                                                    |
| find Educator.<br>• Click Select button in the Action of<br>Search Educators<br>First Name :<br>Date Of Birth :                                  | olumn of the desired educator to continue to n                                                                                                    | ext step.                                                                                                    | Last Name :SSN :                                                                                                    |                                                                                                    |

Figure DDB-E91-02: Add New 91 Day Application View

**91** Day Application tab is selected, as indicated by the green color. The search form can be used to find a specific educator for 91 Day application recommendation.

The **91 Day Application** process is designed to guide the user through the series of steps that need to be completed in order to create and submit a 91 day Application, as a pre-requisite for the **91 day in lieu of** *student teaching* Emergency Certificate. Refer to the LEA Emergencies User Guide for a detailed description of the 91 Day application recommendation process.

#### **LEA Mentoring Center**

**LEA Mentoring Center** is a dropdown menu option containing all the functionality associated with managing mentors and mentees. When the **LEA Mentoring Center** menu option is clicked, a dropdown list of options is presented and one of the options must be selected. A description of each of the submenu options is included in the next sections. Refer to the LEA Mentoring User Guide for a detailed description of the role HR plays in managing mentors and mentees.

#### **Mentor Forms**

This menu option is used to obtain mentor forms.

#### Select LEA Mentoring Center / Mentor Forms menu option.

#### **Bulletin Board**

| Welcome to the LEA Dashboard                                                                                                    |                           |
|----------------------------------------------------------------------------------------------------|---------------------------|
| Welcome to DEEDS 3.0. This newly revised system is a comprehensive entryway into your LEA's educator data and the credentialing information that you an educator has an account in DEEDS 3.0, then from this point, you will be able to inform the DDOE about your educators, initiate applications for the e approval, upload files, and input LEA approval where necessary. | u need. Once<br>ducator's |
| Announcements:<br>• Coming soon                                                                                                    |                           |

Figure DDB-BB-01: LEA Dashboard Bulletin Board

The *Bulletin Board* section appears on the left side of the dashboard, just below the main menu. The bulletin board is for announcements and general information that is important to all LEA users.

#### **Useful Links**

| Useful Links                             |  |
|------------------------------------------|--|
| HR Forms                                 |  |
| HR Flyers                                |  |
| Alternate Routes to Certification (ARTC) |  |
| Graduate Level Salary Increments         |  |
|                                          |  |
|                                          |  |
|                                          |  |
|                                          |  |
|                                          |  |

Figure DDB-UL-01: LEA Dashboard Useful Links Section

The **Useful Links** section appears on the right side of the dashboard, just below the main menu. The useful links sections provide hot links to information that is beneficial to LEA users. The list of useful links will be updated periodically to include new helpful links.

#### **Navigational Site Map**

| $\left( \right)$ | LEA Dashboard Site Map<br>The table below lists all the menu options available in the LEA dashboard. Based on the user role some of the menu options will not be available for the currently logged in user. |                               |                         |         |  |  |  |
|------------------|----------------------------------------------------------------------------------------------------|-------------------------------|-------------------------|---------|--|--|--|
| l                | ReviewQ                                                                                                    | Emergencies & COEs            | Mentoring Center        | Reports |  |  |  |
| l                | Continuing License Renewals                                                                                                    | Emergency/COE Recommendations | Manage Mentors          |         |  |  |  |
| L                | Permit Renewals                                                                                                    | Emergency/COE Extensions      | Manage Teaching Mentees |         |  |  |  |
| l                | Graduate Salary Increment<br>Approvals                                                                                                    | Emergency/COE Upgrades        | Add Mentees to Mentors  |         |  |  |  |
| l                |                                                                                                    | 91 Day Application            | Mentor Forms            |         |  |  |  |
| l                |                                                                                                    |                               |                         |         |  |  |  |
| L                |                                                                                                    |                               |                         |         |  |  |  |
| L                |                                                                                                    |                               |                         |         |  |  |  |
| l                |                                                                                                    |                               |                         |         |  |  |  |
| l                |                                                                                                    |                               |                         |         |  |  |  |
| l                |                                                                                                    |                               |                         |         |  |  |  |
|                  |                                                                                                    |                               |                         |         |  |  |  |

Figure DDB-NSM-01: LEA Dashboard Navigational Site Map

The **Navigational Site Map** section appears across the bottom of the dashboard. The site map outlines the high-level structure of the LEA dashboard, including menu and submenu options. The site map is useful for locating where specific functionality within the system resides.

# **General Instructions**

This section contains detailed instructions for functionality that is shared across screens. The individual application data sections contain high-level descriptions of the operations, but here the instructions are provided in more details, including screen shots, if applicable.

### **Associate Document**

When a document needs to be provided, the document can either be uploaded or associated. There may be instances where documents have already been uploaded to the system for the educator. If a document has already been uploaded, then there is no reason to upload it again. In this case, the proper action is to *Associate* the document, meaning that the pre-loaded document will be used. To Associate a document, click the *Associate Existing Documents* button.

| Associate Documents                  |                                    |                           |          |  |  |  |  |
|--------------------------------------|------------------------------------|---------------------------|----------|--|--|--|--|
|                                      |                                    | Search:                   |          |  |  |  |  |
|                                      | Document Type                      | Date                      | Link     |  |  |  |  |
|                                      | Updated ARTC Welcome Letter        | 07/10/2021<br>12:40:00 PM | Download |  |  |  |  |
|                                      | High School Transcript             | 07/10/2021<br>9:43:25 AM  | Download |  |  |  |  |
|                                      | College Transcript (HR & DOE Only) | 07/10/2021<br>9:43:03 AM  | Download |  |  |  |  |
|                                      | New Application                    | 07/10/2021<br>8:44:49 AM  | Download |  |  |  |  |
|                                      |                                    |                           |          |  |  |  |  |
| Select Documents to Associate Cancel |                                    |                           |          |  |  |  |  |

Figure DEM-GAD-01: Associate Document Window

An **Associate Documents** popup window is displayed for selection of the document to be associated. The documents shown are those that have been added to the system for the educator. Note that the **Select Documents to Associate** button is disabled because nothing has been selected.

Select the document by clicking inside the checkbox associated with the desired entry. A check will appear in the checkbox to indicate that the document is selected. The field acts as a toggle and will check and uncheck each time it is clicked. As soon as a document is selected, the *Select Documents to Associate* button is enabled. If the desired document does not appear in the table of documents, simply click the *Cancel* button to dismiss the *Associate Documents* window and follow steps to <u>Upload</u> <u>Document</u>.

| Associate Documents                  |                                    |                           |          |  |  |  |  |
|--------------------------------------|------------------------------------|---------------------------|----------|--|--|--|--|
|                                      |                                    | Search:                   |          |  |  |  |  |
|                                      | Document Type                      | Date                      | Link     |  |  |  |  |
|                                      | Updated ARTC Welcome Letter        | 07/10/2021<br>12:40:00 PM | Download |  |  |  |  |
|                                      | High School Transcript             | 07/10/2021<br>9:43:25 AM  | Download |  |  |  |  |
|                                      | College Transcript (HR & DOE Only) | 07/10/2021<br>9:43:03 AM  | Download |  |  |  |  |
|                                      | New Application                    | 07/10/2021<br>8:44:49 AM  | Download |  |  |  |  |
|                                      |                                    |                           |          |  |  |  |  |
| Select Documents to Associate Cancel |                                    |                           |          |  |  |  |  |

Figure DEM-GAD-02: Associate Document Selection

Click the *Select Documents to Associate* button to save the information or the *Cancel* button to exit the operation without saving data. Either will dismiss the *Associate Documents* popup window. If the *Select Documents to Associate* button is selected, then the document appears in the document upload area.

#### **Upload Document**

When a document needs to be provided, the document can either be uploaded or associated. If the document has already been loaded in DEEDS, then the correct action is to associate the document. If the document has not been loaded in DEEDS, then the document is uploaded. The following steps outline the way to upload a document.

Select the file to be uploaded in one of two ways:

- Drag the file from your computer to the middle of the area designated with the text: **Drop** *file here to upload or click here to browse and select file to upload.*
- Click inside the area designated with the text: Drop file here to upload or click here to browse and select file to upload.
  - File Explorer is opened to allow document to be selected from computer files.
  - Select the desired file and Click **Open**.